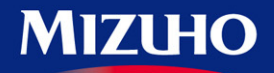

**One** MIZUHO

# 『くみずほ>でんさいネットサービス』操作マニュアル

# 初期設定の手引き

みずほ銀行

© 2013 Mizuho Bank, Ltd.

#### この操作マニュアルについて

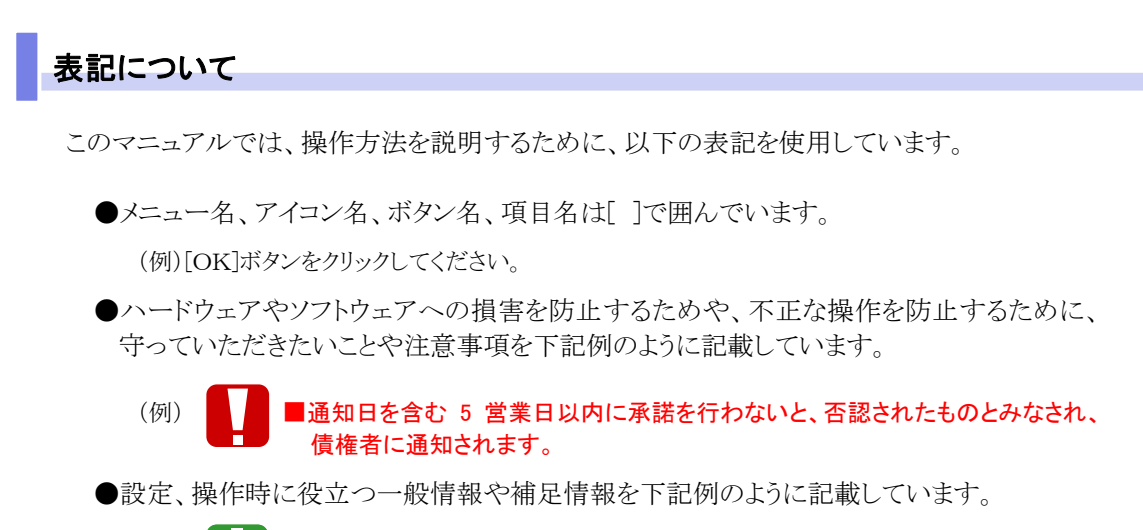

(例) ■登録内容の印刷を行う場合、[印刷]ボタンをクリックしてください。

#### 画面ショットについて

操作方法の説明には、イメージ画像を使用しています。 ご利用のパソコン、OS、ブラウザや文字サイズ、解像度の設定によっては、画面の表示が異なる場合 があります。 また、ご契約時のサービス内容、ユーザー権限によって、画面の表示が異なる場合があります。

#### 商標について

- ●Microsoft、Windows、Microsoft Edge は、Microsoft Corporationの米国およびその他の国における商 標または登録商標です。
- ●Adobe Reader は、Adobe Systems Incorporated (アドビシステムズ社)の商標です。

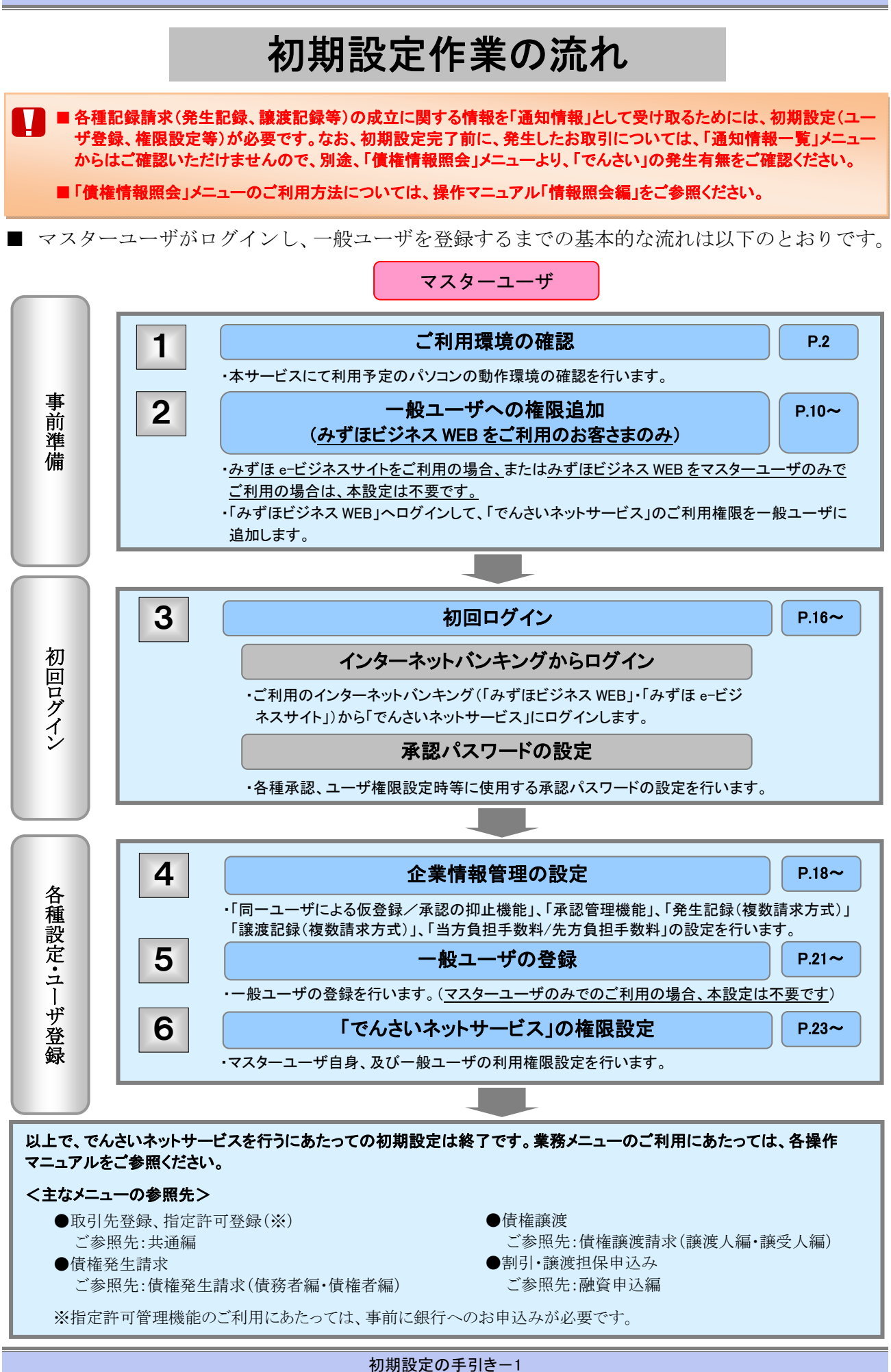

『くみずほ>でんさいネットサービス』操作マニュアル

初期設定の手引き

# 1 ご利用環境の確認

『でんさいネットサービス』をご利用いただくには、インターネットバンキング(みずほ e-ビジネスサ イト・みずほビジネスWEB)の推奨環境が必要となります。 推奨環境の詳細は、下記のアドレス(URL)をご参照ください。

- ご参照いただくアドレス(URL)は、下記のとおりです。 ■みずほ e-ビジネスサイトのご利用環境 https://www.mizuhobank.co.jp/corporate/ebservice/account/ebusiness/environment.html
- みずほビジネスWEBのご利用条件 https://www.mizuhobank.co.jp/corporate/ebservice/account/b\_web/index.html#environment

## ブラウザの設定

ご利用のブラウで Cookie の設定を「無効」に設定されている場合、サービスへのログインができなくなるため、設定を「有効」に変更していただくようお願いいたします。

■Cookie 設定が無効な場合、下記エラー画面が表示されます。

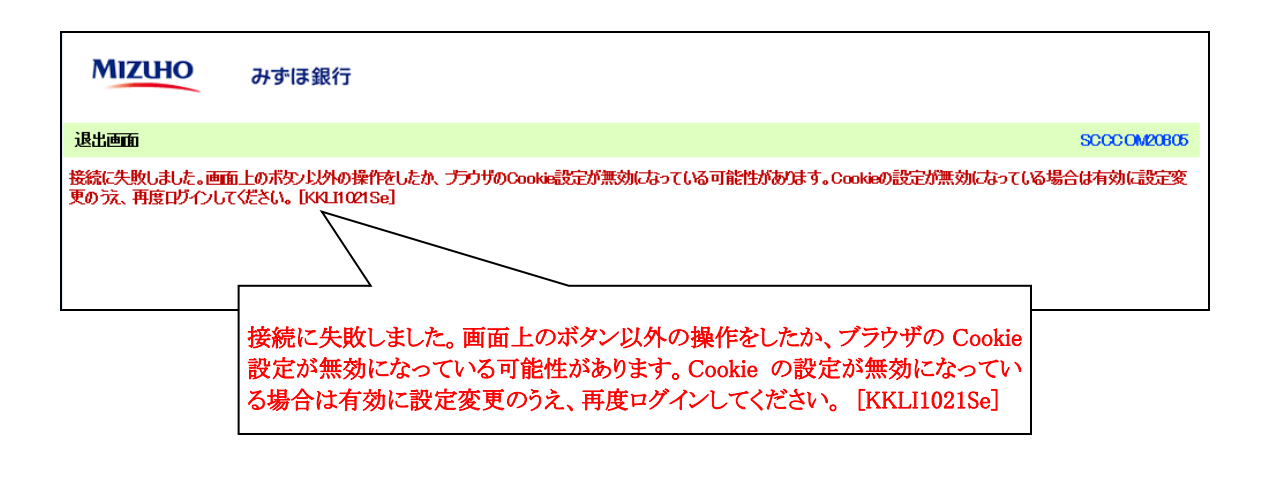

■Cookieを有効にする設定はブラウザごとに異なります。

設定変更方法は次ページ以降をご参照ください。

### ●Microsoft Edgeの設定手順

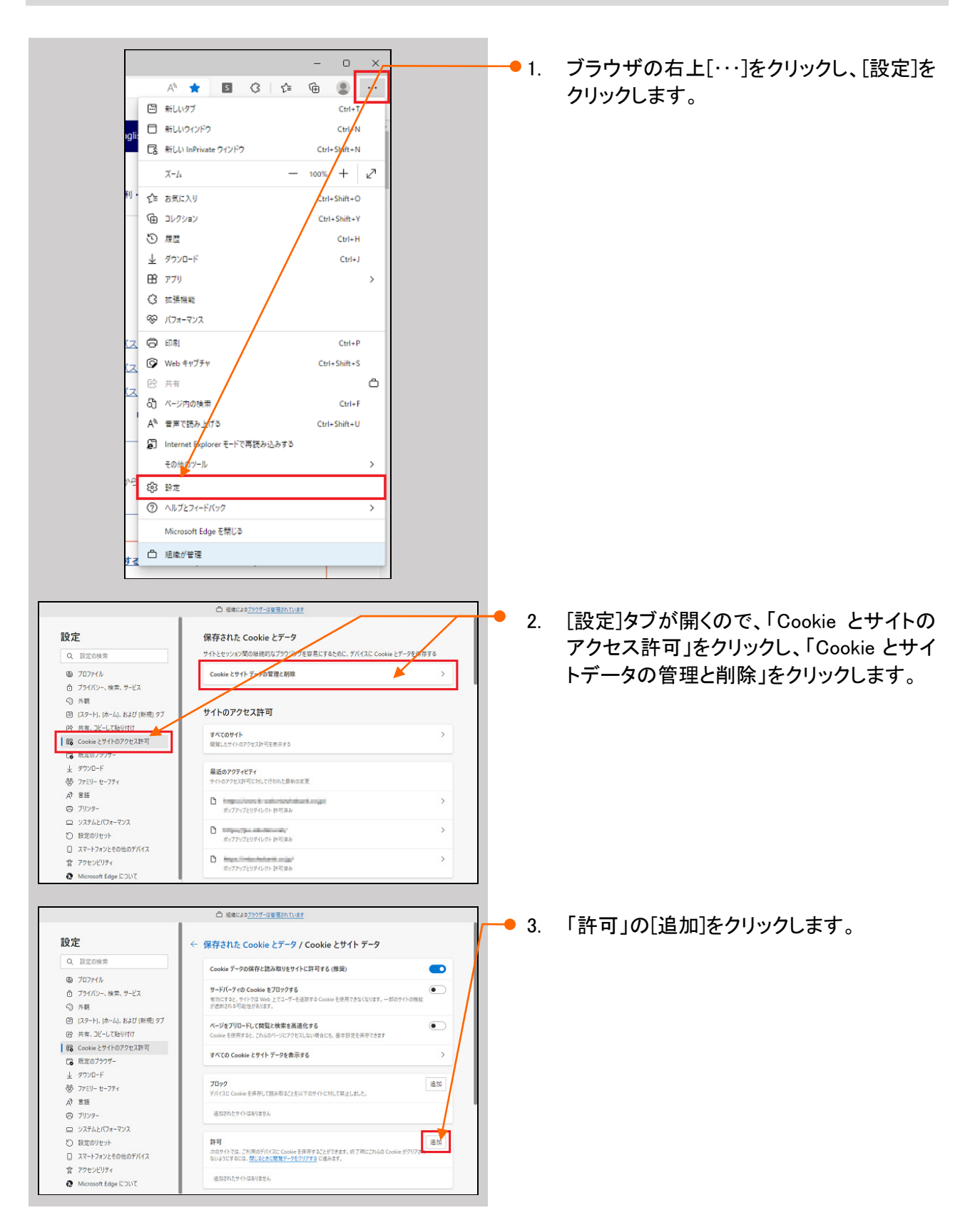

初期設定の手引き-4

#### ●Microsoft Edge の設定手順(続き)

□ 組織によるブラウザーは普遍されています <del>•</del> 4. 「サイトの追加」画面が表示されます。 設定 ← 保存された Cookie とデータ / Cookie とサイト データ Q. 設定の検索 Cookie データの保存と読み取りをサイトに許可する (推奨) 5 JO7711 サードバーティの Cookie をブロソクする 有効にすると、サイトでは Web 上でユーザーを追加する A Die を使用できなくなります がままった うちにから オレリテオ • ③ 外観 サイトの追加 • (1) 共有、コピーして貼り付け G Cookie とサイトのアクセス許可 日 既定のブラウザー このサイトにサードパーティの Cookie を含める 送加 キャンセル 业 ダウンロード 追加 参 ファミリー セーフティ AT THE □ ブリンター
 □ システムとバフォーマンス 計
可
次のサイトでは、ご利用のデバイスに Coolee 毛根存することができます。約7時にこれらの
ないようにするには、<u>用しるときに破壊データをクリアする</u>に強みます。 〇 設定のリセット 這加 二 スマートフォンとその他のデバイス 賞 アクセシビリティ mizuhobank.co.jp
このサイトにサードパーティの Cookie を含める Microsoft Edge について 窗 サイト欄に以下を入力し、「このサイトにサ 5. Х サイトの追加 ードパーティーの Cookie を含める」のチェ ックを入れ、[追加]をクリックします。 サイト [\*.]dentrans.ne.jp [\*.]dentrans.ne.jp このサイトにサードパーティの Cookie を含める 追加 キャンセル ③ BE x + → C @ Edge | edge//settings/ - 0 X 28 ® **-** 1. 右上に追加された旨のメッセージが表示さ 16 🖬 6 16 🖷 🍯 ◎ 植産によるプラウザーは管理されています れます。 ← 保存された Cookie とデータ / Cookie とサイトデータ e.jp」を追加しました × 設定 また、「許可」に登録したサイトが表示され Q. 設定の検索 Cookie データの保存と読み取りをサイトに許可する (推奨) © 707⊬N ます。 サードパーティの Cookie をプロックする 有効にすると、サイトでは Web 上でユーザーを追加す • ⑦ ブライパシー、検索、サービス 今 外親
 日 (スタート)、(ホーム)、および(新規) タブ 確認後、×をクリックし、「設定」タブを閉じ ページをプリロードして開発と検索を高速化する Cookie を使用すると、これらのページにアクセスしない場合 • ※ 共有、3ビーして貼り付け
 ※ Cookie とサイトのアクセス許可
 ■ 成定のプラウザー てください。 すべての Cookie とサイト データを表示する 业 ダウンロード 参 ファミリーセーファィ A<sup>2</sup> 言語 追加 プロック デバイスに Cookie を保存して読み取ることを以下のサイトに対して禁止しました 追加されたサイトはありません ハーーー 〇 ブリンター ロ システムとパフォーマンス 許可 次のサイトでは、ご利用のデバイスに Cookie E保存することができます。終了時に 795 に進みます。 追加 〇 設定のリセット スマートフォンとその他のデバイス
 アクセンビリティ C [\*]dentrans.ne.jp 2097 HC#-FXI-FXID Cookie EBIDD Û אונרסsoft Edge ביועל

## ●Firefoxの設定手順

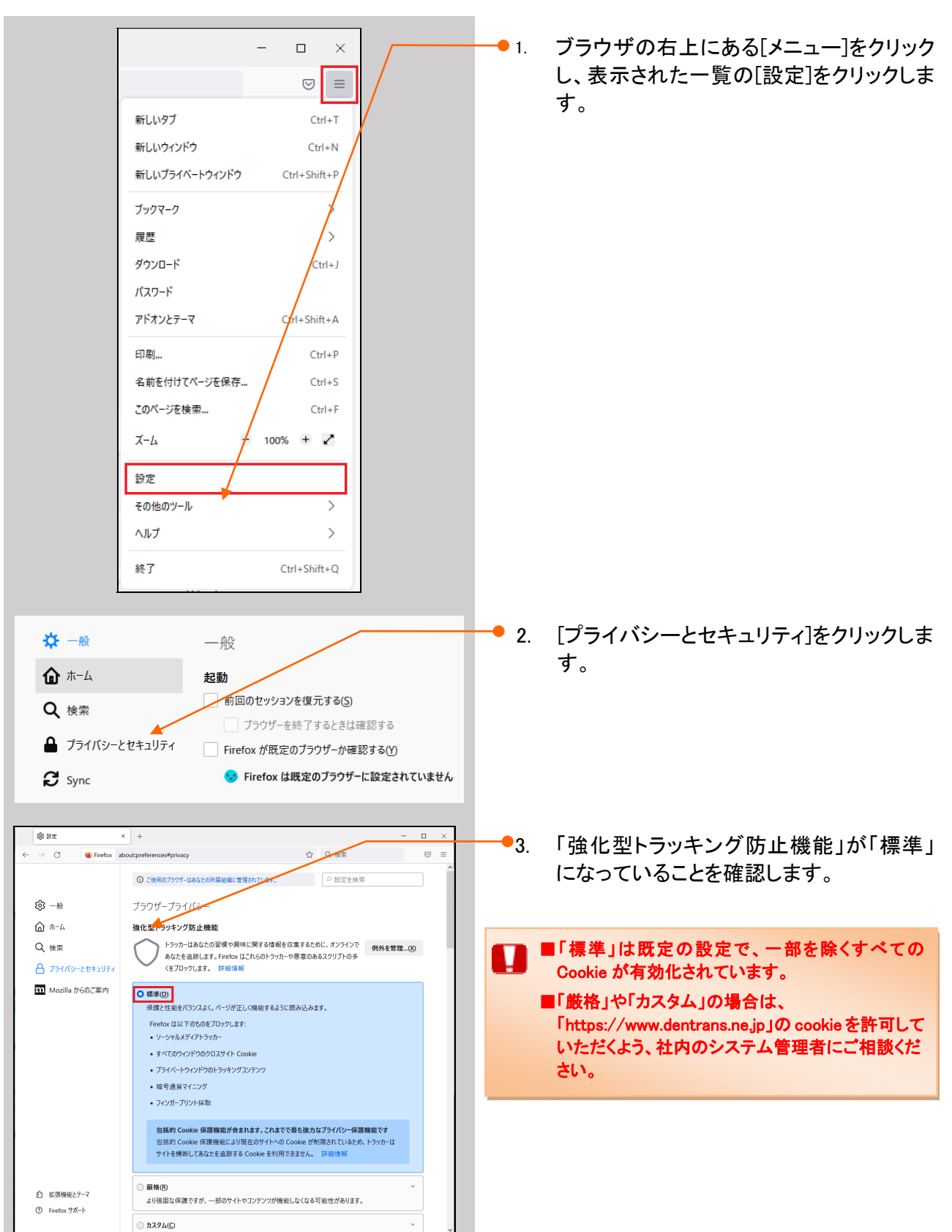

『くみずほ>でんさいネットサービス』操作マニュアル

## ●Safariの設定手順

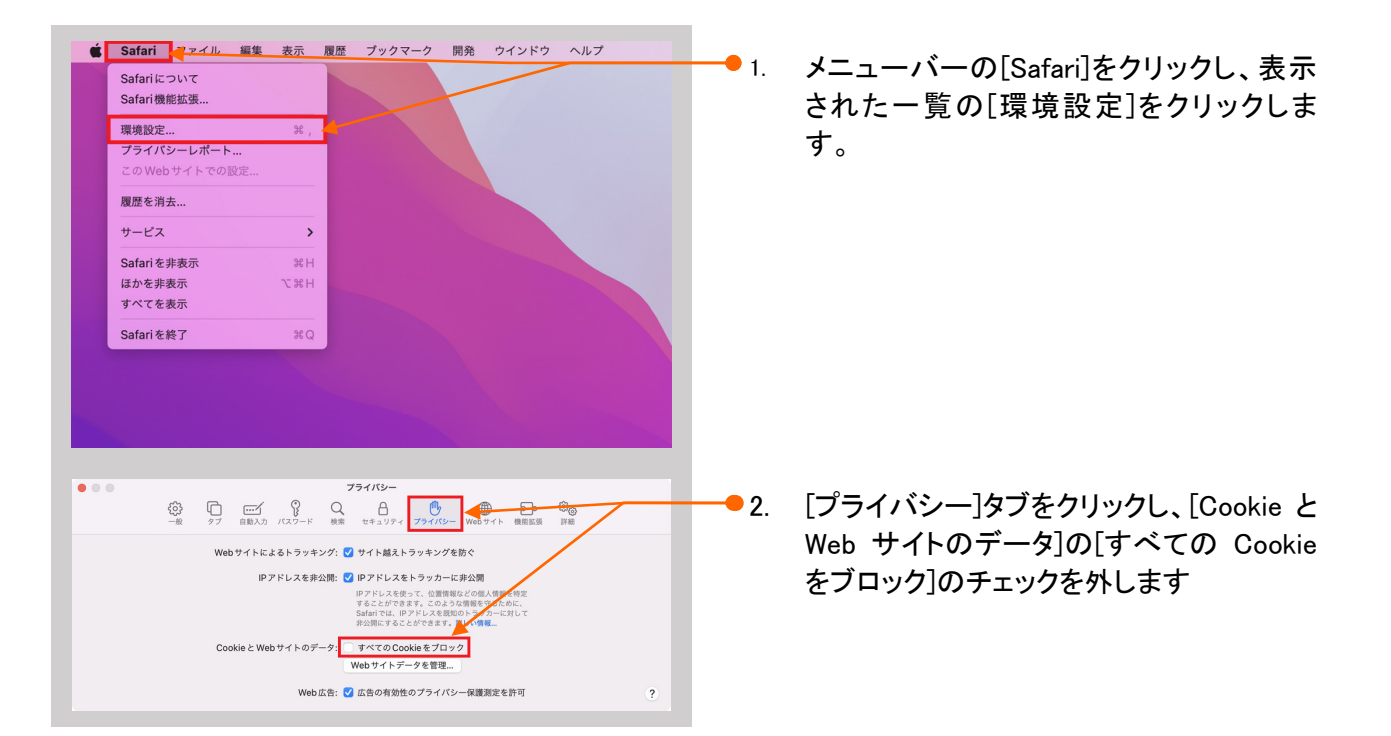

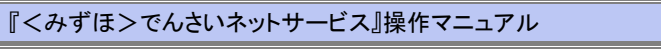

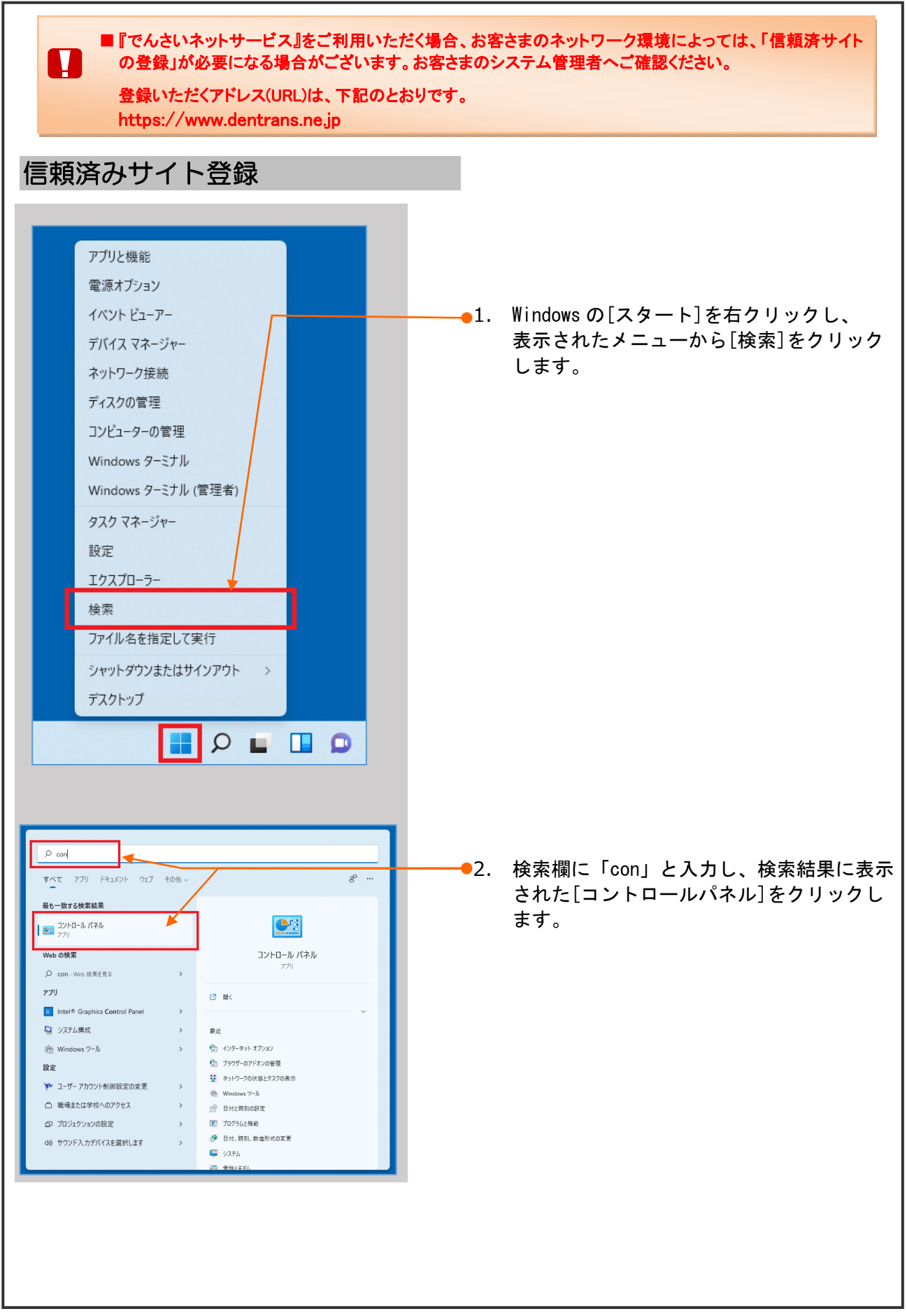

初期設定の手引き-7

初期設定の手引き

| 🕺 すべてのコントロール パネル項目                                                     |                                                                                                    |                                                                                                    | ×                                                                                                    | 1           |                             |
|------------------------------------------------------------------------|----------------------------------------------------------------------------------------------------|----------------------------------------------------------------------------------------------------|----------------------------------------------------------------------------------------------------|-------------|-----------------------------|
| ← → · ↑ 🛛 · · · · · · · · · · · · · · · · · ·                          | (ネル > すべてのコントロール パネル項目                                                                                                    |                                                                                                    | ~ C                                                                                                    | <b>-</b> 3. | コントロールパネル画面右上の表示方法の         |
| コンピューターの設定を調整します                                                       |                                                                                                    |                                                                                                    | 表示方法: 大きいアイコン・                                                                                                    |             | プルダウンから「大きいアイコン」または         |
|                                                                        |                                                                                                    |                                                                                                    | カテ                                                                                                    | -           |                             |
| 💐 BitLocker ドライブ暗号化                                                    | Java (32 ビット)                                                                                                    | RemoteApp とデスクトッフ接続                                                                                                    | Window 小さいアイコン(S)                                                                                                    | -           | 「小さい!イコン」を迭択しまり。            |
| Windows ツール                                                            | 🐏 インターネット オブション                                                                                                    | 🚕 インデックスのオプション                                                                                                    |                                                                                                    |             |                             |
| ■ エクスプローラーのオプション                                                       | → <sup>+-</sup> <sup>#-</sup> <sup>K</sup>                                                                                                    |                                                                                                    | אַלפֿע 🕥                                                                                                    |             |                             |
| ЭХ74                                                                   | 陀 セキュリティとメンテナンス                                                                                                    | 🗾 タスク バーとナビゲーション                                                                                                    | 🧈 デバイス マネージャー                                                                                                    |             |                             |
| デバイスとプリンター                                                             | ▶ トラブルシューティング                                                                                                    | 💐 ネットワークと共有センター                                                                                                    | メックアッフと復元 (Windows<br>7)                                                                                                    |             |                             |
| 📙 ファイル履歴                                                               | フォント                                                                                                    | ▶ プログラムと機能                                                                                                    | 🗢 کرونک                                                                                                    |             |                             |
|                                                                        | 🎎 ユーザー アカウント                                                                                                    | 🫅 ワーク フォルダー                                                                                                    | 🗍 音声認識                                                                                                    |             |                             |
| 5_ 日復                                                                  | 戦走のプログラム                                                                                                    | 🗊 記憶域                                                                                                    | 変格情報マネージャー                                                                                                    |             |                             |
| ■] 自動再生                                                                | 🛃 色の管理                                                                                                    | 🔊 地域                                                                                                    | 🎲 電源オプション                                                                                                    |             |                             |
| 🤹 電話とモデム                                                               | 💿 同期センター                                                                                                    | 🔐 日付と時刻                                                                                                    |                                                                                                    |             |                             |
| <ul> <li>■ #x(202)/d-3/(5).848</li> <li> <ul> <li></li></ul></li></ul> | <ul> <li>(ネト、すべての20)・0-5 パイネル現目</li> <li>(ネト、すべての20)・0-5 パイネル現目</li> <li>(ホース・マント・スプション)</li> <li>キーボード</li> <li>セキュリティンスシテナンス</li> <li>トラフル・シューティング</li> <li>トラフル・シューティング</li> <li>スント</li> <li>スント</li> <li>ホエック・ファント</li> <li>(ホエック・ファント)</li> <li>(ホエック・ファント)</li> <li>(ホエック・ロージー)</li> <li>(ホエック・ロージー)</li> <li>(ホエック・ロージー)</li> <li>(ホエック・ロージー)</li> <li>(ホエック・ロージー)</li> <li>(ホエック・ロージー)</li> <li>(ホエック・ロージー)</li> <li>(ホエック・ロージー)</li> </ul> | ●         RemoteAppとデスクトップ#           ●         インデックスのオプション           ●         インデックスのオプション           ●         アンデューの簡単操作セン<br>ラー           ●         タスクパーとナゼプーション           ●         タスクパーとナゼプーション           ●         アンクノム上集電           ●         ワーク之上集電センター           ●         ワークンストダー           ●         ワークフォルダー           ●         ワークフォルダー           ●         アーク           ●         アーク           ●         市      < | C         C         C <thc< th=""> <thc< th=""> <thc< th=""> <thc< th=""></thc<></thc<></thc<></thc<> | 4.          | [インターネットオプション]をクリックし<br>ます。 |
|                                                                        |                                                                                                    |                                                                                                    |                                                                                                    |             |                             |
| T.                                                                     |                                                                                                    |                                                                                                    | 1                                                                                                    | - J.        | [セヤユリナイ]ダノをクリツクしまり。         |
| 😪 インターネットのプロ                                                           | コパティ                                                                                                    |                                                                                                    | ? ×                                                                                                    |             |                             |
| 全般 ヤキュリティ                                                              | プライバシー コンテンパ                                                                                                    | ノ 接続 プログラム                                                                                                    | 祥细铅定                                                                                                    |             |                             |
| <u></u>                                                                | · · · · · · · · · · · · · · · · · · ·                                                                                                    | ISANC JUJJA                                                                                                    | BT WERE AL                                                                                                    | - 6         | 「信頡这れサイト」マイコンたクリック」ま        |
| ねたっしこでひつた。                                                             | キニキもけ亦声するどうに                                                                                                    |                                                                                                    |                                                                                                    | - 0.        | 「「「根別のワイト」アイコンをフリックしよ       |
| 07107182.E23                                                           | タハよんは友史 9 3 ノーノイ                                                                                                    |                                                                                                    |                                                                                                    |             | 9.0                         |
|                                                                        |                                                                                                    | $\checkmark$                                                                                                    | $\mathbf{O}$                                                                                                    |             |                             |
| インターネット                                                                | ローカル イントラネッ                                                                                                    | 信頼済みサイト 制限                                                                                                    | 付きサイト                                                                                                    |             |                             |
|                                                                        | r -                                                                                                    |                                                                                                    |                                                                                                    |             |                             |
| 信頼済                                                                    | みサイト                                                                                                    |                                                                                                    | #1/b(S)                                                                                                    |             |                             |
| く このジー と信頼                                                             | ンには、コンビューターやファ<br>している Web サイトが含ま                                                                                                    | イルに損害を与えない                                                                                                    |                                                                                                    |             |                             |
|                                                                        |                                                                                                    |                                                                                                    |                                                                                                    |             |                             |
| このゾー                                                                   | ンに属する Web サイトがお                                                                                                    | あります。                                                                                                    |                                                                                                    | - 7.        | <b>[サイト]ホタンをクリックします。</b>    |
| このゾーンのセキュ                                                              | リティのレベル( <u>L</u> )                                                                                                    |                                                                                                    |                                                                                                    |             |                             |
| このワーンで評                                                                | พลุณ (พลหง)หลู่ ( (                                                                                                    |                                                                                                    |                                                                                                    |             |                             |
|                                                                        | ・安全でない可能性のある                                                                                                    | 5コンテンツをダウンロードす                                                                                                    | る前に警告します。                                                                                                    |             |                             |
|                                                                        | ・未署名の ActiveX コント                                                                                                    | ・ロールはダウンロードされま                                                                                                    | th.                                                                                                    |             |                             |
|                                                                        |                                                                                                    |                                                                                                    |                                                                                                    |             |                             |
|                                                                        |                                                                                                    |                                                                                                    |                                                                                                    |             |                             |
|                                                                        |                                                                                                    | カスタマイズへつ                                                                                                    | 既定のしびしの                                                                                                    |             |                             |
|                                                                        |                                                                                                    | スクバーンを呼完のしなしに                                                                                                    |                                                                                                    |             |                             |
|                                                                        | gr                                                                                                    | W/ JERLEUV/IVE                                                                                                    | -7 2 71-9 e( <u>T</u> )                                                                                                    |             |                             |
|                                                                        |                                                                                                    | OK キャンセル                                                                                                    | 適用( <u>A</u> )                                                                                                    |             |                             |
| L                                                                      |                                                                                                    |                                                                                                    |                                                                                                    |             |                             |
|                                                                        |                                                                                                    |                                                                                                    |                                                                                                    |             |                             |
|                                                                        |                                                                                                    |                                                                                                    |                                                                                                    |             |                             |
|                                                                        |                                                                                                    |                                                                                                    |                                                                                                    |             |                             |

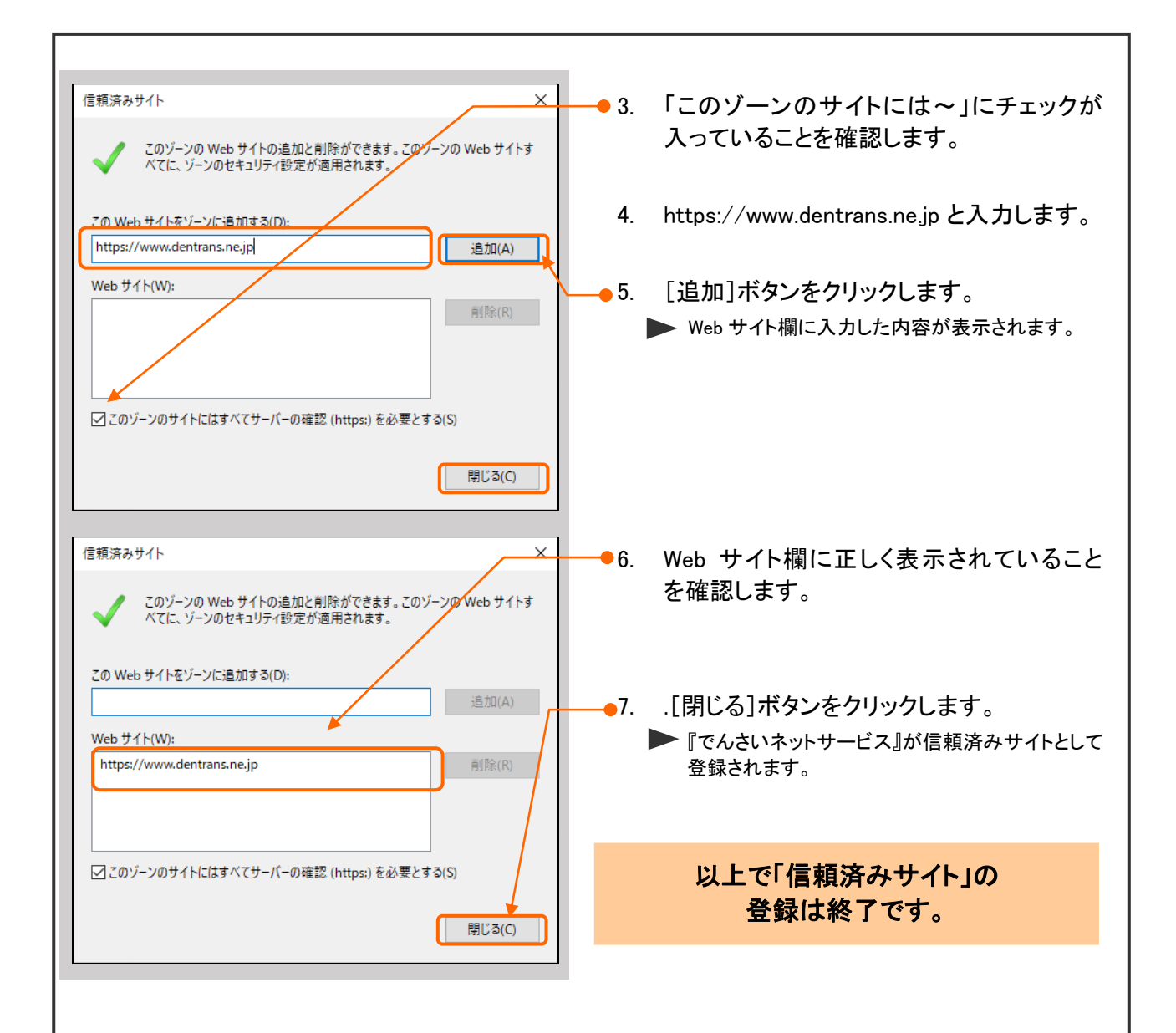

# **2**一般ユーザへの権限追加 (みずほビジネス WEB をご利用のお客さまのみ)

ここでは 「みずほビジネス WEB」をご利用のお客さまで、既存のユーザに「でんさいネットサービ ス」の権限を付与する手順について説明します。 (マスターユーザは既に権限が付与されている為、設定は不要です)

- ■「みずほ e-ビジネスサイト」「みずほビジネス WEB」の新規ユーザ登録手順については、操作マニュアル 「共通編」をご参照ください。
- ■「みずほ e-ビジネスサイト」の場合、一般ユーザに対する「でんさいネットサービス」利用権限付与は不要です。

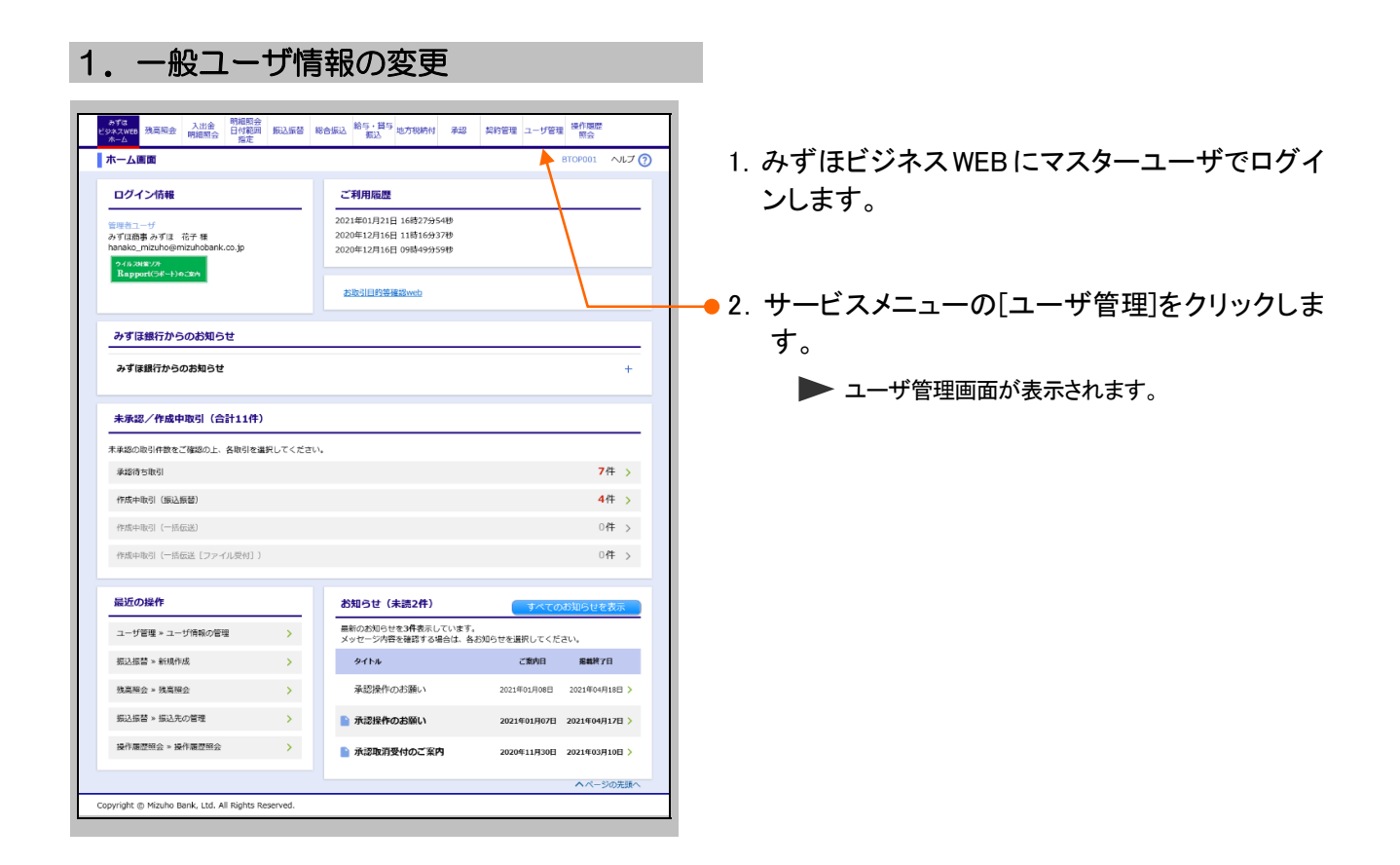

| ユーザ管理 BRSK001 ヘルプ ⑦                                                                                                    |                           |
|----------------------------------------------------------------------------------------------------|---------------------------|
| ご自身のユーザ情報の管理                                                                                                    |                           |
| ノスワード変更 ご自身のログインルタードを取用します。<br>フログビット 取用実行人ソードを変更します。                                                                                                    |                           |
| 取引来行/ひてートをお忘れの方は、ごちらから取引来行/スワートの典説定が可能です。<br>フーザ信頼の管理                                                                                                    |                           |
|                                                                                                    | ▶ ユーザー覧画面が表示されます。         |
| ユーザの新規登録や刷除、登録されているユーザ情報(基本情報・利用権限)の照会、変更<br>を実施します。                                                                                                    |                           |
| ユーザのサービス状態の管理 [ロック/ロック解除]                                                                                                    |                           |
| ユーザ停止・解除 > ユーザのサービス利用停止状態への変更や、利用停止状態の解除を実施します。                                                                                                    |                           |
| 電子证明書失効                                                                                                    |                           |
|                                                                                                    |                           |
| 証明書先効  ユーザの電子証明書を失効します。                                                                                                    |                           |
| ワンタイムパスワード(カメラ付きハードトークン)の管理                                                                                                    |                           |
| ワンタイムパスワードのロック解除 > ワンタイムパスワードのロックを解除できます。                                                                                                    |                           |
| 超走したユーザのワンタイムパスワード利用を解除できます。<br>ロンタイムパスワードの発展的な コンロンタイムパスワード利用を解除できます。                                                                                                    |                           |
| カンドレン いう 10 メンドレン 10 メンドレン                                                                                                    |                           |
|                                                                                                    |                           |
| Copyright @ Mizuho Bank, Ltd. All Rights Reserved.                                                                                                    |                           |
| ユーザ管理 ユーザー覧 BRSK005 ヘルプ (?)                                                                                                    |                           |
| 2 Big                                                                                                    | ● 4. 利用権限の付与を行うユーザを選択します。 |
| ユーザ博報の新成登録を行う場合は、「外規登録」ボタンを押してください。                                                                                                    |                           |
| / 新規登録                                                                                                    |                           |
| _ <u>変</u> 更 · 削除                                                                                                    |                           |
| ユーザ情報の制除を行う場合」、対象のユーザを選択の上、「補除」ボタンを押してください。<br>ユーザ情報の運要を行う場合は、対象のユーザを選択の上、「変更」ボタンを押してください。<br>ユーザ情報の歴史を行う場合は、対象のユーザを選択の上、「変更」ボタンを押してください。                                                                                                    |                           |
| ユーザー覧                                                                                                    |                           |
| 並び編: ログイン0 ▼ 昇順 ▼ 再表示                                                                                                    |                           |
| <u> </u>                                                                                                    |                           |
| Active         Control         Control <thcontrol< th=""> <thcontrol< th=""> <th< th=""><th>━━ 5. 「変更]ボタンをクリックします。</th></th<></thcontrol<></thcontrol<> | ━━ 5. 「変更]ボタンをクリックします。    |
| ●         test05u01         みずほ 花子         管理者ユーザ         利用可能           ●         ●         ●         ●         ●         ●         ●         ●         ●         ●         ●         ●         ●         ●         ●         ●         ●         ●         ●         ●         ●         ●         ●         ●         ●         ●         ●         ●         ●         ●         ●         ●         ●         ●         ●         ●         ●         ●         ●         ●         ●         ●         ●         ●         ●         ●         ●         ●         ●         ●         ●         ●         ●         ●         ●         ●         ●         ●         ●         ●         ●         ●         ●         ●         ●         ●         ●         ●         ●         ●         ●         ●         ●         ●         ●         ●         ●         ●         ●         ●         ●         ●         ●         ●         ●         ●         ●         ●         ●         ●         ●         ●         ●         ●         ●         ●         ●         ●         ●         ● <th></th>                                                                                                    |                           |
| ●         ■         ■         ■         ■         ■         ■         ■         ■         ■         ■         ■         ■         ■         ■         ■         ■         ■         ■         ■         ■         ■         ■         ■         ■         ■         ■         ■         ■         ■         ■         ■         ■         ■         ■         ■         ■         ■         ■         ■         ■         ■         ■         ■         ■         ■         ■         ■         ■         ■         ■         ■         ■         ■         ■         ■         ■         ■         ■         ■         ■         ■         ■         ■         ■         ■         ■         ■         ■         ■         ■         ■         ■         ■         ■         ■         ■         ■         ■         ■         ■         ■         ■         ■         ■         ■         ■         ■         ■         ■         ■         ■         ■         ■         ■         ■         ■         ■         ■         ■         ■         ■         ■         ■         ■         ■         ■                                                                                                    | ▶ ユーザ変更[基本情報]画面が表示されます。   |
|                                                                                                    |                           |
| ▲ ページの先顕へ                                                                                                    |                           |
| Copyright ⊚ Mizuho Bank, Ltd. All Rights Reserved.                                                                                                    |                           |
|                                                                                                    |                           |

#### 『くみずほ>でんさいネットサービス』操作マニュアル

| フーザ管理 フーザ亦声                                                   | [基本情報] BESKONS へりづつ                                                                                 | 1                             |
|---------------------------------------------------------------|----------------------------------------------------------------------------------------------------|-------------------------------|
| ユージ首連 ユージ変更<br>ユーザ基本情報を変更 〉 ユーザ#                              | 【2007年11月9日】                                                                                        |                               |
| 管理者ご自身のパスワードは「ユー<br>変更内容を入力の上、「次へ」ポ                           | ーザ管理」の「バスワード変更」からご変更ください。<br>タンを押してください。                                                            |                               |
| ユーザ基本情報                                                       |                                                                                                    | ▶ ユーザ変更[権限]画面が表示されます。         |
| (パスワード設定時のご案内)                                                | 5 取り実行パフロード (※1) け 繋がスキのキ1 カレアイドウロ)                                                                 |                               |
| <ul> <li>入力は半角のみで、英字と数字を</li> <li>・英大文字(例:M)と英小文字(</li> </ul> | 18日からわせたものを、6~122字で入力します。<br>(例:m)は、異なる文字として認識されます。                                                 |                               |
| ※1 取引実行パスワードは、一括(                                             | 伝送の承認権限を持つユーザで表示されます。                                                                               |                               |
| ユーザ基本情報<br>ログインID                                             | 238/98                                                                                              |                               |
|                                                               | <ul> <li>変更しない</li> <li>キテェマー</li> </ul>                                                            |                               |
|                                                               | ) 変更する<br>※ログインパスワードを2回入力してください。                                                                    |                               |
| ログインパスワード                                                     | ► 入力 □ 半角英数字) 在6~12文字 (入力明) Mizuho0001P1 ■ (Dを用する) 場合のため、また、原明、ログノン(フロードを入力) スイチャン                  |                               |
|                                                               | ■ 両入力 □ #角英語3/銀在6~12文字                                                                              |                               |
|                                                               | ログイン時に強制変更する     変更リルない                                                                             |                               |
|                                                               | ◆ 変更する<br>メロジェーン時間単分パフロードをつゆります。 アイドキャン                                                             |                               |
| 取引実行パスワード                                                     | ▲ 入力 □ 米倫英数学選在6~12文字 【入力例】 Mizuho0001P2                                                             |                               |
|                                                               | ▼ (「空気する」場合) 補認のため、もう・意同じ取引使行/パスワードを入力してください。                                                       |                               |
|                                                               | <ul> <li>- ログイン時に強制変更する</li> <li>モディン時に強制変更する</li> </ul>                                            |                               |
| ユーザ名 必知                                                       |                                                                                                    |                               |
|                                                               | ※メールアドレスを2回入力してください。                                                                                |                               |
| メールアドレス                                                       | name_macmogeniticanoBBIR.cogjp<br>半角天数字記号4~64文字                                                     |                               |
|                                                               | ▼(「変更する」場合)確認のため。<br>ichiro_mizuho@mizuhobank.do.jp                                                 |                               |
| メールアドレス状態                                                     | 半角英数字記号4~64文字<br>有効                                                                                 |                               |
| マートフォン                                                        | <ul> <li>利用しない</li> <li>利用する</li> </ul>                                                             |                               |
| タブレット                                                         | ● 利用しない ○ 利用する                                                                                      |                               |
| opyright © Mizuho Bank, Ltd. All                              | Rights Reserved.                                                                                    |                               |
| ユーザ管理 ユーザ変更                                                   | [権限] BRSK010 ヘルプ ⑦                                                                                  |                               |
| ユーザ基本情報を変更 🔷 ユーザ権                                             |                                                                                                    |                               |
| 変更内容を入力の上、「次へ」ボ<br>(注1)タブレット端末では、「<br>(注2)スマートフォンでは、「#        | タンを押してください。<br>でんさいネットサービス」をご利用いただけません。<br>総合語込などの取り発動「「契約管理」「ユーザー管理」「操作履歴局会」をご利用いただけません。           |                               |
| サービス利用権限                                                      |                                                                                                    |                               |
| 明細服会 列志服会                                                     | <u> 夏月</u> 月小谷<br>✓ 照会                                                                              |                               |
| 入出金明織版会                                                       | ✓ Rê                                                                                                |                               |
| 明和服金(日付範囲指定)                                                  |                                                                                                    | ┣━━ 7.「でんさいネットサービス」の「連携]をチェック |
| 資金移動                                                          | 空田水         登録内容           ダ 体験(事前登録口座)         [お取引店にお面けいただいた「事前登録」先のみ販込できます]                      |                               |
| 振动振动                                                          | ✓ 依頼(ユーザ登録日里)(✓ 当1扱いを認める)[みずほビジネスWEBに登録された先のみ振込できます] ✓ 依頼(新規□座領注)(✓ 1日扱いを認める)[任意の金韻編輯・支店・□座に読込できます] | Ф 7 o                         |
|                                                               | ₩ 振込先管理                                                                                             |                               |
| 総合振込                                                          | 2) 本市(1)(100 P) 2) 依頼 (ファイル反付) 2) 振込光管理 2) 全取引組会                                                    |                               |
| 絵与・賞与振込                                                       |                                                                                                    |                               |
| 振込振替:「当日扱いを認める」の                                              | ▲ MAM (● PRITUTE BTE ● I = RAG(BR122) の設定は都度指定(当1)のお申込みがある口座のみ有効です。                                 |                               |
| <b>永</b> 辺                                                    |                                                                                                    |                               |
| 管理                                                            | 交話が高<br>(7) 今期の点                                                                                    |                               |
| sectorAlliacity ac<br>サービス連携                                  | T Standards                                                                                         | ▶ 8. [次へ]ボタンをクリックします。         |
| でんさいネットサービス                                                   | ✓ 連携 [連携先でも利用設定が必要となります]                                                                            | ▶ ユーザ変更[口座]画面が表示されます。         |
| ( 戻る )                                                        |                                                                                                    |                               |
| nwright @ Mizubo Beek Ltd. All                                | Rights Reserved                                                                                     |                               |
| Synght & Historio Ballk, Ltd. All                             |                                                                                                    |                               |

| び順: 文は        | 16 V ZIUV 7   | 喪示                         |           |                     |         |  |
|---------------|---------------|----------------------------|-----------|---------------------|---------|--|
| 遥訳            |               | 支店名                        | 利日        | 口座側号                | 操作      |  |
| - <b>-</b>    | 沢文店 (294)     |                            | 普通        | 2000000             | 〈詳細▼    |  |
| ✓ 東京          | 業業部 (001)     |                            | 普通        | 2000000             | < 詳細▼   |  |
| 63.16685      | 都度指定          | 99,999,99                  | 9,999     |                     | 500,000 |  |
|               | 業務            | 設定可能開放額(円)                 |           | ユーザー回当たり限度額(円)      |         |  |
| 込振替           | 都度指定          | 99,999,999                 | 9,999     |                     | 500,000 |  |
| 合服入           | 10-101202.04  | 10.000.00                  | 0.000     |                     | 500,000 |  |
| 与振込           |               | 100,000,00                 | 0,000     |                     | 500,000 |  |
| 与振込           |               | 100,000,00                 | 0,000     |                     | 500,000 |  |
| 方彩納付          |               | 10,000,00                  | 0,000     |                     | 500,000 |  |
| I度額:<br>あらかじめ | 申込書でお届けいただいた想 | 込限度額の範囲内にて、必ず取扱限度者<br>変更 → | 夏を半角で入力して | こください。(「カンマ(, )」入力不 | 要)      |  |

9. みずほビジネス WEB で利用する口座をチェック します。

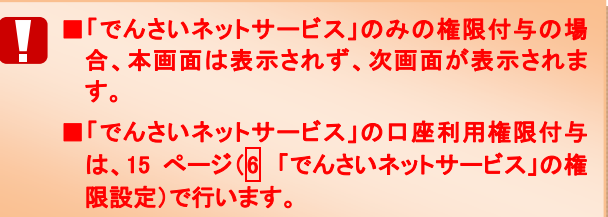

10. 入力が終了したら、[変更]ボタンをクリックします。
 ▶ ユーザ登録確認画面が表示されます。

| ユーザ管理         ユーザ登録確認         BRSK012         ヘルプ ⑦                                                                                                    |                              |
|----------------------------------------------------------------------------------------------------|------------------------------|
| ユーザ基本環境を会要 シューザ爆発を会要 シ 利用口座・環境機を会更 シ 内容解説 シ 会更元了 シ                                                                                                    |                              |
| 以下の7時でユーザ時報登録以ます。<br>7時登録認知して、「探行」が20を得してください。<br>変更する内容は <mark>とす</mark> て表示されています。                                                                                                    | ■変更する内容は太字で表示されています。         |
|                                                                                                    |                              |
| 077 XXXX XXXXXXXXXXXXXXXXXXXXXXXXXXXXXX                                                                                                    |                              |
| 取引取行びてフード 変更しない<br>ユーダ名 みずほ 太郎                                                                                                    |                              |
| サービス状態 利用可能<br>メールアドレス tar mizuho@mizuhobenk.co.jp                                                                                                    |                              |
| マンドレオン 14月9日<br>タブレット 利用しない                                                                                                    | ──● 12. カメラ付きハードトークンで「ユーザ登録確 |
| サービス利用権限                                                                                                    | 認1画面上の二次元コードを読み取ります。         |
| 明朝新会     日前<br>和前<br>和前<br>和会     日前<br>日前<br>日前                                                                                                    |                              |
|                                                                                                    |                              |
|                                                                                                    | ■以下の情報がトークンに表示されます。          |
| ○ (中国語語を通知)<br>○ (内国語を通知)<br>○ (内国語を通知)<br>○ (内国語を通知)<br>○ (内国語を通知)<br>(○日日報: を知知る)<br>(○日日報: を知る)<br>(○日日報: を知る)<br>(○日日報: を知る)<br>(○日日報: を知る)<br>(○日日報: を知る)<br>(○日日報: (○日日報: (○日田和: (○日田和: (○日田和: (○日田和: (○日田和: (○日田和: (○日田和: (○日田和: (○日田和: (○日田和: (○日田和: (○日田和: (○日田和: (○日田和: (○日田和: (○日田和: (○日田和: (○日田): (○日田和: (○日田和: (○日田): (○日田和: (○日田): (○日田): (○日田): (○日田): (○日田): (○日田): (○日田): (○日田): (○日田): (○日田): (○日田): (○日田): (○日田): (○日田): (○日田): (○日田): (○日田): (○日田): (○日): (○日): (○ | ーー<br>①ログイン ID               |
|                                                                                                    |                              |
| ○金取引照会 (○金取引取)()     総合額込 (○金取引取)()     (の情報 (ファイル受付) (○振込先管理 (金取引))     (合数)                                                                                                    | (2)ユーザ区分                     |
| 福行・田子園(人)         〇名(第)         〇名(第)         〇〇(第)         〇〇(第)         〇〇(第)         〇〇(第)         〇〇(第)         〇〇(第)         〇〇(第)         〇〇(第)         〇〇(第)         〇〇(第)         〇〇(第)         〇(第)         〇(第)         〇(第)         〇(第)         〇(第)         〇(第)         〇(第)         〇(第)         〇(第)         〇(第)         〇(第)         〇(第)         〇(第)         〇(第)         〇(第)         〇(第)         〇(第)         〇(1)         〇(1)         〇(1)         〇(1)         〇(1)         〇(1)         〇(1)         〇(1)         〇(1)         〇(1)         〇(1)         〇(1)         〇(1)         〇(1)         〇(1) <th〇(1)< th=""> <th〇(1)< th=""> <th〇(1)< t<="" th=""><th></th></th〇(1)<></th〇(1)<></th〇(1)<>                                                                                                    |                              |
|                                                                                                    |                              |
| <b>信理 登録</b> 小客                                                                                                    |                              |
| 18/1 1822 M @ C @ 1822 M @                                                                                                    | 13. 「ユーサ登録確認」画面とトークンに表示され    |
| サービス連携         登録約客           でんざいネットサービス         ○連携           「連携先でも利用」だが必要となります]                                                                                                    | た情報に相違がないことを確認します。           |
| 利用可能口座                                                                                                    |                              |
|                                                                                                    | ログインID michiro003            |
| 限度額                                                                                                    | ユーザクブン                       |
| 業務     コーザー同当たり県成額(円)     1,000,000     1,000,000                                                                                                    | イッパンユーザ                      |
|                                                                                                    |                              |
| N-9802<br>第580人<br>地方能材<br>                                                                                                    | Sign. 12345678               |
|                                                                                                    | Help New                     |
|                                                                                                    |                              |
| <i>ӯудац</i> ихд−к <b>№</b>                                                                                                    |                              |
|                                                                                                    |                              |
|                                                                                                    |                              |
|                                                                                                    | 14 カメラ付きハードトークンに表示されたワンタ     |
| トページの先願へ                                                                                                    |                              |
| Copyright © Mizuho Bank, Ltd. All Rights Reserved.                                                                                                    | イムハスリート(8桁)を入力します。           |
|                                                                                                    |                              |
|                                                                                                    |                              |
|                                                                                                    |                              |
|                                                                                                    | 19/72-9                      |
|                                                                                                    | Figure 12245679              |
|                                                                                                    | Sign: 12343078               |
|                                                                                                    | Help New                     |
|                                                                                                    |                              |
|                                                                                                    |                              |
|                                                                                                    | 9                            |
|                                                                                                    |                              |
|                                                                                                    |                              |
|                                                                                                    | ■終了後は中央ボタンを長押し(2秒)して電源をお     |
|                                                                                                    | 切りください。                      |
|                                                                                                    | ■続けて認証を行う場合は、右ボタン「New]を押し    |
|                                                                                                    | てカメラを記動します。                  |
|                                                                                                    |                              |
|                                                                                                    |                              |
|                                                                                                    | ──● 15. 「実行]をクリックします。        |

| 変更 👌 ユーザ                            |                                                      |                 |                                                             |                    |           |
|-------------------------------------|------------------------------------------------------|-----------------|-------------------------------------------------------------|--------------------|-----------|
|                                     | 「権限を変更 〉 利                                           | 用口座・限度額を変更 🔷 内容 | H148 🔪 変更完了 👌                                               |                    |           |
| ユーザ情報を受診                            | しました。                                                |                 |                                                             |                    |           |
| 権限については対<br>は <mark>太子</mark> で表示され | 橡のユーザが次回!<br>こています。                                  | サービス利用時に有効になりま  | <b>ず</b> .                                                  |                    |           |
| 清報                                  |                                                      |                 |                                                             |                    |           |
| 基本情報                                |                                                      |                 | 登録内容                                                        |                    |           |
|                                     | X0000000                                             |                 |                                                             |                    |           |
|                                     | 変更しない                                                |                 |                                                             |                    |           |
| - P                                 | 31717 +45                                            |                 |                                                             |                    |           |
|                                     | 21日日16                                               |                 |                                                             |                    |           |
|                                     | taro_mizuho@m                                        | izuhobank.co.jp |                                                             |                    |           |
|                                     | 付与しない                                                |                 |                                                             |                    |           |
|                                     | 利用する                                                 |                 |                                                             |                    |           |
|                                     | 利用しない                                                |                 |                                                             |                    |           |
| 用権限                                 |                                                      |                 |                                                             |                    |           |
| 机层会                                 | 0.00                                                 |                 | 登録内容                                                        |                    |           |
|                                     | 089                                                  |                 |                                                             |                    |           |
| SERVICE )                           | ONE                                                  |                 |                                                             |                    |           |
| ALL OIL                             | UMAL                                                 |                 |                                                             |                    |           |
| 全移動                                 |                                                      |                 | 登録内容                                                        |                    |           |
|                                     | ○依頼(車前登録)                                            | 口座)             | [お取引店にお届けいただい                                               | いた「事前登録」先のみ振込できます] |           |
|                                     | ○依頼 (ユーザ登                                            | 録口座)(〇当日扱いを認める) | [みずほビジネスWEBに3                                               | 登録された先のみ振込できます〕    |           |
|                                     | ○依頼 (新規□際                                            | 相定) (〇当日极いを読める) | 「任意の余酔機関・支店・[                                               | コ座に掲込で声走す]         |           |
|                                     | 0.000.0000                                           |                 |                                                             |                    |           |
|                                     | UNKLITE B-E                                          |                 |                                                             |                    |           |
|                                     | 〇全戦引期会 (                                             | (○全取引取消)        |                                                             |                    |           |
|                                     | ○依頼                                                  | ○依頼(ファイル受作      | <ol> <li>(振込先管理)</li> </ol>                                 | ○全政引照会             |           |
|                                     | 012088                                               |                 | <ol> <li>() () () () () () () () () () () () () (</li></ol> | ○宝政引用設             |           |
|                                     | CIEVA                                                | Omitheat        | CERCIME                                                     |                    |           |
| <b>永</b> 12                         |                                                      |                 | 登録内容                                                        |                    |           |
|                                     |                                                      | 与·買与振込 ○地方税納付   |                                                             |                    |           |
| Witten                              |                                                      |                 | 四日小学                                                        |                    |           |
| 4.4                                 | 0055550                                              |                 | 32397949                                                    |                    |           |
|                                     | CERECTIVE                                            |                 |                                                             |                    |           |
| ビス連携                                |                                                      |                 | 登録内容                                                        |                    |           |
| サービス                                | ○連携                                                  |                 | [連携先でも利用設定が必要]                                              | 要となります〕            |           |
| 座                                   |                                                      |                 |                                                             |                    |           |
|                                     | 支店                                                   | 8               | 料目                                                          | 口座番号               |           |
| 営業部 (001)                           |                                                      |                 | 普通                                                          |                    | X00000X   |
|                                     |                                                      |                 |                                                             |                    |           |
| 業務                                  |                                                      |                 | ユーザー回当たり限度部                                                 | i (P9)             |           |
| 都度指定                                |                                                      |                 |                                                             |                    | 1,000,000 |
| 事前登録                                |                                                      |                 |                                                             |                    | 500,000   |
|                                     |                                                      |                 |                                                             |                    | 500,000   |
|                                     |                                                      |                 |                                                             |                    | 500,000   |
|                                     |                                                      |                 |                                                             |                    | 500,000   |
| f—管入                                | )(く ユーザ管護                                            |                 |                                                             |                    |           |
|                                     |                                                      |                 |                                                             |                    |           |
|                                     |                                                      |                 |                                                             | <u>^</u> ~-        | ジの先頭へ     |
|                                     | - ド<br>- ド<br>- ド<br>- ド<br>- ド<br>- ド<br>- ド<br>- ド |                 |                                                             |                    |           |

16. ユーザ登録結果画面が表示されます。

以上でユーザ情報の変更は終了です。

初回ログイン 3

ここでは
でんさいネットサービスへの画面遷移について説明します。

■一般ユーザの場合、承認パスワードの設定は、承認権限があるユーザのみ表示されます。

| 1. インターネットバンキングでの<br>メニュー選択                                                                                                    |                                                                                                    |
|----------------------------------------------------------------------------------------------------|----------------------------------------------------------------------------------------------------|
| M2HD         かりまりまた         0.0/27/22 115:01:7:31 - 1502/55.01 (0.002/55.01)         0.02200           4~4         0.0101         0.0111         0.0201         0.0201         0.0201           4~4         0.0101         0.0111         0.0211         0.0211         0.0011         0.0001           4~4         0.0101         0.0111         0.0211         0.0211         0.0011         0.0001           4~4         0.0101         0.0111         0.0111         0.0111         0.0111         0.0001           4~4         0.01011         0.0111         0.0111         0.0111         0.0111         0.0111         0.0111         0.0111         0.0111         0.0111         0.0111         0.0111         0.0111         0.0111         0.0111         0.0111         0.0111         0.0111         0.0111         0.0111         0.0111         0.0111         0.0111         0.0111         0.0111         0.0111         0.0111         0.0111         0.0111         0.0111         0.0111         0.0111         0.0111         0.0111         0.0111         0.0111         0.0111         0.0111         0.0111         0.0111         0.0111         0.0111         0.0111         0.0111         0.0111         0.0111         0.0111         0.0 | <ul> <li>みずほ e-ビジネスサイトの場合</li> <li>1. ホーム画面 - その他のサービスの[でんさいネットサービス]をクリックします。</li> <li>▶ 承認パスワード変更画面が表示されます。</li> </ul> |
| プロロ・シーン目的         利用目的         月日日日         利用目的         用用目的         用用目的         用用目的         日本         日本         1         1         1         1         1 <th1< th=""> <th1< th=""> <th1< th=""></th1<></th1<></th1<>                                                                                   | みずほビジネス WEB の場合                                                                                                    |
| ログイン情報         ご利用題歴           電気ニージ         2020年12月17日 16時28分43珍           クイロ各種 クイル 多子様         2020年12月17日 15時20分24珍           104,000 元年         2020年12月16日 15時20分24珍           2020年12月16日 15時20分24珍         2020年12月16日 15時20分24珍           2020年12月16日 15時20分24珍         2020年12月16日 15時20分24珍           2020年12月16日 15時20分26珍         2020年12月16日 15時20分24珍           2020年12月16日 15時20分26珍         2020年12月16日 15時20分24珍                                                                                                    | <ul> <li>● 1. ホーム画面のサービスメニュー[でんさいネット<br/>サービス]をクリックします。</li> <li>● 飛翔パスロード変更画面がままされます</li> </ul>                        |
| <u>お見引目が後援2mcb</u><br>みずぼ銀行からのお知らせ<br>みずほどジネスWE B リニューアルについて +                                                                                                    | ▶ 承認ハスワート変更画面の衣示されます。                                                                                                   |

| 2. 承認パスワードの設定<br>(承認権限のあるユーザのみ)                                                                                                    | ■ここで設定する承認パスワードは、『でんさいネ<br>ットサービス』専用のものです。                                                                                                    |
|----------------------------------------------------------------------------------------------------|----------------------------------------------------------------------------------------------------|
| MIZUŁO         みずは銀行         (日かつ-エタル、「よろム-1950年ごろう           第20100-1年度         SORALINIO           第20100-1日度         SORALINIO           第20100-1日度         SORALINIO           第20100-1日度         SORALINIO           第20100-1日度         SORALINIO           第20100-1日         SORALINIO           第20100-1日         Call 2010年           第20100-1日         Call 2010年           第20100-1日         Call 2010年           第20100-1日         Call 2010年           第20100-1日         Call 2010年           第20100-1日         Call 2010年           第20100-1日         Call 2010年           第20100-1日         Call 2010年           第20100-1日         Call 2010年           第20100-1日         Call 2010年           第20100-1日         Call 2010年           第20100-1日         Call 2010年           第20100-1日         SORALINIO           第20100-1日         SORALINIO                                                                                                    | <ul> <li>マスターユーザの場合</li> <li>● 2.「新しい承認パスワード」「新しい承認パスワード(再入力)」(半角英数字混在 8~12 桁)を入力します。</li> <li>● 3. [実行]ボタンをクリックします。</li> <li>● 承認パスワード変更結果画面が表示されます。</li> <li>● 承認パスワード変更結果画面が表示されます。</li> </ul> |
| 3 - 生物物     10 - CyD     10 - CyD                 | <ul> <li>2. マスターユーサか仮設定している「現在の承認<br/>パスワード」と、一般ユーザ自身が設定する<br/>「新しい承認パスワード」「新しい承認パスワー<br/>ド(再入力)」(半角英数字混在 8~12 桁)を入<br/>力します。</li> <li>3. 「実行]ボタンをクリックします。</li> </ul>                             |
| MIZHO         みず存銀行           [操作?2?.0./ [A:35.*]第70:02-55           未認/107 - 作変更加素         300x111102           不認いていって変更正常を完了いました。         300x111102                                                                                                    | <ul> <li>▶ 承認パスワード変更結果画面が表示されます。</li> <li>■承認パスワードとは、仮登録した各種請求の承認、権限設定(マスターユーザのみ)に利用する<br/>パスワードです。</li> </ul>                                                                                    |
| 42(0)(1) - 1/2 要加工業に対します。<br>コーサ第級<br>コーチ第 マスナーニーゲック<br>コーデ名 マスナーニーゲック<br>第級10(スートド2) - 1/2 - 1/2 - 1 | <ul> <li>● 4. [トップへ]ボタンをクリックします。</li> <li>▶ トップ画面が表示されます。</li> </ul>                                                                                                    |
| Sa. トップ面面の表示     Superior (1997)     Superior (1997)     S              | 1. トップ画面が表示されます。                                                                                                    |
| 11월 2017년 2017년 2017년<br>· 해공원 제품 응답 (11년 2017년 2017                                                                                                    | 以上が初回ログイン時の<br>画面遷移になります。                                                                                                    |
| 初期設定の                                                                                                    | の手引き-17                                                                                                    |

# 4 企業情報管理の設定

(ここでは)

「同ーユーザによる仮登録/承認の抑止機能」、「承認管理機能」、「発生記録(複数請 求方式)」、「譲渡記録(複数請求方式)」、「当方負担手数料/先方負担手数料」の設定 手順について説明します。

- ■「同一ユーザによる仮登録/承認の抑止機能」および「承認管理機能」についての説明は、操作マ ニュアル「承認編-I 承認業務の概要」をご参照ください。
  - ■「発生記録(複数請求方式)」についての説明は、操作マニュアル「債権発生請求(債務者編・債権 者編)」をご参照ください。
  - ■「譲渡記録(複数請求方式)」についての説明は、操作マニュアル「債権譲渡請求(譲渡人編)」をご 参照ください。
  - ■「当方負担手数料/先方負担手数料」についての説明は、操作マニュアル「共通編」をご参照ください。
  - ■「同一ユーザによる仮登録/承認の抑止機能」、「承認管理機能」、「発生記録(複数請求方式」、 「譲渡記録(複数請求方式)」をご利用になられない場合、設定は不要が、本画面では、「当方負担 手数料/先方負担手数料」が当行既定の手数料が設定されておりますので、ご確認ください。

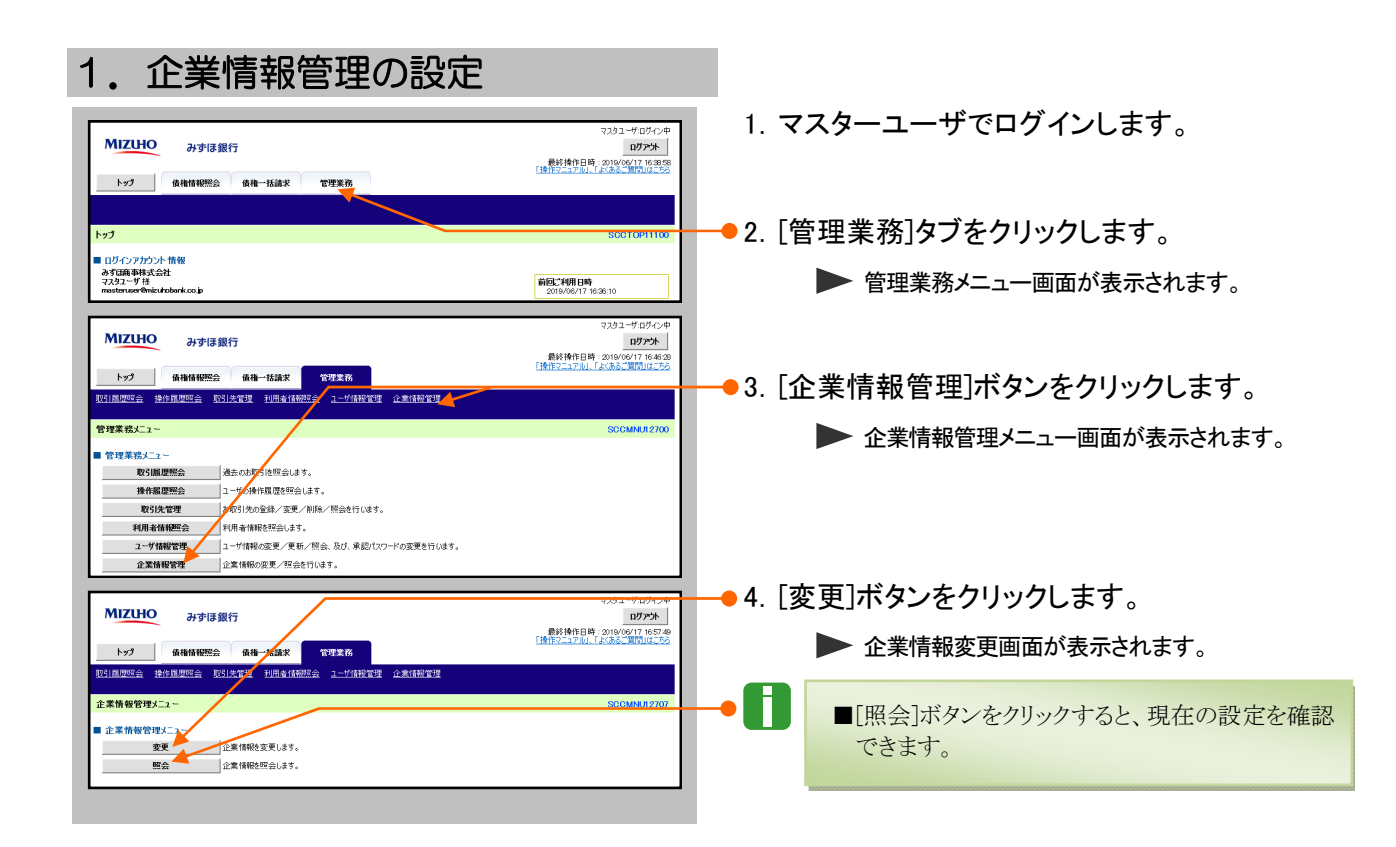

#### 『くみずほ>でんさいネットサービス』操作マニュアル

|                                                                                                    | みずほ銀行<br>後権情報照会<br>作属歴謡会 取引法                                                                                                    | 6<br>使称一括請求<br><u>管理 利用者</u> 1                                                     | 管理業務<br>直報研究会 ユーザ情報                                                                         | 79 andres                                                                            | マスタスードボインは<br><b>ログアント</b><br>最終操作日時:2010/09/12 143400<br>「操作マニュアル」、「よくあるご質問」はこうの                  | ╡ <mark>●</mark> 5.<br>利 | 同用                 | ーユーザによる(<br>有無を選択します                                                                                                    | 反登録/承認<br>。                                                                                                    | の抑制機能の                                                                                    |
|----------------------------------------------------------------------------------------------------|----------------------------------------------------------------------------------------------------|------------------------------------------------------------------------------------|---------------------------------------------------------------------------------------------|--------------------------------------------------------------------------------------|----------------------------------------------------------------------------------------------------|--------------------------|--------------------|----------------------------------------------------------------------------------------------------|----------------------------------------------------------------------------------------------------|-------------------------------------------------------------------------------------------|
| <ul> <li>企業情報変更</li> <li>①変更内容を入力して</li> <li>②勿類は必ず入</li> <li>○素情報</li> <li>利用者番号</li> <li>法人名/個人事</li> </ul>                                                                   | 守を入力 →<br>(ださい。<br>かしじください、<br>案者名                                                                                                    | <ul> <li>② 変更</li> <li>2000×MC67</li> <li>みずは商事株当</li> </ul>                       | 1<br>1<br>1<br>1<br>1<br>1<br>1<br>1<br>1<br>1<br>1<br>1<br>1<br>1<br>1<br>1<br>1<br>1<br>1 | ◆ ① 変更完了                                                                             | SORKJK110                                                                                          | • 6.                     | 承<br>「<br><i>0</i> | 認管理機能の利,<br>利用する」を選択<br>)設定を業務ごと(                                                                                                    | 用有無を選択<br>した場合、「承<br>こ行います。                                                                                    | します。<br>気認機能区分」                                                                           |
| <ul> <li>□一ユーザによ3<br/>■ つユーザによ3<br/>承認の増止機能     </li> <li>承認管理機能         承認管理機能         承認管理機能         承認管理機能の     </li> </ul>                                                  | る 坂 登録/ 水 記の 料<br>飯 登録/<br>の利用 ( 必須)<br>利用                                                                                                    | 甲止機能<br>●利用しない<br>●利用しない                                                           | <ul><li>○利用する</li><li>○利用する</li></ul>                                                       |                                                                                      | <u> へつの先際に更</u><br><u> の一つの先際に</u><br><u> へ</u><br>つの先際に更                                          |                          |                    | ■承認管理機能を<br>る仮登録/承調<br>す。                                                                                                    | 利用する場合、 <br>恩の抑制機能の                                                                                            | 司ーユーザによ<br>利用が必須で                                                                         |
| 設定業務                                                                                                    | サービス                                                                                                    | të Bu                                                                              |                                                                                             | 承認機範区分                                                                               |                                                                                                    | . 7                      |                    | ᅆᆴᆠᇬᅷᆴᄲ                                                                                                    | ***~ㅋ====                                                                                                    | ·                                                                                         |
| 発生                                                                                                    | 発生記録請求。<br>発生記録予約取消<br>発生記録予約取消                                                                                                    |                                                                                    | <ul> <li>承認者指定なし</li> <li>シングル承認</li> </ul>                                                 | 承認者指<br>シングル承認 のブル東認(順等なし)                                                           | (定あり)<br>ダブル承認(順序あり)                                                                               | /.                       | 記す                 | 球請氷の払張憶                                                                                                    | 8 能の利用有                                                                                                    | 悪を迭択しま                                                                                    |
| 課课·分割                                                                                                    | 発生記録承諾/否<br>発生記録承諾/否<br>課度記録予約取消<br>課度記録予約取消                                                                                                    | 12                                                                                 | ● シングル単認                                                                                    | ●シングル承認 ●ダブル承認(順序ない)                                                                 | ●ダブル承認(順序あり)                                                                                       |                          | 9                  | 0                                                                                                    |                                                                                                    |                                                                                           |
| -16                                                                                                    | 一括記錄請求                                                                                                    |                                                                                    | ● シングル承認                                                                                    | ●シングル承認 ●タブル承認(順序ない)                                                                 | ◎ ダブル承認(順序あり)                                                                                      | /                        | (;                 | ご参考)拡張機能利用                                                                                                    | 有無の違い                                                                                                    |                                                                                           |
| 割引<br>線変担保                                                                                                    | 割引申込<br>譲渡担保申込                                                                                                    |                                                                                    | <ul> <li>シングル承認</li> <li>シングル承認</li> </ul>                                                  | <ul> <li>シングル承認</li> <li>シングル承認</li> <li>シングル承認</li> <li>ダブル承認(順等ない)</li> </ul>      | <ul> <li>タブル承認(順序あり)</li> <li>タブル承認(順序あり)</li> </ul>                                               | 1                        |                    | <1 請求当たりの                                                                                                    | 記録請求                                                                                                    | の拡張機能                                                                                     |
| 変更                                                                                                    | 亚更記錄請求。<br>変更記錄承諾/否                                                                                                    | 22                                                                                 | ●シングル承認                                                                                     | ●シングル承認 ●ダブル承認(潮芋ない)                                                                 | ●ダブル承認(順序あり)                                                                                       |                          |                    | 最大明細数>                                                                                                    | 利用する                                                                                                    | 利用しない                                                                                     |
| 保証                                                                                                    | 保証記錄請求、<br>保証記錄承諾/否<br>支払等記錄請求、                                                                                                    | 2                                                                                  | <ul> <li>シングル承認</li> <li>シングル承認</li> </ul>                                                  | <ul> <li>シングル承認</li> <li>ダブル承認(増売ない)</li> <li>シングル承認</li> <li>タブル承認(増売ない)</li> </ul> | <ul> <li>ダブル承認(順序あり)</li> <li>ダブル承認(順序あり)</li> </ul>                                               |                          |                    | 複数発生記録請求                                                                                                    | 500 件                                                                                                    | 1件                                                                                        |
| ■ 記録請求の拡張                                                                                                    | 支払寺記録単誌/ ·<br>張機能                                                                                                    | 280                                                                                |                                                                                             |                                                                                      | <u>ページの先頭に戻る</u>                                                                                   |                          |                    | 複数擁施記録請求                                                                                                    | 200 件                                                                                                    | 1 件                                                                                       |
| 複数発生記録請<br>(画面入力)機能<br>(必須)<br>物的(空)(25)(5)                                                                                                    | 求<br>認利用<br>                                                                                                    | ●利用しない                                                                             | ○利用する                                                                                       |                                                                                      |                                                                                                    |                          |                    | <b>又</b> 然 [ 秋 ] 秋 ] 秋 ] 秋 ] 秋 ] 秋 ] 秋 ] 秋 ] 秋 ] 秋                                                                                                    | 200 11                                                                                                    | 1                                                                                         |
| <ul> <li>当方見世手致<br/>発生23(4所考<br/>或現中<br/>重要予定</li> <li>先方負担手数<br/>発生23((所考<br/>式第<br/>或用中<br/>重要予定</li> <li>先方負担手数</li> <li>先方負担手数</li> <li>発生23((所考<br/>式第<br/>支生))</li> </ul> | H<br>MUDOLZEHERTHLL<br>1947<br>2000<br>1000<br>1000 | CUEMINAT.<br>AMRE<br>-<br>-<br>-<br>-<br>-<br>-<br>-<br>-<br>-<br>-<br>-<br>-<br>- | Heil (現示         ・         ・         ・                                                      |                                                                                      | (円)<br>他打発<br>他打発<br>(円)<br>他打発<br>他打発<br>の4<br>の4<br>の4<br>の4<br>の4<br>の4<br>の4<br>の4<br>の4<br>の4 | 8.                       |                    | 方負担手数料/タ<br>はます。<br>■ 当設定は、発生<br>使用します。当つ<br>の説明は以担し<br>します。当つ<br>の説明方負担が負<br>【先方積者が負<br>記録すり、<br>能録手し、債権<br>■ 初期値は、あられ<br>設定変更・追加<br>ル「共通編 Ⅲ<br>- 週 当方/先方 | た方負担手数<br>記録(債務者請<br>与負担です。<br>数料】<br>担する記録手数<br>地する記録手数<br>を金額とします。<br>いじめ当行規定の<br>す。<br>たスターユーザデ<br>負担手数料の記録 | <b>料の設定を確</b><br>求方式)のみで<br>方負担手数料<br>(料です。<br>※料です。<br>を自動的に<br>う記録手数料が<br>、<br>旅行う管ご参照く |
|                                                                                                    |                                                                                                    |                                                                                    |                                                                                             |                                                                                      |                                                                                                    | <b>—</b> 9.              | [変                 | <ul> <li>✓ アンマン・ション・ション・ション・ション・ション・ション・ション・ション・ション・ショ</li></ul>                                                                                           | ]ボタンをクリ<br>認画面が表示さ                                                                                             | ックします。<br><sup>nます。</sup>                                                                 |

| 『くみずほ>でんさいネットサービス』操作マ | ニュアル |
|-----------------------|------|
|-----------------------|------|

| MIZINO                                                                                                    |                                                                                                    |                                                                                                    | 4201 949494                                                                                                    |
|----------------------------------------------------------------------------------------------------|----------------------------------------------------------------------------------------------------|----------------------------------------------------------------------------------------------------|----------------------------------------------------------------------------------------------------|
| मज                                                                                                    | お銀行                                                                                                    |                                                                                                    | ログアウト<br>最終操作日時:2019/09/12 14:38:47                                                                                                    |
| トップ 債権情報                                                                                                    | 照会 後椎一括請求 管理部                                                                                                    | R.75                                                                                                    | CHEFY LLAN MALL PROPERTING AND ADDRESS OF                                                                                                    |
| 13]展歴照会 操作展歴照会                                                                                                    | 取引先管理 利用者情報探会 2-                                                                                                    |                                                                                                    |                                                                                                    |
| 企業情報変更確認                                                                                                    |                                                                                                    |                                                                                                    | SCRKJK11102                                                                                                    |
| <ol> <li>② 変更内容を入力</li> </ol>                                                                                                    | → ② 変更内容を確認                                                                                                    | → © 変更完了                                                                                                    |                                                                                                    |
| 「下の内容で企業情報を変更しま<br>の内容で企業情報を変更しました。                                                                                                    | ますか?                                                                                                    |                                                                                                    |                                                                                                    |
| (企業情報                                                                                                    | •                                                                                                    |                                                                                                    |                                                                                                    |
| 利用者委号                                                                                                    | X00XIMC67                                                                                                    | _//                                                                                                    |                                                                                                    |
| 法人名/個人事業者名                                                                                                    | みずは簡単株式会社                                                                                                    | -/                                                                                                    | ページの先頭に戻る                                                                                                    |
| 同一ユーザによる仮登録/<br> 同一ユーザによる仮登録/                                                                                                    | 承認の抑止機能                                                                                                    | //                                                                                                    |                                                                                                    |
| 承認の抑止機能の利用                                                                                                    | MHOAN                                                                                                    | /                                                                                                    | ページの先頭に戻る                                                                                                    |
| 永認管理機能                                                                                                    | 利用はない                                                                                                    |                                                                                                    |                                                                                                    |
|                                                                                                    | 101000                                                                                                    |                                                                                                    | パージの先頭に戻る                                                                                                    |
| 水認微能区分<br>  設定業務                                                                                                    |                                                                                                    | ケービス種別                                                                                                    | 承認機能区分                                                                                                    |
| 発生                                                                                                    | 発生記録請求、発生記録予内配高、発                                                                                                    | · · · · · · · · · · · · · · · · · · ·                                                                                                    |                                                                                                    |
|                                                                                                    |                                                                                                    |                                                                                                    |                                                                                                    |
| 九万負担手数料                                                                                                    |                                                                                                    |                                                                                                    |                                                                                                    |
| 発生記録(債務者請求)の先方:                                                                                                    | 負担手数料として使用します。                                                                                                    | 11/11 ±                                                                                                    | 1073                                                                                                    |
| 状態                                                                                                    | 油用開始日                                                                                                    | asm+<br>適用される手                                                                                                    | 数料(円)                                                                                                    |
|                                                                                                    |                                                                                                    | 当行宛                                                                                                    | 他行宛                                                                                                    |
| 適用中 -                                                                                                    |                                                                                                    | 使用する(第に酸数の悪薬手数料を使用する)<br>432                                                                                                    | 954                                                                                                    |
| 変更予定                                                                                                    |                                                                                                    | -                                                                                                    |                                                                                                    |
| 9.2 TE -                                                                                                    |                                                                                                    | -                                                                                                    |                                                                                                    |
| 承認パスワード                                                                                                    |                                                                                                    |                                                                                                    | ハーンの光際に戻る                                                                                                    |
| 承認パスワード (必須)                                                                                                    |                                                                                                    | ソフトウェアキーボードを開                                                                                                    | く パージの生殖に至え                                                                                                    |
| 更る 変更の                                                                                                    | 英行                                                                                                    |                                                                                                    |                                                                                                    |
|                                                                                                    |                                                                                                    |                                                                                                    |                                                                                                    |
| MIZUHO 11/1                                                                                                    | 비王銀行                                                                                                    |                                                                                                    | マスタユーザログイン中                                                                                                    |
| 079                                                                                                    | 10-111                                                                                                    |                                                                                                    | 最終操作日時:2019/09/12 14:40:16<br>「操作マニュアル」、「よくある。"質問」はころろ                                                                                                    |
|                                                                                                    | 照会 依柏一括請求 管理家                                                                                                    | 2.務                                                                                                    |                                                                                                    |
| トップ 債権情報                                                                                                    |                                                                                                    |                                                                                                    |                                                                                                    |
| トップ 係機情報<br>231周度記会 操作意度記会                                                                                                    | 取引先管理 利用者情報探会 ユー                                                                                                    | 一步捕捉管理 企業情報管理                                                                                                    |                                                                                                    |
| トップ<br>低価格報<br>201周度総会 操作環度総会<br>全業情報変更完了                                                                                                    | 取引先管理 利用者情報照会 2-                                                                                                    | -女佛報管理 企業補報管理                                                                                                    | SCRKJKI 1103                                                                                                    |
| トップ         係機械税           2013月月2日         操作加展報会           注業情報変更完了         ① 変更内容を入力                                                                                                    | 取引先管理 利用者播税服会 2-<br>→ ② 変更内容を確認                                                                                                    | - 竹林段管理<br>- 全業補設管理<br>- ⇒ ① 変更完了                                                                                                    | SORKJKI 1108                                                                                                    |
| トップ         条機構報           図1点環察会         換作展展総合           注案情報変更完了         ① 変更内容を入力                                                                                                    | 取引先管理 利用書情報課会 2-<br>→ ② 変更内容を確認                                                                                                    | - <del>生体投資理</del> 企業補経管理<br>→ ①変更完了                                                                                                    | SCRKJKI 1103<br>TUDJ                                                                                                    |
| トップ 係機構報<br>取引意思認会 掛作展度協会<br>企業情報変更完了<br>① 変更内容を入力<br>二<br>業情報の変更が完了しました。<br>した業情報                                                                                                    | 取訂式管理 利用者値翻訳会 2:<br>→ ② 変更内容を確認                                                                                                    | - <u>少利投資源</u> 企業消化管理<br>→ <u>①変現元1</u>                                                                                                    | SCRKJK11cci<br>(ng)                                                                                                    |
| トップ         条件保税           図:原原理会         独行原理会           企業情報変更完了         ① 変更内容を入力           の変更内容と入力         ② 変更内容を入力           (注意情報)         (注意情報)           利用者番号                                                                                                    | <ul> <li>取引完合理 到最苦情预定会 2-</li> <li>→ ② 変更的等と確認</li> <li>××××××××××××××××××××××××××××××××××××</li></ul>                                                                                                    |                                                                                                    | SORKJATICA<br>and                                                                                                    |
| トップ 毎時保健<br>(注意単正会 連行原成正会<br>企業情報変更完了<br>① 変更内容を入力<br>③ 変更内容を入力<br>・<br>本業情報の変更が完てしました。<br>1 企業情報<br>利用者番号<br>法人名/個人事業者名                                                                                                    | <ul> <li>取び決定提 利用をは保定会 2-</li> <li> <ul> <li></li></ul></li></ul>                                                                                                    | - 学科研究理論<br>→ ① 変更完了                                                                                                    | SORKJATICA<br>ADRI                                                                                                    |
| トップ         価格情報           (3) 環境型会会         掛井原型空会           企業所保変更完了         ① 変更内容を入力           ① 変更内容を入力         ① 変更内容を入力           (1) 企業常務         2月が深てしました。           1) 企業常務         2月水石 (個人事業者名           1) ローユーリびによる仮登録/         1                                                                                                    | <ul> <li>取引先生業 利用生植物正会 2.</li> <li> <ul> <li></li></ul></li></ul>                                                                                                    | - 学術校学校<br>→ ① 変更完了                                                                                                    | SORKJATICA<br>(四時)<br>(1-10元指に原A                                                                                                    |
| トップ         条件研究           USIDSREE         計計 原気性会           企業所得低変更完了         ①           ①         重要内容も入力           第二時間の変更内容によった。         企業情報           利用条号う            上人名・個人事業者名         日           日         -1-1でになる登録           日         -1-2-1でになる登録                                                                                                    | <ul> <li>取引先生業 利用生植物正会 2-</li> <li> <ul> <li></li></ul></li></ul>                                                                                                    | - 学術校学校<br>→ ① 変更元 7                                                                                                    | SORKJA1103<br>(1)<br>(1)<br>(1)<br>(1)<br>(1)<br>(1)<br>(1)<br>(1)<br>(1)<br>(1)                                                                                                    |
| トナ         条件研究           (11月1日日)         沖戸医切出会           (11月1日日)         沖戸医切出会           (11月1日日)         小戸医切出会           (11月1日日)         小戸医切出会           (11月1日日)         小戸医切出会           (11月1日日)         小戸医切出会           (11月1日日)         小戸医切出会           (11月1日日)         小戸医切出会           (11月1日日)         小戸医切出会           (11月1日日)         小戸医切出会           (11月1日日)         小戸医切出会           (11月1日日)         小戸医口会           (11日日)         小戸医口会           (11日日)         小戸医口会           (11日日)         小戸医口会           (11日日)         小戸医口会           (11日日)         小戸田)           (11日日)         小田会           (11日日)         小田会           (11日日)         小田会           (11日日)         小田会           (11日日)         小田会           (11日日)         小田会           (11日日)         小田会           (11日日)         小田会           (11日日)         小田会           (11日日)         小田会           (11日日)         小田会           (11日日)         小田会           (11日日)         小田会                                                                                                    | <ul> <li>取び決定提 利用を補償による 2-</li> <li> <ul> <li></li></ul></li></ul>                                                                                                    | - 学科研究理<br>→ ①変更元7                                                                                                    | SORK-#31103<br>(19)<br>(一つの大部に取る<br>(一つの大部に取る                                                                                                    |
| トナ         条件研究           (11月1日に2)         計算算可容           (11月1日)         計算算可容           (11月1日)         引用業の           (11月1日)         日本市村安美沢デアしました。           (11月1日)         日本市村安美川学校           (11月1日)         日本市村安美川学校           (11日)         日本市村安美川学校           (11日)         日本市村安美川学校           (11日)         日本市村安美川学校           (11日)         日本市村安美川学校           (11日)         日本市村安美川学校           (11日)         日本市村安美川学校           (11日)         日本市村安美川学校                                                                                                    | Rは先生課 11月1日(1月2日金) 2-1<br>(1月1日) (1月1日) (1月11日) (1月11日) (1月11日) (1月11日) (1月11日) (1月11日) (1月11日) (1月11日) (1月11日) (1月11日) (1月11日) (111111) (11111111) (11111111111111                                                                                                    | - <u>-</u> <u>①変現完了</u><br>→ <u>①変現完了</u>                                                                                                    | SORK-831103<br>(105)<br>(二づの売湯に戻る<br>(二づの売湯に戻る                                                                                                    |
| トナ         条件研究           (11)         計算算法           (11)         計算算法           (11)         引引算法           (11)         引引算法           (11)         引引算法           (11)         日本           (11)         日本           (11)         日本           (11)         日本           (11)         日本           (11)         日本           (11)         日本           (11)         日本           (11)         日本           (11)         日本           (11)         日本           (11)         日本           (11)         日本                                                                                                    | <ul> <li>Rは先生課 11用生信和正会 2-</li> <li>→ ② 変更可容を確認</li> <li>&gt;&gt; ③ 変更可容を確認</li> <li>&gt;&gt; ○ 変更可容を確認</li> <li>&gt;&gt;&gt;&gt;&gt;&gt;&gt;&gt;&gt;&gt;&gt;&gt;&gt;&gt;&gt;&gt;&gt;&gt;&gt;&gt;&gt;&gt;&gt;&gt;&gt;&gt;&gt;&gt;&gt;&gt;&gt;&gt;</li></ul>                                                                                                    | <u>-</u> <u>र</u> ्गसाहथ्य<br>→ <u>O</u> <u>ड</u> ्र <u>ह</u> 7                                                                                                    | SORK-801103<br>の時<br>パージの先期に戻る<br>パージの先期に戻る<br>パージの先期に戻る                                                                                                    |
| トナゴ         価格研究           UTLINUES         計算算法を           計算算法を         計算算法を           ① 東京印度を入力            本書格報告の東京が完てしました。            単本集構報            「日本書号            本書格報            「日本書号            「日ーコーザしたるの目3」            「コージリたはあの時3」            「おごないを読む            「おごないを読む            「おごないを読む            「おごないを読む            「おごないを読む            「おごないを読む            「おごないを読む            「おごないを読む            「おごないを読む                                                                                                    | R31式生装 11用生体和正会 2-<br>() → ② 変更内容を確認<br>>>>>>>>>>>>>>>>>>>>>>>>>>>>>>>>>>>>>                                                                                                    | - ゲイ科研究社 企業研究学社<br>→  ・ ・ ・ ・ ・ ・ ・ ・ ・ ・ ・ ・ ・ ・ ・ ・ ・ ・                                                                                                    | SORK-801103<br>の時<br>パージの先期に戻る<br>パージの先期に戻る<br>パージの先期に戻る<br>パージの先期に戻る                                                                                                    |
| トナゴ         価格研究           UTLINUE2         計算及知知会           注意集構報業実実工         ① 重要的資本人力           ① 重要的資本人力            第二時間の変更が完てしました。            第二時間の変更が完てしました。            第二時間の変更が完てしました。            第二時間の変更が完てしました。            第二時間の変更が完てしました。            第二時間            第二時間       <                                                                                                    | <ul> <li>R31先生課 11用生活成正会 2-</li> <li> <ul> <li></li></ul></li></ul>                                                                                                    | - 生化相容量<br>→                                                                                                    | SORK.801103<br>の時<br>ページの決強に戻る<br>ページの決強に戻る<br>ページの決強に戻る<br>・<br>・<br>・<br>・<br>・<br>・<br>・<br>・<br>・<br>・<br>・<br>・<br>・                                                                                                    |
| トナゴ         低機能能           以は馬地区会         掛け馬地区会           企業情報変更完了         ①           ①         空菜中容と入力           本集構築の変更が完てしました。         企業情報           単用集委号         法人名(相) 事業名名           日一つ                                                                                                    | <ul> <li>R31点実営 11用土油和正会 2-1</li> <li> <ul> <li></li></ul></li></ul>                                                                                                    | - 生化相容量 企業相容量<br>→                                                                                                    | SORKJA1103<br>の例<br>ページの生態に更正<br>ページの生態に更正<br>ページの生態に更正<br>ページの生態に更正<br>ページの生態に更正                                                                                                    |
| トナゴ         低機能能           (11)、地球会社会社会社会社会社会社会社会社会社会社会社会社会社会社会社会社会社会社会社                                                                                                    | <ul> <li>R31先生度 11用生活成正会 2.1</li> <li>⇒ ② 変更竹号を確認</li> <li>&gt;&gt; ② 変更竹号を確認</li> <li>&gt;&gt; ③ 変更竹号を確認</li> <li>&gt;&gt; ③ 変更竹号を確認</li> <li>&gt;&gt; ③ 変更竹号を確認</li> <li>&gt;&gt; ③ 変更竹号を確認</li> <li>&gt;&gt; ○ 変更竹号を確認</li> <li>&gt;&gt; ○ 変更竹号を確認</li> <li>&gt;&gt; ○ 変更竹号を確認</li> <li>&gt;&gt; ○ の 変更竹号を確認</li> <li>&gt;&gt; ○ の 変更 の 変更 の 変更があります。</li> <li>&gt;&gt; ○ の 変更 の 変更があります。</li> <li>&gt;&gt; ○ の 変更 の 変更 の 変更 の 変更があります。</li> <li>&gt;&gt; ○ の の の 変更 の 変更 の 変更 の 変更 の 変更 の 変更 の 変</li></ul>                                                                                                    | - 生化時空程 企業項目空程<br>→                                                                                                    | SORKJA1103<br>(1)<br>(1)<br>(1)<br>(1)<br>(1)<br>(1)<br>(1)<br>(1)                                                                                                    |
| トナゴ         価格研究           (11)、地球会         油水品加速会           金工業所報業実売了         ① 空工が市を入力           (11)、地球会         油水品の定めた力           第二十二人の表示さ         11           (11)、地球会         油水品の定めた力           (11)、日本         11           (11)、日本         11           (11)、日本         11           (12)、日本         11           (13)、日本         11           (14)、日本         11           (14)、日本         11           (15)、日本         11           (15)、日本 <td><ul> <li>R314年22 1月県土谷和正会 2.1</li> <li>⇒ ② 変更竹号を確認</li> <li>&gt;&gt; ③ 変更竹号を確認</li> <li>&gt;&gt; ③ 変更竹号を確認</li> <li>&gt;&gt; ③ 変更竹号を確認</li> <li>&gt;&gt; ③ 変更竹号を確認</li> <li>&gt;&gt; ③ 変更竹号を確認</li> <li>&gt;&gt; ③ 変更竹号を確認</li> <li>&gt;&gt; ○ 変更竹号を確認</li> <li>&gt;&gt; ○ 変更竹号を確認</li> <li>&gt;&gt; ○ のはない</li> <li>&gt;&gt; ○ 変更竹号を確認</li> <li>&gt;&gt; ○ のはない</li> <li>&gt;&gt; ○ のはない</li> <li>&gt;&gt; ○ のはない</li> <li>&gt;&gt; ○ のはない</li> <li>&gt;&gt; ○ のはない</li> <li>&gt;&gt; ○ のはない</li> <li>&gt;&gt; ○ のはない</li> <li>&gt;&gt; ○ のはない</li> <li>&gt;&gt; ○ のはない</li> <li>&gt;&gt; ○ のはない</li> <li>&gt;&gt; ○ のはない</li> <li>&gt;&gt; ○ ○ のはない</li> <li>&gt;&gt; ○ ○ ○ ○ ○ ○ ○ ○ ○ ○ ○ ○ ○ ○ ○ ○ ○ ○</li></ul></td> <td>- 生化時容量 企業項目容量<br/>→ ①変更完了<br/>・<br/>・<br/>・<br/>・<br/>・<br/>・<br/>・<br/>・<br/>・<br/>・<br/>・<br/>・<br/>・</td> <td>SORKJ91103<br/>(中朝)<br/>(1-10次法編に度ま<br/>パーゴの決議に度ま<br/>パーゴの決議に度ま<br/>パーゴの決議に度ま</td>                                                                                                    | <ul> <li>R314年22 1月県土谷和正会 2.1</li> <li>⇒ ② 変更竹号を確認</li> <li>&gt;&gt; ③ 変更竹号を確認</li> <li>&gt;&gt; ③ 変更竹号を確認</li> <li>&gt;&gt; ③ 変更竹号を確認</li> <li>&gt;&gt; ③ 変更竹号を確認</li> <li>&gt;&gt; ③ 変更竹号を確認</li> <li>&gt;&gt; ③ 変更竹号を確認</li> <li>&gt;&gt; ○ 変更竹号を確認</li> <li>&gt;&gt; ○ 変更竹号を確認</li> <li>&gt;&gt; ○ のはない</li> <li>&gt;&gt; ○ 変更竹号を確認</li> <li>&gt;&gt; ○ のはない</li> <li>&gt;&gt; ○ のはない</li> <li>&gt;&gt; ○ のはない</li> <li>&gt;&gt; ○ のはない</li> <li>&gt;&gt; ○ のはない</li> <li>&gt;&gt; ○ のはない</li> <li>&gt;&gt; ○ のはない</li> <li>&gt;&gt; ○ のはない</li> <li>&gt;&gt; ○ のはない</li> <li>&gt;&gt; ○ のはない</li> <li>&gt;&gt; ○ のはない</li> <li>&gt;&gt; ○ ○ のはない</li> <li>&gt;&gt; ○ ○ ○ ○ ○ ○ ○ ○ ○ ○ ○ ○ ○ ○ ○ ○ ○ ○</li></ul>                                                                                                    | - 生化時容量 企業項目容量<br>→ ①変更完了<br>・<br>・<br>・<br>・<br>・<br>・<br>・<br>・<br>・<br>・<br>・<br>・<br>・                                                                                                    | SORKJ91103<br>(中朝)<br>(1-10次法編に度ま<br>パーゴの決議に度ま<br>パーゴの決議に度ま<br>パーゴの決議に度ま                                                                                                    |
| トナゴ         価格研究           (11日本2)         沖戸医地区台           (11日本2)         沖戸医地区台           (11日本2)         沖戸医地区台           (11日本2)         小戸田市谷           (11日本2)         小戸田市谷           (11日本2)         小戸田           (11日本2)         小戸田           (11日本2)                                                                                                    | <ul> <li>取引先発展 11用生活成正会 2.1</li> <li> <ul> <li></li></ul></li></ul>                                                                                                    | - 生化語学語 企業項目学習<br>→  ① 変更完了<br>・<br>・<br>・<br>・<br>・<br>・<br>・<br>・<br>・<br>・<br>・<br>・<br>・                                                                                                    | SORK-801163<br>(199)<br>(一つの大型に原文<br>(一つの大型に原文<br>(一つの<br>(一つの大型に原文<br>(一つの<br>(一つの<br>(一つの<br>(一つの<br>(一つの<br>(一つの<br>(一つの<br>(一つの<br>(一つの<br>(一つの<br>(一つの<br>(一句)<br>(一つの<br>(一句)<br>(一つの<br>(一句)<br>(一句)<br>(<br>(一句)<br>(<br>(<br>(<br>(<br>(<br>(<br>(<br>(<br>(<br>(<br>(<br>(<br>(                                                                                                    |
| トナゴ         価格研究           (11日本にな)         計算支援支援           (11日本)         計算支援支援           (11日本)         計算支援支援           (11日本)         引算支援           (11日本)         引責支援           (11日本)         引責支援           (11日本)         (11日本)           (11日本)         (11日本)           (11日本)         <                                                                                                    | <ul> <li>取込た実施 11用土は和正会 2.1</li> <li>○ 変更り等を確認</li> <li>○ 変更り等を確認</li> <li>○ 変更り等を</li> <li>○ 変更り等を</li> <li>○ 変更り等を</li> <li>○ 変更り等を</li> <li>○ 変更り等を</li> <li>○ 変更り等を</li> <li>○ 変更り等を</li> <li>○ 変更り等を</li> <li>○ 2 変更り</li> <li>○ 2 変更</li> <li>○ 2 変更り</li> <li>○ 2 変更り</li> <li>○ 2 変更</li></ul>                                                                                                    | - 生化語学語 企業項目学語<br>→  ・ ・ ・ ・ ・ ・ ・ ・ ・ ・ ・ ・ ・ ・ ・ ・ ・ ・                                                                                                    | SORK-301103<br>①109<br>イージの先端に更え<br>イージの先端に更え<br>イージの先端に更え<br>イージの先端に更え<br>・<br>・<br>・<br>・<br>・<br>・<br>・<br>・<br>・<br>・<br>・<br>・<br>・                                                                                                    |
| トナ         価格研究           ・         計算 医可能的           企業所研究人力         ① 原業内容人力           企業所研究人力         ① 原業内容人力           () 原業内容人力         ①           () 原業内容人力         ② 原業内容人力           () 原業内容人力         ② 原業内容人力           () 原業内容人力         ③ 原業内容人力           () 原二マイン(主法院会の変対宗工(ま)した。         ③ 原連 空気の(重要なの)           () 原二マイン(主法院会の変対宗工(ま)した。         ● 原連 空気の(重要なの)           () 原ごの(主要なの)         ● 原連 空気の(重要なの)           () 原ごの(主要なの)         ● 原連 空気の(重要なの)           () 原連 つきの(重要なの)         ● 原連 空気の(重要なの)           () 原連 つきの(重要なの)         ● 原連 空気の(重要なの)           () 原連 つきの(重要なの)         ● 原連 空気の(重要なの)           () 原連 つきの(重要なの)         ● 原連 つきの(重要なの)           () 原連 つきの(重要なの)         ● 原連 つきの(重要なの)           () 原連 つきの(重要なの)         ● 原連 つきの(重要なの)           () 原連 つきの(重要なの)         ● 原連 つきの(重要なの)           () 原連 つきの(重要なの)         ● 原連 つきの(重要なの)           () 原連 つきの(重要なの)         ● 原連 つきの(重要なの)           () 原連 つきの(重要なの)         ● 原連 つきの(重要なの)           () 原連 つきの(重要なの)         ● 原連 つきの(重要なの)           () 原連 つきの(重要なの)         ● 原連 つきの(重要なの)           () 原連 つきの(重要なの)         ● 原連 つきの(重要なの)           () 原連 つきの(重要なの)         ● 原連                                                                                                    | RELEASE 21月1日(1月22日金) 2-1<br>(○ 正要り号を確認)<br>→ ○ 正要り号を確認<br>> 3 丁 (3月1日4日の)<br>> 3 丁 (3月1日4日の)<br>> 3 丁 (3月1日4日の)<br>> 3 丁 (3月1日4日の)<br>> 1 丁 (1日)<br>2 (3月1日4日の)<br>※ (3月1日4日の)<br>※ (3月1日4日)<br>※ (3月1日4日)<br>※ (3月1日4日)<br>※ (3月1日4日)<br>※ (3月1日4日)<br>※ (3月1日4日)<br>※ (3月1日4日)<br>※ (3月1日4日)<br>※ (3月1日4日)<br>※ (3月1日4日)<br>※ (3月1日4日)<br>※ (3月1日4日)<br>※ (3月1日4日)<br>※ (3月1日4日)<br>※ (3月1日4日)<br>※ (3月1日4日)<br>※ (3月11日4日)<br>※ (3月11日4日)<br>※ (3月11日41日)<br>※ (3月11日41日41日41日)<br>※ (3月11日41日41日41日411日411日)<br>※ (3月11日41日411日411日411日411日)<br>※ (3月11日411日41日411日411日)<br>※ (3月11日411日411日411日)<br>※                                                                                                    | - 生化時空田<br>① → ① 変更充了<br>○ 変更充了<br>                                                                                                    | SORK-301103<br>(199)<br>(1-30次強に度)<br>(1-30次強に度)<br>(1-30次強に度)<br>(1-30次強に度)<br>(1-30次強に度)<br>(1-30次強に度)<br>(1-30次強に度)                                                                                                    |
| トナゴ         価格研究           (11)         日本         日本 <t< td=""><td>Rはたや説 11月1日は10日に合う。 Rはたや説 11月1日は10日に合う。 → ① 変更り至そ毎点 &gt;&gt;0000040077 &gt;&gt;7日の前申件式会社 ※1300 PB上 要能 ※1300 PB上 要能 ※14月1日にない ※14月1日にない ※</td><td>- 生化相学注:<br/>→ ① 重要支7<br/>→ ① 重要支7<br/>・<br/>・<br/>・<br/>・<br/>・<br/>・<br/>・<br/>・<br/>・<br/>・<br/>・<br/>・<br/>・</td><td>SORK-831103<br/>(10)<br/>(10)<br/>(10)の洗濯に戻る<br/>(10)の洗濯に戻る<br/>(10)()<br/>(10)()<br/>(10)()<br/>(10)()<br/>(10)())</td></t<>                                                                                                    | Rはたや説 11月1日は10日に合う。 Rはたや説 11月1日は10日に合う。 → ① 変更り至そ毎点 >>0000040077 >>7日の前申件式会社 ※1300 PB上 要能 ※1300 PB上 要能 ※14月1日にない ※14月1日にない ※                                                                                                    | - 生化相学注:<br>→ ① 重要支7<br>→ ① 重要支7<br>・<br>・<br>・<br>・<br>・<br>・<br>・<br>・<br>・<br>・<br>・<br>・<br>・                                                                                                    | SORK-831103<br>(10)<br>(10)<br>(10)の洗濯に戻る<br>(10)の洗濯に戻る<br>(10)()<br>(10)()<br>(10)()<br>(10)()<br>(10)()) |
| トナゴ         後後後後に           (11)         日本市会会会会会会会会会会会会会会会会会会会会会会会会会会会会会会会会会会会会                                                                                                    | <ul> <li>RELEASE 11月1日は第三会 2-1</li> <li>→ ① 変更可容を確認</li> <li>&gt;&gt;&gt;&gt;&gt;&gt;&gt;&gt;&gt;&gt;&gt;&gt;&gt;&gt;&gt;&gt;&gt;&gt;&gt;&gt;&gt;&gt;&gt;&gt;&gt;&gt;&gt;&gt;&gt;&gt;&gt;&gt;</li></ul>                                                                                                    | - 生化相学注:<br>→  ●  ●  ●  ●  ●  ●  ●  ●  ●  ●  ●  ●  ●                                                                                                    | SORK-831103<br>の例<br>イージの先端に戻る<br>パージの先端に戻る<br>パージの先端に戻る<br>パージの先端に戻る<br>パージの先端に戻る<br>パージの先端に戻る<br>パージの先端に戻る<br>パージの先端に戻る                                                                                                    |
| トナゴ         集構物理理           (11)         日本市台の東京大学           (11)         日本市台の東京大学           (11)         日本市台の東京大学           (11)         日本市台の東京大学           (11)         日本市台の東京大学           (11)         日本市台の東京大学           (11)         日本市台の東京大学           (11)         日本市台の東京大学           (11)         日本市台の東京大学           (11)         日本市台の東京大学           (12)         日本市台の東京大学           (12)         日本市台の東京大学           (12)         日本市台の東京大学           (12)         日本市台の東京大学           (13)         日本市台の東京大学           (14)         日本市台の東京大学           (15)         日本市台の東京大学           (15)         日本市台の東京大学           (15)         日本市台の東京           (15)         日本市台の東京           (15)         日本市台の東京           (15)         日本市台の東京           (15)         日本市台の東京           (15)         日本市台の東京           (15)         日本市台の東京           (15)         日本台の東京           (15)         日本市台の東京           (15)         日本市台の東京                                                                                                    | <ul> <li>RELEASE 11月1日は第三会 2-1</li> <li>→ ② 変更り等を確認</li> <li>&gt;&gt;&gt;&gt;&gt;&gt;&gt;&gt;&gt;&gt;&gt;&gt;&gt;&gt;&gt;&gt;&gt;&gt;&gt;&gt;&gt;&gt;&gt;&gt;&gt;&gt;&gt;&gt;&gt;&gt;&gt;&gt;</li></ul>                                                                                                    | - 生化相学社 企業相評学社<br>→  ●  ●  ままでは、<br>●  ●  ・  ・  ・  ・  ・  ・  ・  ・  ・  ・  ・  ・  ・                                                                                                    | SORK-301103  の99  パーンのた限に更え  パーンのた限に更え  パーンのた限に更え  パーンのた限に更え  パーンのた限に更え  パーンのた限に更え  パーンのた限に更え  パーンのた限に更え  パーンのた限に更え  パーンのた限に更え  パーンのた限に更え                                                                                                    |
| トナゴ         後後後日記           (11月) 11日         計算算法(12)           (11月) 11日         計算算法(12)           (11月) 11日         計算算法(12)           (11月) 11日         二           (11月) 11日         二           (11月) 11日         二           (11月) 11日         二           (11月) 11日         二           (11日) 11日         二           (11日) 11日         二                                                                                                    | <ul> <li>R11た実装 11用生活成正会 2-1</li> <li> <ul> <li></li></ul></li></ul>                                                                                                    | - 21489222 2.2489222  - 2148922                                                                                                    | SORK.331103 099  Cのた思いての  Cのた思いての  C                                                                                                    |
| トナゴ         後後後日日           ビスコーム         日本第4日第三次にとき           主席情報医実実プ         ① 正常川市谷、カ           ・二、第月前後の実児が完てしました。         ・二、第月前後の支児が完てしました。           ・二、第月前後の支児が完てしました。         ・二、第月前後の支児が完てしました。           ・二、第月前後の支児が完てしました。         ・二、第月前後の支児が完てしました。           ・二、第月前後の支児が完てしました。         ・二、二、二、二、二、二、二、二、二、二、二、二、二、二、二、二、二、二、二、                                                                                                    | R21点型器 11月間も11月間にない 2-1<br>○ 変更り等を確認<br>○ 変更り等を確認<br>○ 変更り等を確認<br>○ 変更り等を確認<br>○ 変更り等を確認<br>○ 変更り等を確認<br>○ 変更り等を確認<br>※ 10月しない<br>※ 10月しない<br>※ 10月したの<br>※ 10月したの<br>※ 10月の<br>※ 10月の                                                                                                    |                                                                                                    | SORK.331103       0.091       0.091                                                                                                    |
| トナゴ         価格研究           日本の「日本」         計算器項目           日本の「日本」         計算器項目           日本の「日本」         引算器用目           日本の「日本」         日本の「日本」           日本の「日本」         日本の「日本」           日本の「日本の「日本」         日本の「日本」           日本の「日本の「日本」         日本の「日本」           日本の「日本の「日本」         日本の「日本」           日本の「日本の「日本」         日本の「日本」           日本の「日本の「日本」         日本の「日本」           日本の「日本の「日本」         日本の「日本」           日本の「日本の「日本」         日本の「日本」           日本の「日                                                                                                    | R215年22 1月県土谷田正会 2.1 ○ ② 変更り等を確認 ○ ③ 変更り等を確認 ○ ③ 変更り等を確認 ※00004007 > 少 ③ 変更り等を確認 ※100094007 ※100914007 ※10091407 ※10091407 ※10091407 </td <td>- 生化相学社 企業相評学社<br/>→</td> <td>SORK.301103<br/>0091<br/></td>                                                                                                    | - 生化相学社 企業相評学社<br>→                                                                                                    | SORK.301103<br>0091<br>                                                                                                    |
| トナゴ         単分目 医単ない           ビス 日本 日本 日本 日本 日本 日本 日本 日本 日本 日本 日本 日本 日本                                                                                                    | R315.222 1月県土谷田正会 2.5 ○ ② 変更り等を確認 ○ ③ 変更り等を確認 ○ ③ 変更り等を確認 ※200000067 > ③ ⑦ 変更り等を確認 ※4200月上登結 ※4200月上登結 ※4200月上登結 ※420月日本(1) ※420月日本(1)                                                                                                    | - 生化目22日 企業項目22日<br>→                                                                                                    | SORK.301103           (199)           (199)           (199)           (199)           (199)           (199)           (199)           (199)           (199)           (199)           (199)           (199)           (199)           (199)           (199)           (199)           (199)           (199)           (199)           (199)           (199)           (199)           (199)           (199)           (199)           (199)           (199)           (199)           (199)           (199)           (199)           (199)           (199)           (199)           (199)           (199)           (199)           (199)           (199)           (199)           (199)           (199)           (199)           (199)           (199)           (199)           (199)                                                                                                    |
| トナゴ         通貨価格           (11年1月122)         計算数以支           (11年1月122)         計算数以支           (11年1月122)         計算数以支           (11年1月122)         計算数以支           (11年1月122)         (11年1月122)           (11年1月122)         (11年1月122)           (11年1月122)         (11年1月122)           (11年1月122)         (11年1月122)           (11年1月122)         (1145)           (11年1月122)         (1145)           (11年1月122)         (1145)           (11年1月122)         (1145)           (11年1月122)         (1145)           (11年1月122)         (1145)           (11年1月122)         (1145)           (1145)         (1145)           (1145)         (1145)           (1145)         (1145)           (1145)         (1145)           (1145)         (1145)           (115)         (1145)           (115)         (1145)           (115)         (1145)           (115)         (1145)           (115)         (1145)           (115)         (1145)           (115)         (1145)           (115)         (1145)           (1145)                                                                                                    | REILを決定 11月1日1日に正会 2-<br>() → ① 変更り至そ確定<br>) → ① 変更り至そ確定<br>) → ⑦ 変更り至そ確定<br>) > ⑦ 変更り至そ確定<br>) > ⑦ 変更り至そ確定<br>) > ⑦ 変更り至そ確定<br>) > ⑦ 変更して、<br>) ※ ⑦ 変更した。<br>) ※ ⑦ 変更した。<br>) ※ ⑦ ⑦ 変更した。<br>) ※ ⑦ ⑦ 変更した。<br>) ※ ⑦ ⑦ ⑦ ⑦ ⑦ 変更した。<br>) ※ ⑦ ⑦ ⑦ ⑦ ⑦ ⑦ ⑦ ⑦ ⑦ ⑦ ⑦ ⑦ ⑦ ⑦ ⑦ ⑦ ⑦ ⑦                                                                                                    |                                                                                                    | SORK-301103           (100)           (100)           (100)           (100)           (100)           (100)           (100)           (100)           (100)           (100)           (100)           (100)           (100)           (100)           (100)           (100)           (100)           (100)           (100)           (100)           (100)           (100)           (100)           (100)           (100)           (100)           (100)           (100)           (100)           (100)           (100)           (100)           (100)           (100)           (100)           (100)           (100)           (100)           (100)           (100)           (100)           (100)           (100)           (100)           (100)           (100)           (100)                                                                                                    |
| トナゴ         通貨価格           ● 21 第2 第2 第2         第2 第2 第2 第2           ● 21 第2 第2 第2         第2 第2 第2 第2           ● 21 第2 第2 第2         第2 第2 第2 第2           ● 21 第2 第2 第2         第2 第3 第2           ■ 21 第2 第2 第2 第2         第2 第3 第2           ■ 21 第2 第2 第2 第2         第2 第3 第2           ■ 21 第2 第2 第2 第2 第2         第2 第3 第2 第2           ■ 21 第2 第2 第2 第2 第2 第2         第2 第2 第2 第2           ■ 21 第2 第2 第2 第2 第2 第2 第2 第2 第2         第2 第2 第2 第2 第2           ■ 21 第2 第2 第2 第2 第2 第2 第2 第2 第2 第2 第2 第2 第2                                                                                                    | RELEASE 11月1日は10日に会 2-1<br>(1) → ① 正更可容を確認<br>→ ① 正更可容を確認<br>→ ⑦ 正更可容を確認<br>→ ⑦ 正更可容を確認<br>→ ⑦ 正更可容を確認<br>→ ⑦ 正更可容を確認<br>→ ⑦ 正更可容を確認<br>→ ⑦ 正更可容を確認<br>→ ⑦ 正更可容を確認<br>→ ⑦ 正更可容を確認<br>→ ⑦ 正更可容を確認<br>→ ⑦ 正更可容を確認<br>→ ⑦ 正見<br>→ ⑦ 正見<br>→ ⑦ 正見<br>→ ⑦ 正見<br>→ ⑦ 正見<br>→ ⑦ 正見<br>→ ⑦ 正見<br>→ ⑦ 正見<br>→ ⑦ 正見<br>→ ⑦ 正見<br>→ ⑦ 正見<br>→ ⑦ 正見<br>→ ⑦ 正見<br>→ ⑦ 正見<br>→ ⑦ 正見<br>→ ⑦ 正見<br>→ ⑦ 正見<br>→ ⑦ 正見<br>→ ⑦ 正見<br>→ ⑦ 正<br>→ ⑦ 正見<br>→ ⑦ 正<br>→ ⑦ 正<br>→ ⑦ 二<br>→ ⑦ 二<br>→ ⑦ □<br>→ ⑦ □<br>→ ⑦ □<br>→ ⑦ □<br>→ ⑦ □<br>→ ⑦ □<br>→ ⑦ □<br>→ ⑦ □<br>→ ⑦ □<br>→ ⑦ □<br>→ ⑦ □<br>→ ⑦ □<br>→ ⑦ □<br>→ ⑦ □<br>→ ⑦ □<br>→ ⑦ □<br>→ ⑦ □<br>→ ⑦ □<br>→ ⑦ □<br>→ ⑦ □<br>→ ⑦ □<br>→ |                                                                                                    | SORK-301103           RM           RM           C-3002800 RS           C-3002800 RS           C-300280 RS           C-300280 RS           C-300280 RS                                                                                                    |
| トナゴ         後後後後に           (11)         (11)         (11)         (11)         (11)         (11)         (11)         (11)         (11)         (11)         (11)         (11)         (11)         (11)         (11)         (11)         (11)         (11)         (11)         (11)         (11)         (11)         (11)         (11)         (11)         (11)         (11)         (11)         (11)         (11)         (11)         (11)         (11)         (11)         (11)         (11)         (11)         (11)         (11)         (11)         (11)         (11)         (11)         (11)         (11)         (11)         (11)         (11)         (11)         (11)         (11)         (11)         (11)         (11)         (11)         (11)         (11)         (11)         (11)         (11)         (11)         (11)         (11)         (11)         (11)         (11)         (11)         (11)         (11)         (11)         (11)         (11)         (11)         (11)         (11)         (11)         (11)         (11)         (11)         (11)         (11)         (11)         (11)         (11)         (11)         (11)         (11)         (11)         (11)         (                                                                                                    | RELEASE 11月1日は10日に会 2-1<br>→ ① 変更り至を確認<br>→ ② 変更り至を確認<br>→ ③ 変更り至を確認<br>→ ③ 変更り至を確認<br>→ ③ 変更り至を確認<br>→ ③ 変更り至を確認<br>→ 11月しない<br>※は20時点、発生22時年度、一日<br>※は20時点、発生22時年度、一日<br>※は20時点、現ま23時年度、一日<br>※は22時点、現ま23時年度、一日<br>※は22時点、現ま23時年度、一日<br>※は23時点、現ま23時年度、一日<br>※は23時点、見します。()<br>※は23時点、見します。()<br>※は23時年度、1000<br>※は23時点、見します。()<br>※は23時年度、1000<br>※は23時年度、1000<br>※は23時度、1000<br>※は33時度でのでのでのでのでのでのでのでのでのでのでのでのでのでのでのでのでのでのでの                                                                                                    | 土地目空花 企業相談空花<br>・ ・ ・ ・ ・ ・ ・ ・ ・ ・ ・ ・ ・ ・ ・ ・ ・ ・                                                                                                     | SORK.831103           099           0100           0100           0100           0100           0100           0100           0100           0100           0100           0100           0100           0100           0100           0100           0100           0100           0100           0100           0100           0100           0100           0100           0100           0100           0100           0100           0100           0100           0100           0100           0100           0100           0100           0100           0100           0100           0100           0100           0100           0100           0100           0100           0100           0100           0100           0100           0100           0100 </td                                                                                                    |
| トナゴ         通貨価型           (11月1日22)         計算通型25           (11月1日22)         計算通型25           (11月1日22)         計算通型25           (11月1日22)         計算通型25           (11月1日22)         二           (11月1日22)         二           (11月1日22)         二           (11月1日22)         二           (11月1日22)         二           (11月1日22)         二           (11月1日22)         二           (11月1日22)         二           (11日22)         二           (11日22)                                                                                                    | RELEASE 11月1日は10日日の10000000000000000000000000000000                                                                                                    |                                                                                                    | SORK-3G1103<br>の時<br>「つうのた限の更よ<br>「つうのた限の更よ<br>「つうのた限の更よ<br>「つうのた限の更よ<br>「つうのた限の更よ<br>「つうのた限の更よ<br>「つうのた限の更よ<br>「つうのた限の更よ<br>「つうのた限の更よ<br>「つうのた限の更よ<br>「つうのた限の更よ<br>「つうのた限の更よ                                                                                                    |
| トナゴ         後後後後後           (1)11.11.12         計算法可認会           注意集情報変更完了         (1)1.11.12           (2) 東京川市谷、カ         (2)1.12           (2) 東京川市谷、カ         (2)1.12           (2) 東京川市谷、カ         (2)1.12           (2) 東京川市谷、カ         (2)1.12           (2) 東京川市谷、大大大大谷、日本市谷         (2)1.12           (2) 東京川市谷、東京市谷         (2)1.12           (2) 東京川市谷、東京市谷         (2)1.12           (2) 東京川市谷、東京市谷         (2)1.12           (2) 東京市谷、東京市谷、東京市谷         (2)1.12           (2) 東京市谷、東京市谷、東京市谷         (2)1.12           (2) 日本市谷         (2)1.12           (2) 日本市谷         (2)1.12           (2) 日本市谷         (2)1.12           (2) 日本市谷         (2)1.12           (2) 日本市谷         (2)1.12           (2) 日本谷         (2)1.12           (2) 日本谷         (2)1.12           (2) 日本谷         (2)1.12           (3) 日本谷         (2)1.12           (3) 日本谷         (2)1.12           (3) 日本谷         (2)1.12           (3) 日本谷         (2)1.12           (3) 日本谷         (2)1.12           (3) 日本谷         (2)1.12           (3) 日本谷         (2)1.12           (3) 日本谷 <td>R115年221 1月11日(1月225 2)<br/>→ ① 東東内等を確認<br/>→ ⑦ 東東内等を確認<br/>→ ⑦ 東東内等を確認<br/>→ ⑦ 東東内等を確認<br/>→ ⑦ 東東内等を確認<br/>→ ⑦ 東東内等を確認<br/>→ ⑦ 日本(1)<br/>※ 100 (1)<br/>※ 100 (1)<br/>※</td> <td>立 2011日2日 2 2011日2日 2 2011日2日 2 2011日2日 2 2011日2日 2 2011日2日 2 2011日2日 2 2011日2日 2 2011日2日 2 2011日2日 2 2011日2日 2 2011日2日 2 2011日2日 2 2011日2日 2 2011日2日 2 2011日2 2011日2 2011 2011</td> <td>SORK-3G1103<br/>の時<br/>の時<br/>パーゴの先期に更え<br/>パーゴの先期に更え<br/>パーゴの先期に更え<br/>パーゴの先期に更え<br/>の<br/>の<br/>の<br/>の<br/>の<br/>の<br/>の<br/>の<br/>の<br/>の<br/>の<br/>の<br/>の</td> | R115年221 1月11日(1月225 2)<br>→ ① 東東内等を確認<br>→ ⑦ 東東内等を確認<br>→ ⑦ 東東内等を確認<br>→ ⑦ 東東内等を確認<br>→ ⑦ 東東内等を確認<br>→ ⑦ 東東内等を確認<br>→ ⑦ 日本(1)<br>※ 100 (1)<br>※ 100 (1)<br>※                                                                                                    | 立 2011日2日 2 2011日2日 2 2011日2日 2 2011日2日 2 2011日2日 2 2011日2日 2 2011日2日 2 2011日2日 2 2011日2日 2 2011日2日 2 2011日2日 2 2011日2日 2 2011日2日 2 2011日2日 2 2011日2日 2 2011日2 2011日2 2011 2011 | SORK-3G1103<br>の時<br>の時<br>パーゴの先期に更え<br>パーゴの先期に更え<br>パーゴの先期に更え<br>パーゴの先期に更え<br>の<br>の<br>の<br>の<br>の<br>の<br>の<br>の<br>の<br>の<br>の<br>の<br>の                                                                                                    |
| by3         3444432           CITURACE         10-200226           CITURACE         10-200226           CITURACE         10-200226           CITURACE         10-200226           ACASCULAR STRACE         10-200226           CITURACE         10-200226           ACESTRACE         10-200226           ACESTRACESTRACE         10-200226                                                                                                    | 取りまた地区     10月1日10月20日、100000000000000000000000000000000000                                                                                                    |                                                                                                    | التابية         التابية         <                                                                                                    |
| トナゴ         単分目のほう           日本日本日本         日本日本日本           日本日本日本         日本日本日本           日本日本日本         日本日本日本           日本日本日本         日本日本日本           日本日本日本         日本日本           日本日本         日本日本           日本日本         日本日本           日本日本         日本日本           日本日本         日本日本           日本日本         日本           日本日本         日本           日本日本         日本           日本         日本           日本                                                                                                    | R11.1.212     日用生活的正会     2.       →     ① 変更りを確認       →     ② 変更りを確認       →     ③ 変更りを確認       →     ③ 変更りを確認       →     ③ 変更かを確認       ×100,000     ○ 変更りを確認       ×100,000     ○ 変更りを確認       ×100,000     ○ 変更りを確認       ×100,000     ○ 変更りを確認       ×100,000     ○ 変更りを確認       ×100,000     ○ 変更りを確認       ※100,000     ○ 変更りを確認       ※100,000     ○ 変更りを確認       ※100,000     ○ 変更りを確認       ※100,000     ○ 変更りを確認       ※100,000     ○ 変更りを確認       ※100,000     ○ 変更とな       ※100,000     ○ 変更とな       ※100,000                                                                                                    |                                                                                                    | SORK-301103           (190)           (190)           (190)           (190)           (190)           (190)           (190)           (190)           (190)           (190)           (190)           (190)           (190)           (190)           (190)           (190)           (190)           (190)           (190)           (190)           (190)           (190)           (190)           (190)           (190)           (190)           (190)           (190)           (190)           (190)           (190)           (190)           (190)           (190)           (190)           (190)           (190)           (190)           (190)           (190)           (190)           (190)           (190)           (190)           (190)           (190)           (190)                                                                                                    |
| by         30 400000000000000000000000000000000000                                                                                                    | RELEASE     1日本社会社会会会会会会会会会会会会会会会会会会会会会合合合合合合合合合合合合合合                                                                                                    |                                                                                                    | SORK-301103           1001           1001           1001           C-300,900           C-300,900           R1200462537           C-300,900           R1200462537           C-300,900           C-300,900           C-300,9                                                                                                    |
| by         3444442           CILLUACE         34935242           CILLUACE         34935242           CILLUACE         3493542           CILLUACE         3493542           CILLUACE         3493542           CILLUACE         3493542           CILLUACE         3493542           CILLUACE         3493542           CILLUACE         3493542 <td>RELEASE     1日目日1日ににとくして       →     ① 変更り空を確認       →     ② 変更り空を確認       →     ② 変更り空を確認       →     ⑦ 変更り空を確認       →     ⑦ 変更り空を確認       →     ⑦ 変更り空を確認       →     ⑦ 変更り空を確認       →     ⑦ 変更り空を確認       ●     ⑦ 変更して空を確認       ●     ⑦ 変更して空を使いたので、       ●     ●       ●     ●       ●     ●       ●     ●       ●     ●       ●     ●       ●     ●       ●     ●       ●     ●       ●     ●       ●     ●       ●     ●       ●     ●       ●     ●       ●     ●       ●     ●       ●     ●       ●     ●       ●     ●       ●     ●       ●     ●       ●     ●       ●     ●       ●     ●       ●     ●       ●     ●       ●     ●       ●     ●       ●     ●       ●     ●       ●     ●       ●     ●    &lt;</td> <td></td> <td>BORK-301103           BORK-301103           BORK-301103           BORK-301103           C-300-200           C-300-200</td>                                                                                                    | RELEASE     1日目日1日ににとくして       →     ① 変更り空を確認       →     ② 変更り空を確認       →     ② 変更り空を確認       →     ⑦ 変更り空を確認       →     ⑦ 変更り空を確認       →     ⑦ 変更り空を確認       →     ⑦ 変更り空を確認       →     ⑦ 変更り空を確認       ●     ⑦ 変更して空を確認       ●     ⑦ 変更して空を使いたので、       ●     ●       ●     ●       ●     ●       ●     ●       ●     ●       ●     ●       ●     ●       ●     ●       ●     ●       ●     ●       ●     ●       ●     ●       ●     ●       ●     ●       ●     ●       ●     ●       ●     ●       ●     ●       ●     ●       ●     ●       ●     ●       ●     ●       ●     ●       ●     ●       ●     ●       ●     ●       ●     ●       ●     ●       ●     ●       ●     ●       ●     ●       ●     ●    <                                                                                                    |                                                                                                    | BORK-301103           BORK-301103           BORK-301103           BORK-301103           C-300-200           C-300-200                                                                                                    |

- 10. [承認パスワード]を入力し、[変更の実行]ボタ ンをクリックします。
  - ▶ 企業情報変更完了画面が表示されます。

11. 変更内容が表示されますので確認します。

以上で企業情報管理設定は終了です。

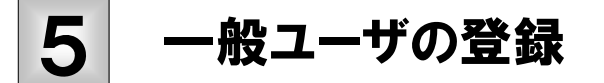

ここでは

H

インターネットバンキングに登録されている一般ユーザ情報をでんさいネットに反映す る方法について説明します。

■マスターユーザのみでのご利用の場合、以下の作業は不要です。
 ■インターネットバンキングで一般ユーザ情報の登録・変更等があった場合、必ず実施する必要があります。

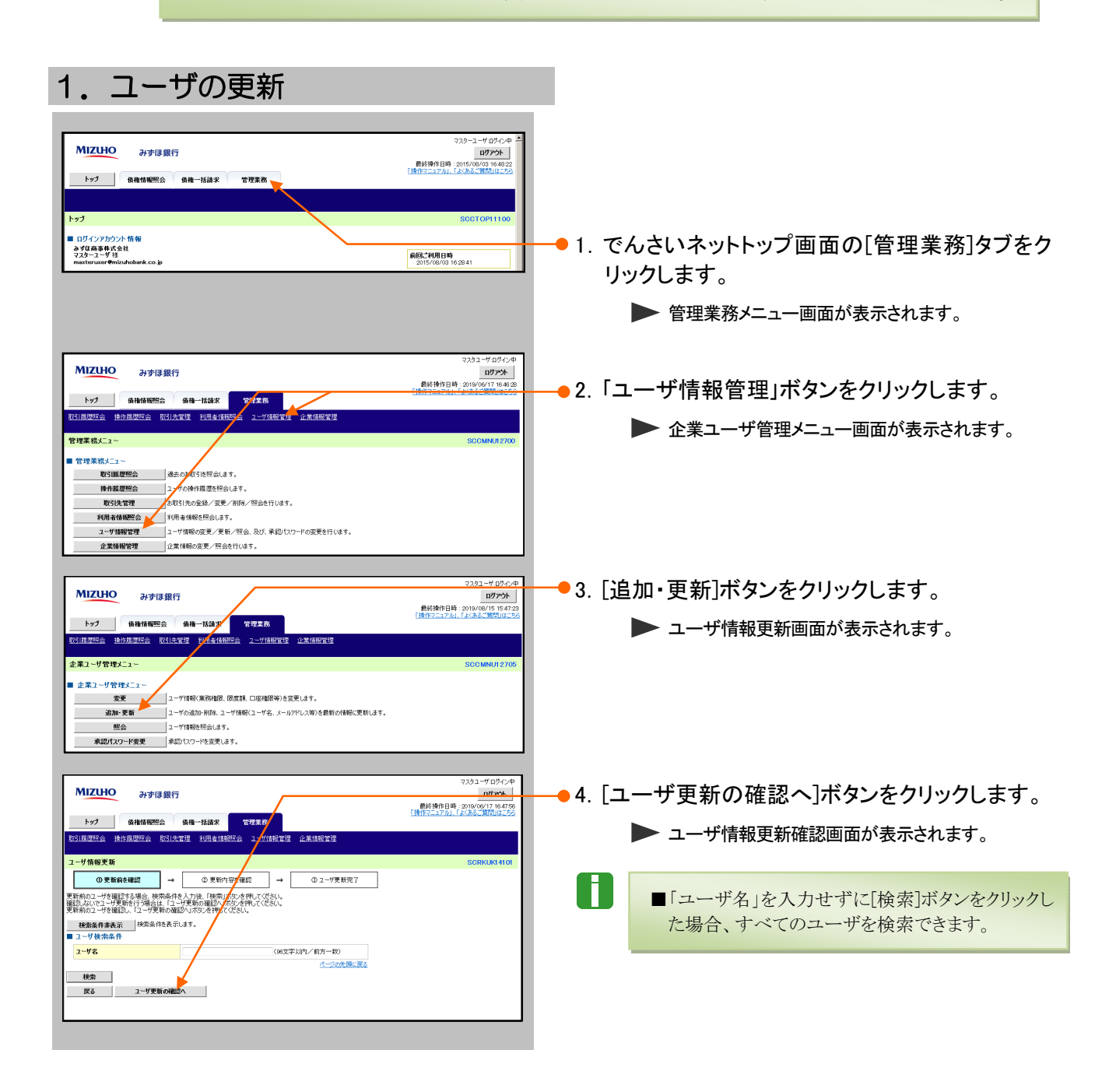

初期設定の手引き-21

| 7232-Y0X-0         7232-Y0X-0           MIZIHO         みずぼ銀行         077251           トック         保護情報完全         会話を見たしていた。           トック         保護情報完全         111111111111111111111111111111111111                                                                                                    | 5. 対象となるユーザの更新内容を確認します。                                                                                                    |
|----------------------------------------------------------------------------------------------------|----------------------------------------------------------------------------------------------------|
| 2-サ新御史新華記     300KUK14102     ① 更新的智を確認     → ② 更新的智を確認     → ③ 更新的智を確認     → ③ 更新的智を確認     → □ □ 2 ****************************                                                                                                    | ● 6. 「確認用承認パスワード」を入力し、[ユーザ更<br>新の実行]ボタンをクリックします。<br>▶ ユーザ情報更新完了画面が表示されます。                                                                  |
|                                                                                                    | ■新規追加したユーザには、権限を付与する必要があります。次ページ(6)「でんさいネットサービス」の権限設定)をご参照のうえ、設定を行ってください。                                                                  |
|                                                                                                    | 7. 更新内容が表示されますので確認します。                                                                                                    |
| 3 - 5/17 (2022) SARASTETUSING 第25607-5/17/20/36486101 (2019) 325647-5 (2024)、<br>■ 2012(-19/3)-<br>■ 2012(-19/3)-<br>■ 2012(-19/3 | <ul> <li>8. 続けて権限設定を行う場合、[ユーザ情報の変更へ]ボタンをクリックします。</li> <li>ユーザ情報検索画面が表示されます。</li> <li>『 ⑥ 「でんさいネットサービス」の権限設定』の「5.」<br/>にお進みください。</li> </ul> |
|                                                                                                    | 以上でユーザ情報の更新は終了です。                                                                                                    |

# 6 「でんさいネットサービス」の権限設定

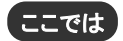

Ħ

「でんさいネットサービス」を使用するユーザに権限を付与する手順について説明しま す。

■「でんさいネットサービス」のユーザ説明については、共通編「I ご利用いただく前に - 2 利用 ユーザの種類と権限について」をご参照ください。

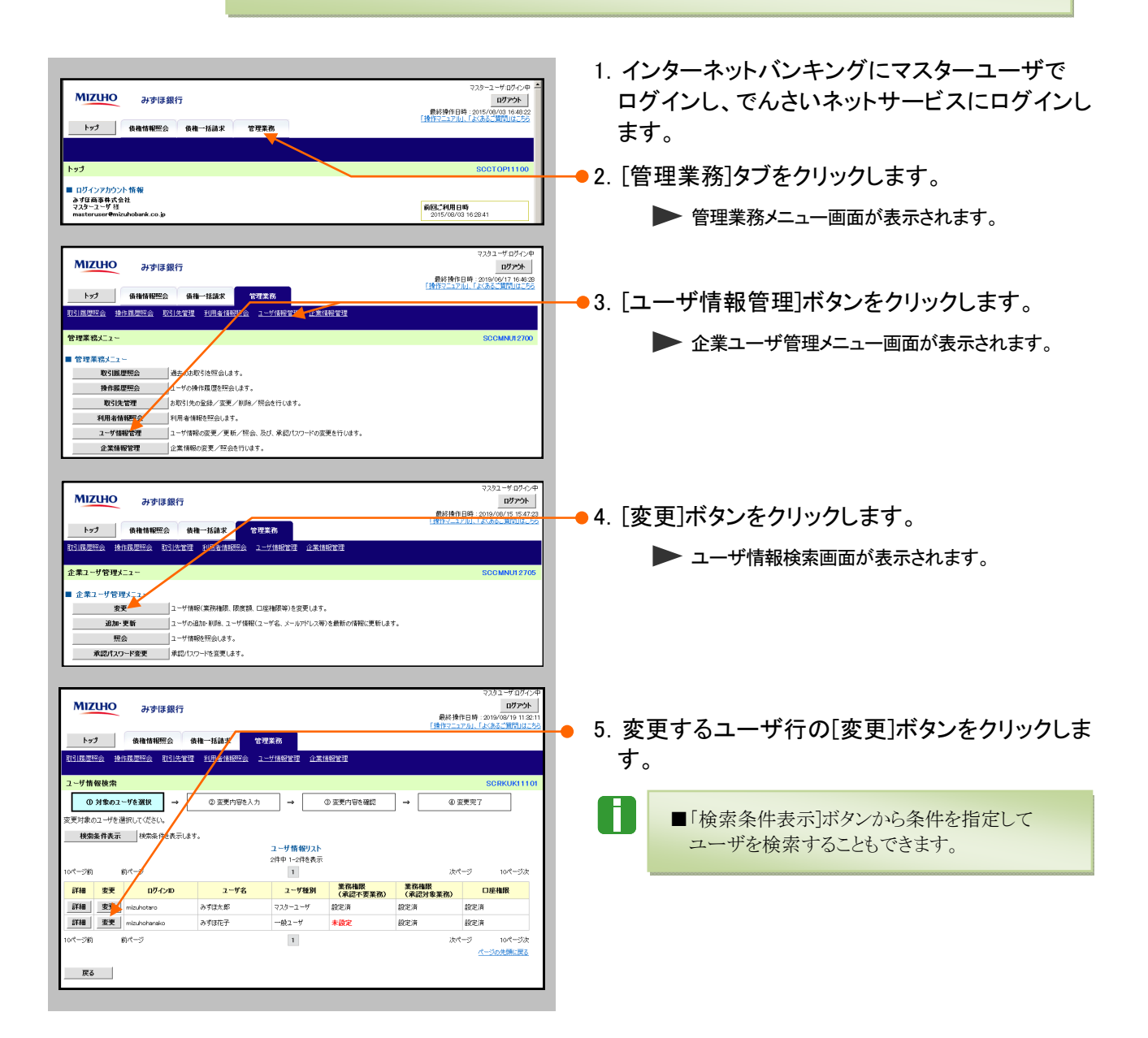

初期設定の手引き

| MIZIHO Justize                              | <i>i</i> -                         |                                        |                | マスタユーザログイン中                             |          |                                              |
|---------------------------------------------|------------------------------------|----------------------------------------|----------------|-----------------------------------------|----------|----------------------------------------------|
| がずは載                                        | 17                                 |                                        |                | 最終操作日時:2019/08/15 16:34:06              |          |                                              |
| トップ 債務情報照会                                  | 債権一括請求 管理業務                        |                                        |                | 「操作マニュアル」、「よくあるご知識」はこちら                 |          |                                              |
| 取引用思照会 操作用思照会 取引;                           | 先管理 利用者情報服会 ユーザ(解                  | 般管理 企業情報管理                             |                |                                         |          |                                              |
| コーゼ情報変更                                     |                                    |                                        |                | 200KUK11102                             |          |                                              |
|                                             | (の 奈亜由安た1 h                        | → 0.75#d                               | 1072を2017      |                                         |          |                                              |
|                                             | W SCHOOL                           | ⇒ vetr                                 | 949-27826      | - WRCEI                                 |          |                                              |
| ※初期争認)なワードの設定が必要な場                          | 合は、「変更内容の確認へ」ボタンを押                 | はとパスワードの設定画面                           | が表示されます。       |                                         |          |                                              |
| ■ ユーサ基本情報<br>D#-C/ID                        | taxe001                            |                                        |                |                                         |          |                                              |
| ユーザ名                                        | みずほ太郎                              |                                        |                |                                         |          |                                              |
| ユーザ種別                                       | 一般ユーザ                              |                                        |                |                                         | 6 13     | 6.11日本の「「「「「「」」」の「「」」の「「」」の「「」」の「「」」の「「」」の「「 |
| 承認パスワード利用状況                                 | 通常状態                               |                                        | /              |                                         | 0. 11    | 重限内谷を唯認し、必安な催眠力子のよい取                         |
| 永認パスワードの初期化                                 | 図 承認パスワードを初期化する                    |                                        |                |                                         | 7        | 引一回当たりの限度額を設定します。                            |
| メールアドレス                                     | mizuho_taro@mizuhobank.co.jp       |                                        | /              | パージの体育に展る                               |          |                                              |
| #期リット(承辺不更差異)                               |                                    | ¥                                      | <u></u>        | 1_2022####20                            | (        | 、評細は、次貝以降をこ参照ください)                           |
|                                             | 業務                                 |                                        |                | 補限<br>全解除                               |          |                                              |
| 利用者情報照会(貴社の登録情報(ロ                           | 1座情報など)を確認できます。〉                   | ☑ 利用                                   |                |                                         |          |                                              |
| 債権照会(開示)(貴社が関係する債権                          | & および、その風歴情報を照会します。)               | ☑ 利用                                   |                |                                         |          | ■利用者情報照会権限を付与することで、お客さま                      |
| 取引先管理(頻繁にご利用されるお取り                          | 引先情報の管理(登録·変更)ができます。               | 。〉 💟 利用                                |                |                                         |          | の「利田老平日」た確認できます                              |
| 取引属歴報会(お取引内容の構成を発<br>した)                    | WEGC6ます。)                          | ◎ 利用                                   |                |                                         |          | の利用有留方」を確認できます。                              |
|                                             |                                    |                                        |                |                                         |          |                                              |
| inat (Raticipakit.                          | FILLU的承諾/否認                        |                                        |                |                                         |          |                                              |
| 支払等 支払等記録請求                                 | 2、支払等記録承諾/否認                       |                                        | 9,999,999      | 999 (半角数字10桁以内)                         |          |                                              |
| ■ 受信対象メールリスト                                |                                    |                                        |                | - <u></u>                               |          |                                              |
| 32更対象ユーサへのメールの受信要否を<br>「受信しない」を選択した場合でも、メール | 設定してください。<br>伝統付く通知内容については通知情報―!   | 覧より確認ができます。                            |                |                                         |          |                                              |
| 1-X                                         | 0分類                                | メール受信                                  | 対象者            | 受信有無(必須)                                |          |                                              |
| 対象                                          | メール(94)                            | 請求者                                    | 被請求者           |                                         |          |                                              |
| 重認者死の承認依頼や、担当者死                             | <−ル<br>8の差戻し/削除に関するメール             | 担当者·承認者                                | -              | ● 受信する ○ 受信しない                          |          |                                              |
| ※一括記録請求(非同期処理)の<br>記録請求登録結果メール              | 担当者死メールは除きます。                      | 担当者·承認者                                |                | 0.0 m (2010 m h + 44)                   |          |                                              |
| 依頼した各種記録請求く発生記録                             | 等)の「成立有無」に関するメール                   | <ul><li>(対象:自身が行った<br/>記録請求)</li></ul> | -              | 受信利用は通知できません。<br>一律「受信する」となります。         |          | · · · · · · · · · · · · · · · · · · ·        |
| 記録請求発生通知メール                                 |                                    | _                                      | 対像口座           |                                         |          | 変更内容の確認へ」ボタンをクリックします。                        |
| 各種記録請求(発生記録等)の発<br>(取消、承諾依頼に関するメールは         | 生等に関するメール<br>除きます。)                |                                        | 植限保有者          | CENS CREVE                              |          |                                              |
| 記録請求(先日付)成立メール<br>発生記録 または確実記録(体口)          |                                    | 対象口座                                   | 対象口座           | <ul> <li>受信する</li> <li>受信しない</li> </ul> |          |                                              |
| x=10<br>x=1/                                | 1710 1-5E B#0#644002840822 CURIA B | THEAK (PC PT PA)                       | CHARGE AN AN   | 10-200年8月1日2                            |          |                                              |
| ■ 口座権限リスト                                   |                                    |                                        |                | <u> - 20208675</u>                      |          |                                              |
| 口座権限有無<br>全解除                               | 支店                                 | 口座種別 ロノ                                | 崖餐号            | 口座名奏                                    |          |                                              |
| V 9                                         | 01<br>「「「「「「「「」」」                  | 座 ×××××                                | 95 321前        | a95/03                                  |          |                                              |
|                                             |                                    |                                        |                | パージの先頭に戻る                               |          |                                              |
| Sev Sextitute                               |                                    |                                        |                |                                         |          |                                              |
|                                             |                                    |                                        |                |                                         |          |                                              |
| MIZUHO HORE                                 | 行                                  |                                        |                | マスタユーザログイン中<br>ログ <b>アント</b>            | (-       |                                              |
| 0751044                                     |                                    | _                                      |                | 最終操作日時:2019/06/17 16:56:40              | ( 4      | (スターユーサのみの権限設定の場合、18.」                       |
| トップ 債権情報照会                                  | 儀権一括請求 管理業務                        |                                        |                | 19919-2710.13586-30503-55               | σ        | )設定け不要です)                                    |
| 取引属理解会 操作属理解会 取引                            | 元管理 利用者情報開会 ユーザ情                   | 报管理 企業情報管理                             |                |                                         | 0,       |                                              |
| 初期承認パスワード設定                                 |                                    |                                        |                | SCRKUK11105                             | <u> </u> | 2. 羽老の佐阳なけらした倶会け 「如期承認が                      |
| @ パスワードを入力                                  |                                    |                                        |                |                                         | 0. 月     | 、認有の権限を竹子しに場合は、「初朔承認へ                        |
| 初期承認パスワードを入力してください。                         |                                    |                                        |                |                                         | ス        | ワード」「初期承認パスワード(再入力)」(半                       |
| (必須)欄は必ず入力してください。<br>■ コーザ基本情報              |                                    |                                        |                |                                         |          |                                              |
| 07/2/D                                      | tara0001                           | _/                                     |                |                                         | 1 角      | 英数字混在8~12桁)を入力し、 変更内容の                       |
| <u>፲</u> -ቻ名                                | みずほ太郎                              | /                                      |                |                                         | т.,      |                                              |
| ● 承認パンロッド                                   |                                    |                                        |                | ページの先現に戻る                               | 伯        | 「認へ」ボタンをクリツクします。                             |
|                                             | •••••                              |                                        | トウェアキーボードを     | RK I                                    |          |                                              |
| ANNOUSE CONTRACTOR                          | (対象ユーザの初期承認パスワードを、                 | 入力して(ださい。)                             | Laborate a com |                                         |          |                                              |
| ●初期回転設計スワード(再入力)(必須)                        |                                    | עע                                     | トウェアキーボードを     | 代一切の午時に展え                               |          | ■承認パスワードとは、仮登録した各種請求を承認                      |
| 戻る変更内容の確認へ                                  | κ                                  |                                        |                | <u></u>                                 |          | ナフ欧の佐田乳ウ(ーフター・ボッス) トフト                       |
|                                             |                                    |                                        | _              |                                         |          | うる除や権限設定(マスターユーサのみ)する際                       |
|                                             |                                    |                                        |                |                                         |          | などに利用するパスワードです。                              |
|                                             |                                    |                                        |                |                                         | -        |                                              |
|                                             |                                    |                                        |                |                                         |          | ■ここで入力した承認パスワードは、『仮のパスワー                     |
|                                             |                                    |                                        |                |                                         |          | ドレット 該当一世が知回ったいの際 ひどに                        |
|                                             |                                    |                                        |                |                                         | -        | ト』です。該自ユーサか初回ロクインの除、必ず仮                      |
|                                             |                                    | +                                      | -              | TINZ STO IS                             |          | パスワードの変更が要求されます。                             |
| <b>1</b> ンタ                                 | ーイットハン                             | キングで                                   | 利用し            | しいのハスリート                                |          |                                              |
| - とは別                                       | に承認パス                              | ワードの                                   | 設定カ            | 《必要です。                                  |          |                                              |
| 73                                          | の承認パフ                              | -KI+                                   | [To            | いさいネットサービ                               |          |                                              |
|                                             | W AND A                            | - ITIG                                 |                | Controllo -L                            |          |                                              |
| ス」専                                         | 用のものです                             | 0                                      |                |                                         |          |                                              |

| ∎ユ- | -ザ情報変更画面(                                                                                                    | こついて                                                                                                    |                                      |   |
|-----|----------------------------------------------------------------------------------------------------|----------------------------------------------------------------------------------------------------|--------------------------------------|---|
|     | くリスト(承認不要業)<br>電視リスト(永認不要業務)<br>定時の登録情報(口座情報など)<br>相照会(開示)(負社が関係する債権、および、その<br>には人間帯の(負払が関係する債権、および、その<br>には人間帯の(負払が関係する債権、および、その<br>には人間帯の(負払の時)、、、、、、、、、、、、、、、、、、、、、、、、、、、、、、、、、、、、 | (本語の)     (本語の)     ((A)     (A)     ((A)     (A)     ((A)     (A)     (A)     (A)     (A)     (A)     (A) |                                      |   |
| No  | 設定項目                                                                                                    | 対象業務                                                                                                    |                                      |   |
| 1   | 利用者情報照会                                                                                                    | [管理業務]-[利用者情報照会]                                                                                                    | 口座情報等を確認できます。                        |   |
| 2   | 債権照会(開示)                                                                                                    | [債権情報照会]                                                                                                    | 債権照会(開示)業務が行えます。                     |   |
| 3   | 取引先管理                                                                                                    | [管理業務]-[取引先管理]                                                                                                    | 取引先の登録・変更・削除・照会ができます。                |   |
| 4   | 取引履歷照会                                                                                                    | [管理業務]-[取引履歴照会]                                                                                                    | 過去の取引履歴を確認できます。                      |   |
| 5   | 操作履歷照会                                                                                                    | [管理業務]-[操作履歴照会]                                                                                                    | 全ユーザ(マスターユーザ、一般ユーザ)の操作履<br>歴を確認できます。 | 夏 |

『くみずほ>でんさいネットサービス』操作マニュアル

| 権                | 限リスト(承認対象業務)                                                                                                    | <b>N</b>                                                                                                    |                                                                                                    | NUMME SANANES SANANES SANANES SANANES SANANES                                                                                                    |
|------------------|----------------------------------------------------------------------------------------------------|----------------------------------------------------------------------------------------------------|----------------------------------------------------------------------------------------------------|----------------------------------------------------------------------------------------------------|
|                  | 業務                                                                                                    |                                                                                                    |                                                                                                    | 1-デジ始発文     0 パロシュードを取入 →      0 東京小型中入力 →      ○ 東京小型中国社 →      ● 東京     マック     マック     ア     マック     マック     マック     マック     ア     マック     ア     マック     マック     マック     マック     マッ |
| 記録               | ↓ 請求(振出(発生)、譲渡など、各種お取引が きます。)                                                                                                    | できます。また、取引先管理を行く 2 担当者 2 承認者                                                                                                    |                                                                                                    | 2-75.858         twill           2-75.         ATES                                                                                                    |
| 割引               | (債権割引のお申込ができます。)                                                                                                    | 2 1 担当者 🛛 承認者                                                                                                    |                                                                                                    | AULO-196882         Mail 19           AULO-196882         Alaito           AULO-196882         Alaito-19688615           J-10753         Hold-19688615                                                                                                    |
| 譲渡               | 度担保(債権譲渡担保設定のお申込ができます<br>Pth可制限設定(お字は可先の管理(設定・解                                                                                                    |                                                                                                    |                                                                                                    | KARYJI-C-62752200      KAR     VIN-100021-00020-00020-0000-00000-00000-00000-00000-00000-0000                                                                                                    |
| 外                | やルアップ集配信(ダイヤルアップ集配信を利用し                                                                                                    |                                                                                                    |                                                                                                    |                                                                                                    |
| 担                | <ul> <li>■ボタンをクリックす</li> <li>称も反転表示([全</li> <li>当者</li> <li>記録請求(3)</li> <li>発母)ができ</li> </ul>                                                                                                    | ると、チェック項目が全選択/全解除<br>全解除]/[全選択])されます。<br>登録/削除、承諾/否認)、割引申込                                                                                                    | され、あわせてボタン名                                                                                                    |                                                                                                    |
| <del>ب</del> ت : | 辺水)がてて                                                                                                    | 「「発母」、データなみ羽できて佐阳                                                                                                    |                                                                                                    |                                                                                                    |
| 承認               | 認者 承認依頼(何<br>権限設定項目                                                                                                    | 公権政<br>反登録)データを承認できる権限<br>対象業務                                                                                                    |                                                                                                    | 説明                                                                                                    |
| 承<br>〕           | 認者     承認依頼((       権限設定項目       記録請求                                                                                                    | 本 O 椎 I K<br>反登録)データを承認できる権限<br>対象業務<br>[債権発生請求]<br>[債権譲渡請求]<br>[その他請求]                                                                                                    | 債権発生請求(登録/<br>渡請求(登録、取消)、<br>否認)業務が行えます<br>また、取引先の登録・<br>す。                                                                                                 | <mark>説明</mark><br>取消、承諾/否認)、債権調<br>その他請求(登録、承諾/<br>。<br>変更・削除・照会も行えま                                                                                                    |
| 承<br>う<br>)      | 認者     承認依頼(イ       権限設定項目       記録請求                                                                                                    | 本 O 椎 I K   反登録)データを承認できる権限   方象業務   [債権発生請求]   [債権譲渡請求]   [その他請求]   [融資申込]-[割引申込]                                                                                                    | 債権発生請求(登録/<br>渡請求(登録、取消)、<br>否認)業務が行えます<br>また、取引先の登録・<br>す。<br>割引申込業務が行えた                                                                                   | <mark>説明</mark><br>取消、承諾/否認)、債権語<br>その他請求(登録、承諾/<br>。<br>変更・削除・照会も行えま<br>ます。                                                                                                    |
| 承<br>。<br>)      | 記者     承認依頼((       権限設定項目       記録請求       割引       譲渡担保                                                                                                    | <ul> <li>A D 種 I K</li> <li>反登録)データを承認できる権限</li> <li>対象業務</li> <li>[債権発生請求]</li> <li>[債権譲渡請求]</li> <li>[その他請求]</li> <li>[融資申込]-[割引申込]</li> <li>[融資申込]-「譲渡担保申込]</li> </ul>                                                                                                    | <ul> <li>債権発生請求(登録/<br/>渡請求(登録、取消)、</li> <li>否認)業務が行えます</li> <li>また、取引先の登録・</li> <li>す。</li> <li>割引申込業務が行え</li> <li>譲渡担保申込が行え</li> </ul>                    | <u>説明</u><br>取消、承諾/否認)、債権語<br>その他請求(登録、承諾/<br>。<br>変更・削除・照会も行えま<br>ます。<br>ます。                                                                                                    |
|                  | <ul> <li>翌番 承認依頼((<br/>権限設定項目</li> <li>記録請求</li> <li>割引</li> <li>譲渡担保</li> <li>指定許可制限</li> <li>設定</li> </ul>                                                                                                    | <ul> <li>         (反登録)データを承認できる権限         大象業務         [債権発生請求]         [債権譲渡請求]         [その他請求]         [融資申込]-[割引申込]         [融資申込]-[譲渡担保申込]         [管理業務]-[指定許可管理]         [管理業務]-[指定許可管理]         [         [         [         [         [         [         [         [         [         [         [         [         [         [         [         [         [         [         [         [         [         [         [         [         [         [         [         [         [         [         [         [         [         [         [         [         [         [         [         [         [         [         [         [         [         [         [         [         [         [         [         [         [         [         [         [         [         [         [         [         [         [         [         [         [         [         [         [         [         [         [         [         [         [         [         [         [         [         [         [         [         [         [         [         [         [         [         [         [         [         [         [         [         [         [         [         [         [         [         [         [         [         [         [         [</li></ul> | <ul> <li>債権発生請求(登録/<br/>渡請求(登録、取消)、</li> <li>否認)業務が行えます</li> <li>また、取引先の登録・</li> <li>す。</li> <li>割引申込業務が行え</li> <li>譲渡担保申込が行え</li> <li>指定許可制限の登録</li> </ul> | 説明<br>取消、承諾/否認)、債権調<br>その他請求(登録、承諾/<br>。<br>変更・削除・照会も行えま<br>ます。<br>ます。<br>ます。                                                                                                    |
|                  | <ul> <li>・・・     <li>・・・     <li>・・     <li>・     <li>・・     <li>・・     <li>・     <li>・・     <li>・     <li>・・     <li>・     <li>・     <li>・     <li>・</li> <li>・・     <li>・     <li>・     <li>・     <li>・     <li>・</li> <li>・・     <li>・     <li>・     <li>・</li> <li>・・     <li>・     <li>・     <li>・</li> <li>・     <li>・</li> <li>・     <li>・</li> <li>・</li> <li>・</li> <li>・</li> <li>・</li> <li>・</li> <li>・</li> <li>・     <li>・</li> <li>・     <li>・</li> <li>・</li> <li></li></ul> | <ul> <li>         反登録)データを承認できる権限              <b>対象業務</b> </li> <li>             [債権発生請求]             [債権譲渡請求]             [その他請求]          </li> <li>             [融資申込]-[割引申込]             [融資申込]-[割引申込]             [融資申込]-[指定許可管理]         </li> <li>             [管理業務]-[指定許可管理]         </li> </ul>                                                                                                    | 債権発生請求(登録/<br>渡請求(登録、取消)、<br>否認)業務が行えます<br>また、取引先の登録・<br>す。<br>割引申込業務が行え、<br>講渡担保申込が行え、<br>指定許可制限の登録<br>ダイヤルアップで送信<br>送信結果の確認、承諾                            | <ul> <li>説明</li> <li>取消、承諾/否認)、債権語<br/>その他請求(登録、承諾/<br/>。</li> <li>変更・削除・照会も行えま</li> <li>ます。</li> <li>ます。</li> <li>・変更・解除が行えます。</li> <li>した一括記録請求ファイル</li> <li>2業務が行えます。</li> </ul>                                                                                                    |

【取引一回当たりの限度額リスト】

F

| 業務             | サービス種別                                                                    | 設定可能額           | 取引一回当たり限度額(必須)                          |
|----------------|---------------------------------------------------------------------------|-----------------|-----------------------------------------|
| ŧ±             | 発生記録請求、発生記録予約取消、発生記録取消。<br>発生記録承諾/否認、一括記録請求の1明細分、<br>発生記録請求(複数明細入力時)の1明細分 | 9,999,999,999   | 9,999,999,999,999<br>(半角数字10桁以内)        |
| 発生(合計)         | 発生記録請求(複数明細入力時)の全明細分                                                      | 999,999,999,999 | (半角数字12桁以内)                             |
| 讓渡·分割          | 譲渡記録請求、譲渡記録予約取消、譲渡記録取消、<br>一括記録請求の1明細分、<br>譲渡記録請求(複数明細入力時)の1明細分           | 9,999,999,999   | 9,999,999,999,999<br>(半角数字10桁以内)        |
| 譲渡·分割(合計)      | 譲渡記録請求(複数明細入力時)の全明細分                                                      | 999,999,999,999 | 4 999,999,999,999,999<br>(半角数字12桁以内)    |
| 一括             | 一括記録請求ファイルの全明細分                                                           | 999,999,999,999 | 5 999,999,999,999,999<br>(半角数字12桁以内)    |
| ダイヤルアップ<br>集配信 | ダイヤルアップ集配信による一括記録請求ファイルの全明細分                                              | 999,999,999,999 | 6<br>999,999,999,999,999<br>(半角数字12桁以内) |
| 割引             | 割引申込                                                                      | 999,999,999,999 | 999,999,999,999,999<br>(半角数字12桁以内)      |
| 讓渡担保           | 譲渡担保申込                                                                    | 999,999,999,999 | 899,999,999,999,999<br>(半角数字12桁以内)      |
| 変更             | 変更記錄請求、変更記錄承諾/否認                                                          | 9,999,999,999   | 9,999,999,999                           |
| 保証             | 保証記録請求、保証記録承諾/否認                                                          | 9,999,999,999   | 9,999,999,999<br>(半角数字10桁以内)            |
| 支払等            | 支払等記録請求、支払等記録承諾/否認                                                        | 9,999,999,999   | 9,999,999,999,999<br>(半角数字10桁以内)        |

■承認者に対する設定のため、権限リスト(承認対象業務)で1 つ以上「承認者」 権限をチェックした場合、設定が必須となります。

※ただし、「指定許可制限設定(承認者権限)」は除きます。

■「発生(合計)」「譲渡・分割(合計)」「一括」「ダイヤルアップ集配信(でんさい 一括伝送サービス)」の限度額は、明細金額の合計金額です。

| No         | 項目名            | 必須<br>任意 | 属性(桁数)      | 説明                                              |
|------------|----------------|----------|-------------|-------------------------------------------------|
| 1          | 発生             | 必須       | 半角数字 10 桁以内 | 発生記録請求、発生記録(予約)取消、発生記録承<br>諾/否認、一括記録請求の1明細分の限度額 |
| 2          | 発生(合計)         | 必須       | 半角数字 12 桁以内 | 発生記録請求(複数明細入力時)の全明細分の限<br>度額                    |
| 3          | 譲渡·分割          | 必須       | 半角数字 10 桁以内 | 譲渡記録請求、譲渡記録(予約)取消、一括記録請<br>求の1明細分の限度額           |
| 4          | 譲渡·分割(合計)      | 必須       | 半角数字 12 桁以内 | 譲渡記録請求(複数明細入力時)の全明細分の限<br>度額                    |
| 5          | 一括             | 必須       | 半角数字 12 桁以内 | 一括記録請求ファイルの全明細分の限度額                             |
| 6          | ダイヤルアップ<br>集配信 | 必須       | 半角数字 12 桁以内 | ダイヤルアップ集配信による一括記録請求ファイル<br>の全明細分の限度額            |
| $\bigcirc$ | 割引             | 必須       | 半角数字 12 桁以内 | 割引申込の限度額                                        |
| 8          | 譲渡担保           | 必須       | 半角数字 12 桁以内 | 譲渡担保の限度額                                        |
| 9          | 変更             | 必須       | 半角数字 10 桁以内 | 変更記録請求、変更記録承諾/否認の限度額                            |
| 10         | 保証             | 必須       | 半角数字 10 桁以内 | 保証記録請求、保証記録承諾/否認の限度額                            |
| (1)        | 支払等            | 必須       | 半角数字 10 桁以内 | 支払等記録請求、支払等記録承諾/否認の限度<br>額                      |

849084 201000 100

IZUHO artuar

2 1154 2 8254 2 1154 2 8254 2 1154 2 8254

3-825 1884

1854-#254 Off):0895-2 E3N870 1008 +2115 0.20.40

2000 2000 0000 00000 000000

9-СЛЕВ В БЛАНУ, В БЛАР УЧЕКА, КА БЛАНИА В БЛАНИАТСКИ, В БЛАНИА В БЛАНИАТСКИ, В БЛАНИАТСКИ В БЛАНИАТСКИ В В БЛАНИАТСКИ В БЛАНИАТСКИ В БЛАНИАТСКИ В БЛАНИАТСКИ В БЛАНИТИЛИ В БЛАНИАТСКИ В БЛАНИТИЛИ В БЛАНИАТСКИ

まではいみ記を供くを尽く利用した。 単語を見たる記を用た、日本を見たました。それに見てる。 の一日にお見ていた時代をした本有見、いたれます。

GARSTREAMS REISING CREWSRESS - 5 (TRA #DEBUSES - 505621)

。 第11月1日日期のの「成立用用」の開するメール

|                                                                      |            |                  |                                                                                                    | MIZUIO ai                                                                                                    | 79 <b>8</b> 67                                                        |                     | RACHOON |
|----------------------------------------------------------------------|------------|------------------|----------------------------------------------------------------------------------------------------|----------------------------------------------------------------------------------------------------|-----------------------------------------------------------------------|---------------------|---------|
| 2 (************************************                              |            |                  |                                                                                                    | 197 6885<br>61.0255 91.0255                                                                                                    | ano an-har rera<br>a blorg chamble l-mark al                          | 1992                |         |
| さ1言対象メールリスト                                                          |            |                  |                                                                                                    | ユーザ価報変更                                                                                                    |                                                                       |                     |         |
| 史対象ユーサへのメールの受信要否を設定してくたさい。<br>P信しない」を選択した場合です。メールに紐付く通知内容については通知情報一覧 | より確認ができます。 |                  |                                                                                                    | 0 11802-11880                                                                                                    | → 0 226/98λħ →                                                        | © 28/19182 →        | 0.37    |
|                                                                      |            | 1. <b>7</b> . 1/ |                                                                                                    | *196425-07-P32825                                                                                                    | 必要な場合は、「変更内容の構成へ」が20世界でとなってい                                          | MERSON PROPERTY.    |         |
| メール分類                                                                | メニル文信      | 对家者              | 〇信右毎(以酒)                                                                                                    | 2-75                                                                                                    | AT21.5                                                                |                     |         |
| 対象メール(例)                                                             | 請求者        | 被請求者             | Xii Hm (XM)                                                                                                    | 2-FRE<br>株式129-FREUX                                                                                                    | -81-7                                                                 |                     |         |
|                                                                      |            |                  |                                                                                                    | 842/12/2-19/00012                                                                                                    | ※ 第四112-120時後75                                                       |                     |         |
| :業依頼(承認依頼/差戻・削除等)メール                                                 |            |                  |                                                                                                    |                                                                                                    |                                                                       |                     |         |
| 承認者宛の承認依頼や、担当者宛の差戻し/削除に関するメール                                        | 担当者・東詔者    | -                | <ul> <li>受信する</li> <li>受信しない</li> </ul>                                                                                                    |                                                                                                    | 28                                                                    |                     | 100     |
| ✔ ※一括記録請求(非同期処理)の担当者宛メールは除きます。                                       |            |                  |                                                                                                    | PUBARRATIA (RISOR)<br>RAMPACRED (RISOR                                                                                                    | 01000000000000000000000000000000000000                                | 108                 |         |
| 録請求登録結果メール                                                           | 担当者·承認者    |                  | 合合方每(+源12-3×4+)                                                                                                    | 050322000000000000000000000000000000000                                                                                                    | (1.1.2.0512/0460/02/05/04-02/05/2487.) (2<br>04/02/04/2487.) (3       | 108                 |         |
|                                                                      | (対象:自身が行った | -                | うちょうかい しょうしん しょうしん しょうしん しょうしん しょうしん しょうしん しょうしん しょうしん しょうしん しょうしん しょうしん しょうしょう しょうしょう しょう | H198279.0 (8.1-170)                                                                                                    | N100254621687.)                                                       | 108                 |         |
| 112期した各種記録請求(発生記録等)の成立有悪」に関9るメール                                     | 記録請求)      |                  |                                                                                                    | ■ 税税335 (本23月8.1                                                                                                    | 10<br>28                                                              |                     | -       |
| 2録請求発生通知メール                                                          |            | ***              |                                                                                                    | EDDORT (MALORAL), DR<br>GTORT, )                                                                                                    | RAN BARREN PART. B. DERRARDING                                        | 1254 12 9224        |         |
| 各種記録時で(登生記録業)の登生業に関すスメール                                             | -          | 对家口座<br>様限保友去    | ● 受信する ○ 受信しない                                                                                                    | BIST CRABBIST COMPANY AND A CRABBIST COMPANY AND A CRABBIST COMPANY  | 987.) 9<br>20090255837.) 9                                            | 1054 H #24          |         |
| (取消、承諾依頼に関するメールは除きます。)                                               |            | 1 BOX IV. H 45   |                                                                                                    | 1023110340322 (1022)<br>5117479294028 (5117)                                                                                                    | 25:02世道2:40((15437)) 第<br>17:22年間12:40(15437)) 第                      | 1254 X 824          |         |
| 録誌式(供口付)式式リール                                                        |            |                  |                                                                                                    | · 8151-88.54.508.83                                                                                                    | 52F                                                                   |                     |         |
|                                                                      | 対象口座       | 対象口座             | ◎ 受信する (◎ 受信しない)                                                                                                    | 28                                                                                                    | T-CARR<br>ADDR. REIDETVELA REIDEDIA<br>DERR. REIDETVELA REIDEDIA      | 82488               | 831-88  |
| 発生記録、または譲渡記録(先日付)の予定日到米時の記録成立に関する<br>メール                             | 權哌保有者      | 相吸保有者            |                                                                                                    | R1(02) R1                                                                                                    | SIDERCHIPMER, SHILOHMER<br>SIDERCHIPMER, SHILOHMER                    | 900.000.308.000     |         |
|                                                                      |            |                  |                                                                                                    | 87-50 875<br>87                                                                                                    | ORREZ BERIORFYCKA BERIORKA<br>ORREZO/MRES<br>ORREZO/MRES              | 1,000,000,000       |         |
|                                                                      |            |                  |                                                                                                    | BUR-SHEEDO BURD                                                                                                    | DDBS/001963.590.03/9488                                               | 395,200,355,500     |         |
|                                                                      |            |                  |                                                                                                    | -11 -12                                                                                                    | 300072+(6624500)                                                      | 355,000,055,909     |         |
|                                                                      |            |                  |                                                                                                    | 8628 519<br>811 811                                                                                                    | 1797REDBCAD-INDINATOY CHIEFEN                                         | 105,000,008,000     |         |
|                                                                      |            |                  |                                                                                                    | RE107 RE1                                                                                                    | (\$4)                                                                 | 896,000,368,999     |         |
|                                                                      |            |                  |                                                                                                    | 27 27                                                                                                    | DRAY, REDRAC/DE                                                       | 5:000,005,000       |         |
|                                                                      |            |                  |                                                                                                    | A11 A13                                                                                                    | ORRE. REBORRE/ER                                                      | 0.000,308,000       |         |
|                                                                      |            |                  |                                                                                                    | 25.4 25.3                                                                                                    | KORRY, NU.460848L/TE                                                  | 1000,398,390        | _       |
|                                                                      |            |                  |                                                                                                    | 変更対象3-55.65<br>変更対象3-55.65-665<br>行動後にないた線形に改換計                                                                                                    | MEDIALS, CONTRACTOR AND ALCORDON                                      | 827.                |         |
|                                                                      |            |                  |                                                                                                    |                                                                                                    | 3-A98<br>3183-A00 (A)                                                 | 3-8253188<br>4 MAR4 | 21      |
| - the first sector of the first                                      |            |                  |                                                                                                    | n#####################################                                                                                                    | REWLING HEARD                                                         | AD4 - 4             | R875 01 |
| ■機能概要については、操作マニ                                                      | ニュアル   共   | 浦編 -             | 1 ご利用いただく前に                                                                                                    |                                                                                                    | RED-cells-492.4-subsatv.                                              | FD4 - 2             |         |
|                                                                      |            |                  |                                                                                                    | 470,264830437<br>470,264830437                                                                                                    | ALIGNACO ALIANSIAN CONTRACTOR AND AND AND AND AND AND AND AND AND AND | 40                  | 1201110 |
| 3 操作の流れ」をご参照ください                                                     | )          |                  |                                                                                                    | 64833885: R±23<br>(RA: #82286.58)                                                                                                    | 自知いと発生3年13日75.1~5<br>5.1~50月6日ます。)                                    | HERE'S .            | 2113 05 |
|                                                                      | 0          |                  |                                                                                                    | RELEASE A DESIGNATION OF THE PARTY OF THE PARTY OF THE PA | SIGNEDHOOPSEEDIRMONDAREELINITS HIRD                                   | 32 3802 *           | R875 07 |
|                                                                      |            |                  |                                                                                                    | ■ D.座电师//21                                                                                                    |                                                                       |                     |         |
|                                                                      |            |                  |                                                                                                    |                                                                                                    |                                                                       |                     |         |
|                                                                      |            |                  |                                                                                                    | 2.676                                                                                                    | 88 DEMN                                                               | 0889                | 0.6     |

| No | 項目名                | 必須<br>任意 | 属性(桁数) | 説明                                          |
|----|--------------------|----------|--------|---------------------------------------------|
| 1  | 作業依頼メール            | 必須       |        | 作業依頼(承認依頼/差戻し・削除等)メールの受<br>信要否を設定できます。      |
| 2  | 記録請求登録結果<br>メール    |          |        | 記録請求登録結果(承認結果)メールは必ず受信し<br>ます。受信要否を設定できません。 |
| 3  | 記録請求発生通知<br>メール    | 必須       |        | 記録請求発生通知メールの受信要否を設定できま<br>す。                |
| 4  | 記録請求(先日付)<br>成立メール | 必須       |        | 記録請求(先日付)成立メールの受信要否を設定で<br>きます。             |

#### 【口座権限リスト】

|       |                       |           |       |         |           |   | MIZUHO SUPURE                                  | ,                                   |             |                 | 07/96                                    |
|-------|-----------------------|-----------|-------|---------|-----------|---|------------------------------------------------|-------------------------------------|-------------|-----------------|------------------------------------------|
|       |                       |           |       |         |           |   | 177 686870                                     |                                     |             |                 | References and a second second           |
| _     |                       |           |       |         |           |   | trates seattle tra                             | 12 ERAINERA 1-1102                  | 12 23100212 |                 |                                          |
| ■ □ 摩 | 権限リスト                 |           |       |         |           |   | 2-疗情報安美                                        |                                     |             |                 | SCROOT 11                                |
|       |                       |           |       |         |           |   | 0.HB02-958R →                                  | O REAPEAN                           | • 0 28/1    | - 1881          | 0.8897                                   |
|       | 口座権限有無                | +#        | 口应接到  | 口应或日    | 口应名美      |   | の第2月日本人力した(また)。<br>それた時半日のパワードの目的からの第20月の      | U. CREARING AND AND AND             | 0.0-1002388 | BUSERT.         |                                          |
|       | 全解除                   | 又店        | 口座俚別  | 口座番号    | 口座石飛      |   | B 2-98459                                      |                                     |             |                 |                                          |
|       | -                     | 001       |       |         |           |   | 07-040                                         | ADTER                               |             |                 |                                          |
|       |                       | UU I      | 当座    | XXXX55  | ミスポショウシミカ |   | 2-98                                           | -81-7                               |             |                 |                                          |
|       | $\mathbf{U}$          | 果乐昌来部     |       |         |           |   | RID129-PHILUR                                  | 4410                                |             |                 |                                          |
|       |                       |           |       |         |           |   | #40139-F60MR<br>8-87F53                        | 2 MISCO-PERMIT                      |             |                 |                                          |
|       |                       |           |       |         |           |   |                                                |                                     |             |                 | 4-34A.8-3                                |
|       |                       |           |       |         | -         |   | a and a charter as                             | 20                                  |             |                 | -                                        |
|       |                       |           |       |         |           |   | FUTA-IMPTO CRISCOSHINECCO                      | COMPACT NUCLEAR TO COMPACT          | 2 10        |                 | Cana                                     |
|       |                       |           |       |         |           |   | 0.0722-0022-0012100052-0.08                    | 840.2082999299449.025.)             | 22 FUB      |                 |                                          |
|       |                       |           |       |         |           |   | 05(4Y2(900C298254805)<br>0500298 (30579600240  | 元値時の堂徳(第58-京美)ができます。)<br>(できます。)    | S FUR       |                 |                                          |
|       |                       |           |       |         |           |   | HORE \$2-70008254                              | ST1857.)                            | (K) P08     |                 |                                          |
|       |                       |           |       |         |           |   |                                                |                                     |             |                 | (                                        |
|       |                       |           |       |         |           | • |                                                | za.                                 |             | _               | ente<br>entre                            |
|       |                       |           |       |         |           |   | 123508.27 (1822-0822), 1885322, 68<br>672687.) | INDIVENT. IN. DIRECT                | AC2 N 1884  | 10 RE10         |                                          |
|       |                       |           |       |         |           |   | BEI (BREELEDWARTSREEDWART)                     | (5887.)                             | 2 154       | 12 FEB          |                                          |
|       |                       |           |       |         |           |   | NEPONNER WEPPENDER                             | (122: 解除()がたわます。)                   | 8 1154      | 10 RE4          |                                          |
|       |                       |           |       |         |           |   | ライヤルアック用記念(ライヤルアック用記)                          | IERRIANDS//2887.)                   | 2 15.4      | 12 RD4          | 6.000 M                                  |
|       |                       |           |       |         |           |   | BIST-RESE WERBYAH                              |                                     |             |                 | S. S. S. S. S. S. S. S. S. S. S. S. S. S |
|       |                       |           |       |         |           |   | REDBRY. 9                                      | AUGUER AUVITICE                     |             | 82488           | 831-8854/MR38(@3)                        |
|       |                       |           |       |         |           |   | RE REDAK                                       | EL -HEISBRECHTER:<br>BHSELTHIO14SER |             | 5,000,008,000   | (VARTHELP)                               |
|       |                       |           |       |         |           |   | REGIO REISONTO                                 | INSERTATION INTERNA                 |             | 900,000,000,000 | (#ABT-05520)                             |
|       |                       |           |       |         |           |   | BULLER AND AND AND AND AND AND AND AND AND AND | 1583<br>275823.74910145829          |             | 1,000,001,000   | (*ANT>(62.20)                            |
|       |                       |           |       |         |           |   | NE-SECTO RESERVE                               | 11562.749102454ER                   |             | 996,000,368,900 | (#AS/T12552290<br>900.005.000.000        |
|       |                       |           |       |         |           |   | 54767/7 54767/1880                             | CAL-MORET-CALORIDE                  |             | 100.000.000.000 | (#ANT1255.3%)<br>900.305.900.300         |
|       |                       |           |       |         |           |   | P(5) P(5)(4)                                   |                                     |             | 101.000.008.000 | (#ANT)(#S.P)<br>900,005,000,009          |
|       |                       |           |       |         |           |   | REFER REFEREN                                  |                                     |             | 395,200,355,200 | 000.355.000.305                          |
|       |                       |           |       |         |           |   | 2.7.86G392 92                                  | RIDHAL/DD                           |             | \$200,055,000   | 3.395.990.309<br>(¥AB/T1065L9)           |
|       |                       |           |       |         |           |   | RE2 RE20808.7. R                               | 180444/18                           |             | 0.000.005.000   | \$395,500,309<br>(¥ANT)(45,37)           |
|       |                       |           |       |         |           |   | 22.4 25.403882                                 | 25.463848./12                       |             | 1,000,005,000   | (VANTINGED)                              |
| No    |                       |           | Ξċ    | S AB    |           |   | ● 受信対象メームリスト<br>実売対象ユーデニカイーから空気素目も目            | 817370                              |             |                 |                                          |
|       |                       |           | u     | 6 1973  |           |   | S-A                                            | 100                                 | 3-4262      | 84              |                                          |
|       |                       |           |       |         |           |   | H8,4                                           | -ACPO                               | 1874        | MIRXA           | SEARCER                                  |
|       | <b>封得建</b> 金          | 害接照合(明二)  | 安たた司、 | ナスロ広    | い遅切します    |   | 作業を除く利益を除くを見てきたちもの J-<br>単語を用た単語を用す、社会を用い      | -5<br>58.00/8041.9215.1-5           | 1254-9254   |                 | 20113 0 20100                            |
|       | <b>正</b> 耿 同 小 、1     | 貝惟忠云(周小)。 | 守と計り  | りつ口座,   | と歴抓しより。   |   | ISINE STATES                                   | 5450-32831V.                        | 154-924     |                 | @#######?###!.                           |
| (1)   | and the second second |           |       |         |           |   | CHARLES HERBARY RELEASE                        | 00/02380/0811-6                     | ESNET       | -               | A 20110 2017.                            |
| -     | 一覧にけ キ                | 3申认いただいた  | 口座が表  | 示されす    | す         |   | 64633185 R1538-081                             | HUNITS.F-D                          |             | 1008 ·          | 2010 0 20140                             |
|       | Jereis, 4             |           |       | 11.0408 | / 0       |   | ESNER: REPORT AL                               |                                     | 1808        | 1808            | -                                        |
|       |                       |           |       |         |           |   | RE138, JEUROSPERDH<br>3-5                      | 0720886688521975                    | 107/2114    | 100.004         | AND DESCRIPTION                          |
|       |                       |           |       |         |           |   | ■ 口腔機能(2)                                      |                                     |             |                 |                                          |
|       |                       |           |       |         |           |   | 2,676                                          | 88 0                                | NEWN DR     | 89              | DESK                                     |
|       |                       |           |       |         |           |   | × *                                            | 241                                 | xoooiss     | 2010-0257       | 1-0488-8                                 |
|       |                       |           |       |         |           |   | K0 EXTENSE                                     | 1                                   |             |                 |                                          |
|       |                       |           |       |         |           |   |                                                |                                     |             |                 |                                          |
|       |                       |           |       |         |           |   |                                                |                                     |             |                 |                                          |

#### 初期設定の手引き-28

| P/2     Ref HERE     Ref HERE     CERT       DEFENSION     DEFENSION     DEFENSION     DEFENSION     DEFENSION       OFFENSION     OFFENSION     OFFENSION     OFFENSION     OFFENSION       OFFENSION     OFFENSION     OFFENSION     OFFENSION     OFFENSION       OFFENSION     OFFENSION     OFFENSION     OFFENSION     OFFENSION       OFFENSION     OFFENSION     OFFENSION     OFFENSION       OFFENSION     OFFENSION     OFFENSION     OFFENSION       OFFENSION     OFFENSION     OFFENSION     OFFENSION       OFFENSION     OFFENSION     OFFENSION     OFFENSION       OFFENSION     OFFENSION     OFFENSION     OFFENSION       OFFENSION     OFFENSION     OFFENSION     OFFENSION       OFFENSION     OFFENSION     OFFENSION     OFFENSION       OFFENSION     OFFENSION     OFFENSION     OFFENSION       OFFENSION     OFFENSION     OFFENSION     OFFENSION       OFFENSION     OFFENSION     OFFENSION     OFFENSION       OFFENSION     OFFENSION     OFFENSION     OFFENSION       OFFENSION     OFFENSION     OFFENSION     OFFENSION       OFFENSION     OFFENSION     OFFENSION     OFFENSION       OFFENSION                                                                                                    |
|----------------------------------------------------------------------------------------------------|
| 2010/2020 1910/2020 102/2021 102/2021                                                                                                    |
| 2 - サイ林報要集組2         SCRAUKT 1103           ① 力型のユー作を選択         ④ 変更行理を入力         ● Ø 変更行理を入力         ● Ø 変更所で           2 - サイタ ● クロストガー         ● Ø 変更所で         ● Ø 変更所で           2 - サイタ ● クロストガー         ● Ø 変更所で         ● Ø 変更所で           2 - サイタ ● クロストガー         ● Ø 変更所で         ● Ø 変更所で           2 - サイタ ● クロストガー         ● Ø 変更所で         ● Ø 変更所で           2 - サイタ ● クロストガー         ● Ø 変更方で         ● Ø 変更所で           2 - サイタ ● クロストガー         ● Ø 変更ので         ● Ø 変更ので           2 - サイタ ● クロストガー         ● Ø 変更ので         ● Ø 変更ので           2 - サイタ ● クロストガー         ● Ø ののののののののののののののののののののののののののののののののののの                                                                                                    |
| ① 対策のユーゲを振げ       ④ 返気円容を入力       ▲       ● 返気用容を入力       ▲       ● 返気用容         □ プジネン (株式のため、<br>第2014年7日年間になっていためたい)       □ 少な (日本のためたい)       □ 少な (日本のためたい)       □ 少な (日本のためたい)       □ 少な (日本のためたい)         □ プジネ       ● ガジネン(日本のためたい)       ● ジャン(日本のためたい)       □ 少の(日本のためたい)       □ 少の(日本のためたい)       □ 少の(日本のためたい)         □ プジネ       ● ガジネン(日本のためたい)       ● ガジネン(日本のためたい)       □ 少の(日本のためたい)       □ 少の(日本のためたい)       □ 少の(日本のためたい)       □ 少の(日本のためたい)       □ 少の(日本のためたい)       □ 少の(日本のためたい)       □ 少の(日本のためたい)       □ 少の(日本のためためたい)       □ 少の(日本のためたい)       □ 少の(日本のためたい)       □ 少の(日本のためためた)       □ 少の(日本のためためた)       □ 少の(日本のためためためた)       □ 少の(日本のためためた)       □ 少の(日本のためためた)       □ 少の(日本のためためた)       □ 少の(日本のためためためた)       □ 少の(日本のためためた)       □ 少の(日本のためた)       □ 少の(日本のためためた)       □ 少の(日本のためた)       □ 少の(日本のためた)       □ 少の(日本のためた)       □ 少の(日本のためた)       □ 少の(日本のためた)       □ 少の(日本のためた)       □ 少の(日本のためた)       □ 少の(日本のためた)       □ 少の(日本のためた)       □ 少の(日本のた)       □ 少の(日本のた)       □ 少の(日本のた)       □ 少の(日本のためた)       □ 少の(日本のた)       □ 少の(日本のた)       □ 少の(日本のた)       □ 少の(日本のた)       □ 少の(日本のた)       □ 少の(日本のた)       □ 少の(日本のた)       □ 少の(日本のた)       □ 少の(日本のた)       □ 少の(日本のた)       □ 少の(日本のた)       □ 少の(日本のた)       □ 少の(日本のた)       □ 少の(日本のた)       □ 少の(日本のた)       □ 少の(日本のた)       □ 少の(日本のた)       □ 少の(日                                                                                                    |
| Uroregel                                                                                                    |
|                                                                                                    |
| DP-D0         wo01           2- サる         575.85           2- サる         575.85           2- サる         575.85           2- サる         575.85           2- サる         575.85           2- サる         575.85           2- サる         575.85           2- サる         575.95           2- サる         575.95           2- サる         575.95           2- サる         575.95           2- サる         575.95           2- サる         575.95           2- サる         575.95           2- サる         575.95           2- サる         575.95           2- サる         575.95           2- サる         575.95           2- サる         575.95           2- サる         575.95           2- サム         2- サム           2- サム         2- サム           2- サム         2- サム           2- サム         2- サム           2- サム         2- サム           3- サム         10           3- サム         10           3- サム         10           3- サム         10           3- サム         10           3-                                                                                                    |
| - 1-1963                                                                                                    |
| 東京レムー・ドジル         中の           メーカアレス         中のとり、「「「「」」」」」」           ・ 新アレス         中のとり、「「」」」」」           ・ 新アレス         中のとり、「」」」」」           ・ 新アレス         ー 「「」」」」」           ・ 新アレス         ー 「」」」」」           ・ 新アレス         ー 「」」」」」           ・ 新アレス         ● 「」」」           ・ 新アレス         ● 「」」」           ・ 新アレス         ● 「」」」           ・ 新アレス         ● 「」」」           ・ 新アレス         ● 「」」」           ・ 新日         ● 「」」           ・ 新日         ● 「」」           ・ 新日         ● 「」」           ・ 新日         ● 「」」           ・ 新日         ● 「」」           ・ 新日         ● 「」」           ・ 新日         ● 「」           ・ 新日         ● 「」           ・ 「」」         ● 「」」           ・ 「」」         ● 「」」           ・ 「」」         ● 「」」           ・ 「」」         ● 「」」           ・ 「」」         ● 「」」           ・ 「」」         ● 「」」           ・ 「」」         ● 「」」           ・ 「」」         ● 「」」           ・ 「」」         ● 「」」           ・ 「」」         ● 「」」           ・ 「」」         ● 「」」                                                                                                    |
| Name         PO           > * 57F1x         michotysochekutowik cols           * 68F1x1         michotysochekutowik cols           * 68F1x1         Calcologie cols           * 68F1x1         Calcologie cols                                                                                                    |
|                                                                                                    |
| ■ BRUY ( 4 - 487 - 488 )           THE HERRING ( 10,00 SUITES ( - 10,00 SUITES - 10,00 SUITES - 10,00 SUIT                                                                                                    |
| LINE         LINE         LINE         LINE         LINE           Will define (Reich (Reich))         0         448         Line         Line         Lin                                                                                                    |
|                                                                                                    |
| Printer (##EC:THUREARADES)(快速時のご知らなら)<br>Printer (#EE:THUREARADES)(快速時のご知らなら)<br>Printer (#EE:THUREARADES)<br>Printer (#EE:THUREARADES)                                                                                                    |
| PST (2015) (1915) (191                                                                                                    |
| NULL         保証2048年、低証248年、少し、         30000000           支払率         生、用記248年、低証248年、255         200000000           受信其意く-かりた         パーンの意味の高         パーンの意味の高           支払率         メームクロサ         イーンの意味の高           実営其意く-かりた         パーンの意味の高         成本本           実営業業の高型に使用していたい         市場本         転詰本者         欠低有無           実営業の高型に使用していたい         日本・表記書         一         交信する           ごとはなど生の活用のいたい         日本・手記書         一         受信する           ごとはなど生の活用のいたい         日本・手記書         一         空信する           ごとはなど生の活用のいたい         日本・手記書         一         空信する           ごとはなど生の活用のいたい         日本・手記書         空信する         ごといたい           ごとはなど生の活用のいたい         日本・手記書         空信する         こ           ごとはなど生の活用のいたい         日本・表記書         空信する         こ           ごとはなどのことしい         ジまたの         ジまたの         こ         こ           ごとはなどうい         ション         日本         受信する         こ         こ           ごとはなどの         日本         日本         受信する         こ         こ         こ         こ         こ         こ         こ         こ         こ         こ         こ         こ         こ <td< td=""></td<>                                                                                                    |
| HL         Initial Control - Net Society of the set of the set of                                                                                                    |
| C                                                                                                    |
| メール公開         メール公開         メール公開物金         文信有角           第日本・400         第日本・400         第日本・400         第日本・400         第日本・400           日常に使いたきになり、日本を少しいために、日本を少しいために、日本を少しいために、日本を少しいために、日本を少しいために、日本を少しいために、日本を少しいために、日本を少しいために、日本を少しいために、日本を少しいために、日本を少しいために、日本を少しいために、日本を少しいために、日本を少しいために、日本を少しいために、日本を少しいために、日本を少しいために、日本を少しいために、日本を少しいために、日本や少しいために、日本や少しいために、日本や少しいたいたいたいたいたいたいたいたいたいたいたいたいたいたいたいたいたいたいた                                                                                                    |
| 対象レーム(約)         技术化         社社水谷         父信有無           (1年、医秋、石栗、石柳和、日本、中山、日本、日本、日本、日本、日本、日本、日本、日本、日本、日本、日本、日本、日本、                                                                                                    |
|                                                                                                    |
| 日本市地の加速に対応で、日本市がの通じ、外部に目から、ロット         日本市・市市         日本市・市市           日本市地の加速に対応で、日本市がの通じ、外部に目から、ロット         日本市・市市         日本市・市市         中市・市市         中市・市         中市・市         中市・市         中市・市         中市・市         中市・市         中市・市         中市         中市・市         中市・市         中         中市・市         中市・市         中市・市         中市・市         中市・市         中         中         中         中         中         中         中         中         中         中                                                                                                    |
| とは加速になるまた。<br>このでのでは、またまた、<br>このでのでのでは、またまた、<br>このでのでのでは、またまた、<br>このでのでのでは、またまた、<br>このでのでは、またまた、<br>このでのでのでは、またまた、<br>このでのでのでは、またまた、<br>このでのでのでは、またまた、<br>このでのでのでは、またまた、<br>このでのでのでは、またまた、<br>このでのでのでいいいいいいいいいいいいいいいいいいいいいいいいいいいいいいいい                                                                                                    |
| 20日本先生通知→の         1         1         20日本         20日本         <                                                                                                    |
| ●通信は指数での名字ではすると~・         -         ●数件 +          気気する           2034年までは気がったりを完全に引用用いたがったでも         204         204         気気する           2034年までは気がったりまたは気がらいたの完全に引用用いたがったでも         204         204         気気する           2034年または気がらいたの完全に引用用いたがったでも         204         204         気気する           2034年または気がられたのごうたの         204         204         204         204           2034年または気がられたのごうたの         204         204         204         204           2034年または気がられたの         204         204         204         204         204         204         204         204         204         204         204         204         204         204         204         204         204         204         204         204         204         204         204         204         204         204         204         204         204         204         204         204         204         204         204         204         204         204         204         204         204         204         204         204         204         204         204         204         204         204         204         204         204         204         204         204         204         204                                                                                                    |
| ごと認識がならいたがなジートの         ジタロ目         ジタロ目         ジタロ目         ジタロ目         ジタロ目         ジタロ目         ジタロ目         ジタロ目         ジタロ目         ジタロ目         ジタロ目         ジタロ目         ジタロ目         ジタロ目         ジタロ目         ジタロ目         ジタロ目         ジタロ目         ジタロ目         ジタロ目         ジタロ目         ジャロ目         ジャロ目         ジャロ         ジャロ                                                                                                    |
| このに参加したいでしているから、またいあればしたいでしているから、またいためればしたいでしているから、またいためればしたいでしているから、またいためので、         1000000000000000000000000000000000000                                                                                                    |
| ロ産機構(15-1)スト         した税剤         ロ焼着号         ロ焼着号           01         田焼 優別         ロ焼着号         ロ焼着号           東京 家家部         日焼 優別         ロ焼着号         ロ焼着号           電源用表記(120-1F         パージの売売品の名         パージの売品の名           東京         東京の家市         パージの売品の名                                                                                                    |
| 支応         D価格労         D価格労         D価名偶           第三         01000X         331927/10                                                                                                    |
| またしたのでは、<br>またしたのでは、<br>またしていでは、<br>またしていでは、<br>またしていでは、<br>またしていでは、<br>またしていでは、<br>またしていでは、<br>またしていでは、<br>またしていでは、<br>またしていでは、<br>またしていでは、<br>またしたのでは、<br>またしていでは、<br>またしていでは、<br>またしていでは、<br>またしたででは、<br>またしていでは、<br>またしていででいでいでいでいでは、<br>またしていでででいでいでいでいでででいでいでいでいでででいでいでいでいでででいでいでいで                                                                                                    |
| 電空用未起れなっ-ド<br>電空用未起れなっ-ド<br>(金四)<br>取り、<br>取り、<br>、                                                                                                    |
|                                                                                                    |
|                                                                                                    |
|                                                                                                    |
|                                                                                                    |
| ALIMARITY HIMARITY KUIZIRGI TUTHHIKITY I ZIHKRAI HIMIHKRAI                                                                                                    |
| ユーザ情報変更完了 SCRKUK11104                                                                                                    |
| ① 対象のユーザを選択 → ② 変更内容を入力 → ③ 変更内容を確認 → ④ 変更完了                                                                                                    |
| ローザの変更が完了しました。                                                                                                    |
| 変更した「権限リスト(承認不要業務、承認対象業務)」については、変更対象ユーザの次回ログイン時に反映されます。                                                                                                    |
| ■ 2 <b>7</b> 基本情報                                                                                                    |
|                                                                                                    |
| 1/1/200 tarol01                                                                                                    |
| 10/2 10 10001 100001<br>ユーザダム みでは大邦<br>ユーザダム ーポニーザ                                                                                                    |
| U242U troub<br>2-1年名 みず広却<br>2-1年8日 ーロン・<br>ネロロン・144月転記 清奈林等                                                                                                    |
| U242U troub troub<br>ユーダ名 みず式ボ<br>ユーダ名 ー 和二・ゲ<br>東空パスワード4相載及 速率状態<br>東空パスワードの期化 将り                                                                                                    |
| U242U troub<br>2-1年名 みずびたが<br>2-1年名 ーポン・<br>イン・<br>第201X2-144用状況 満年状態<br>第201X2-144用状況 利の<br>よたが形し入 modemachdark.cog                                                                                                    |
| DP/20         Etrosolit           21-95         そびたが「           21-95         そびたが「           21-95         本位二/           21-95         本位二/           21-95         本位二/           21-95         本位二/           21-95         本位二/           21-95         本位二/           21-95         本位二/           21-95         本位二/           21-95         本位二/                                                                                                    |
| D0-720 traxx00<br>21-956 みで式ボボ<br>3-956 人参式ボボ<br>3-956 人参式ボボ<br>第21-29 トロン<br>第21-29 トロン<br>第21-29                                                                                                    |
| UD4-2U toroXU<br>コーダ名<br>コーダ名<br>コーダ名<br>オーズ<br>スーダス<br>コーダス<br>コーグス<br>コーグス<br>コーグス<br>コーグス<br>コーグス<br>コーグス<br>コーグス<br>コーグス<br>コーグス<br>コーグス<br>コーグス<br>コーグス<br>コーグス                                                                                                    |
| D4-20 trav00<br>2-1*6  → 5% #  - #2 *  - #2 *  - #2 *  - #2 *  - #2 *  - #2 *  - #2 *  - #2 *  - #2 *  - #2 *  - #2 *  - #2 *  - #2 *  - #2 *  - #2 *  - #2 *  - #2 *  - #2 *  - #2 *  - #2 *  - #2 *  - #2 *  - #2 *  - #2 *  - #2 *  - #2 *  - #2 *  - #2 *  - #2 *  - #2 *  - #2 *  - #2 *  - #2 *  - #2 *  - #2 *  - #2 *  - #2 *  - #2 *  - #2 *  - #2 *  - #2 *  - #2 *  - #2 *  - #2 *  - #2 *  - #2 *  - #2 *  - #2 *  - #2 *  - #2 *  - #2 *  - #2 *  - #2 *  - #2 *  - #2 *  - #2 *  - #2 *  - #2 *  - #2 *  - #2 *  - #2 *  - #2 *  - #2 *  - #2 *  - #2 *  - #2 *  - #2 *  - #2 *  - #2 *  - #2 *  - #2 *  - #2 *  - #2 *  - #2 *  - #2 *  - #2 *  - #2 *  - #2 *  - #2 *  - #2 *  - #2 *  - #2 *  - #2 *  - #2 *  - #2 *  - #2 *  - #2 *  - #2 *  - #2 *  - #2 *  - #2 *  - #2 *  - #2 *  - #2 *  - #2 *  - #2 *  - #2 *  - #2 *  - #2 *  - #2 *  - #2 *  - #2 *  - #2 *  - #2 *  - #2 *  - #2 *  - #2 *  - #2 *  - #2 *  - #2 *  - #2 *  - #2 *  - #2 *  - #2 *  - #2 *  - #2 *  - #2 *  - #2 *  - #2 *  - #2 *  - #2 *  - #2 *  - #2 *  - #2 *  - #2 *  - *  - *  - *  - *  - *  - *  - *                                                                                                    |
| UP4-70         50%01           21-96         50%08           21-96         -102-24           21-96         -102-24           22-96         -102-24           22-97         -102-24           22-97         -102-24           22-97         -102-24           22-97         -102-24           22-97         -102-24           22-97         -102-24           22-97         -102-24           22-97         -102-24           22-97         -102-24           22-97         -102-24           22-97         -102-24           22-97         -102-24           22-97         -102-24           22-97         -102-24           22-97         -102-24           22-97         -102-24           22-97         -102-24           22-97         -102-24           22-97         -102-24           22-97         -102-24           22-97         -102-24           22-97         -102-24           22-97         -102-24           22-97         -102-24           22-97         -102-24           22-97                                                                                                    |
| UP4-70         50%00           1-196         50%00           2-196         -102-24           2-196         -102-24           RaZ(1/2) - 14/01 HKR         36%           RaZ(1/2) - 16/01 HKR         36%           RaZ(1/2) - 16/01 HKR         37%           I-1974/LX         47%           HU1-10 Jand Smithuk datark.co.jp         -           EB/U2/L (ALEX TESTER)         -           HU1-10 Jand Smithuk datark.co.jp         -           HU1-10 Jand Smithuk datark.co.jp         -           HU1-10 Jand Smithuk datark.co.jp         -           HU1-10 Jand Smithuk datark.co.jp         -           HU1-10 Jand Smithuk datark.co.jp         -           HU1-10 Jand Smithuk datark.co.jp         -           HU1-10 Jand Smithuk datark.co.jp         -           HU1-10 Jand Smithuk datark.co.jp         -           HU1-10 Jand Smithuk datark.co.jp         -           HU1-10 Jand Smithuk datark.co.jp         -           HU1-10 Jand HKR AL         -           HU1-10 Jand HKR AL         -           HU1-10 Jand HKR AL         -           HU1-10 Jand HKR AL         -           HU1-10 Jand HKR AL         -           HU1-10 Jand HKR AL         -                                                                                                    |
| DJA JU         Gradu           J-192         Gradu           J-192                                                                                                    |
| UP 1-20 は 00000<br>コーダを みてだま<br>コーダを みてだま<br>コーダを みてだま<br>コーダを みてたま<br>コーダを かんし マ<br>モロング<br>モロング<br>モロン<br>モロング<br>モロン<br>モロング<br>モロング<br>モロング<br>モロング<br>モロング<br>モロング<br>モロング<br>モロング<br>モロン<br>モロン<br>モロン<br>モロン<br>モロン<br>モロン<br>モロン<br>モロン                                                                                                    |
| D42-20                                                                                                    |
| UA-2/U travol<br>1-1963 0750                                                                                                    |
| U41-20 U41-20 U42-20 U42-20 U42-27 3 - 142-47 3 - 422-47 4 - 422-47 4 - 422-47 4 - 422-47 4 - 422-47 4 - 422-47 4 - 422-47 4 - 422-47 4 - 422-47 4 - 422-47 4 - 422-47 4 - 422-47 4 - 422-47 - 422-47                                                                                                    |
| UD-1-202<br>コーダ名<br>コーダ名<br>コーダ名<br>コーダ名<br>コーダ名<br>コーダ名<br>コーダ名<br>コーダ名<br>コーダ名<br>コーダ名<br>コーダ名<br>コーダ名<br>コーダ名<br>コーダ名<br>コーダ名<br>コーダ名<br>コーダ名<br>コーダ名<br>コーダス<br>コーダス<br>コーダ<br>コーダス<br>コーダス<br>コーダス<br>コーダス<br>コーダス<br>コーダス<br>コーダス<br>コーダス<br>コーダス<br>コーダス<br>コーダス<br>コーダス<br>コーダス<br>コーダス<br>コーダス<br>コーダス<br>コーダス<br>コーダス<br>コーダス<br>コーダス<br>コーダス<br>コーダス<br>コーダス<br>コーダ<br>コーダス<br>コーダス<br>コーグス<br>コーグス<br>コーグス<br>コーグス<br>コーグス<br>コーグス<br>コーグ<br>コーグ<br>コーグ<br>コーグ<br>コーグ<br>コーグ<br>コーグ<br>コーグ |
| 10/200 1900<br>2-976 0 FTXが<br>2-9769 402-97<br>#22/07-0F40用設え 満生は3<br>#22/07-0F40用設え 満生は3<br>#22/07-0F40用設え 満生は3<br>#22/07-0F40用設え 小には2<br>#22/07-0F40円設え 小には2<br>#22/07-0F40円設え 小には2<br>#22/07-0F40円設え 小には2<br>#22/07-0F40円記えた3<br>#22/07-0F40円記えた3<br>#22/07-0F40円記えた3<br>#22/07-0F40円記えた3<br>#22/07-0F40円記をした3<br>#22/07-0F40円記をした3<br>#22/07-0F40<br>#22/07-0F40<br>#22/07-0F40<br>#22/07-0F40<br>#22/07-0F40<br>#22/07-0F40<br>#22/07-0F40<br>#22/07-0F40<br>#22/07-0F40<br>#22/07-0F40<br>#22/07-0F40<br>#22/07-0F40<br>#22/07-0F40<br>#22/07-0F40<br>#22/07-0F40<br>#22/07-0F40<br>#22/07-07<br>#22/07-07<br>#22/07-07<br>#22/07-07<br>#22/07-07<br>#22/07-07<br>#22/07-07<br>#22/07-07<br>#22/07-07<br>#22/07-07<br>#22/07-07<br>#22/07-07<br>#22/07-07<br>#22/07-07<br>#22/07-07<br>#22/07-07<br>#22/07-07<br>#22/07-07<br>#22/07-07<br>#22/07-07<br>#22/07-07<br>#22/07-07<br>#22/07-07<br>#2/07<br>#2/07<br>#2/07<br>#2/07<br>#2/07<br>#2/07<br>#2/07                                                                                                    |
| 10/130     10/030       12-95     5752.87       2-95     10/22.97       12-95     10/22.97       12-97     32/12.07       12-97     32/12.07       12-97     32/12.07       12-97     32/12.07       12-97     32/12.07       12-97     32/12.07       12-97     32/12.07       12-97     32/12.07       12-97     32/12.07       12-97     32/12.07       12-97     32/12.07       12-97     32/12.07       12-97     32/12.07       12-97     32/12.07       12-97     32/12.07       12-97     32/12.07       12-97     32/12.07       12-97     32/12.07       12-97     32/12.07       12-97     32/12.07       12-97     32/12.07       12-97     32/12.07       12-97     32/12.07       12-97     32/12.07       12-97     32/12.07       12-97     32/12.07       12-97     32/12.07       12-97     32/12.07       12-97     32/12.07       12-97     32/12.07       12-97     32/12.07       12-97     32/12.07       12-97                                                                                                    |
| 100-7.00 trouble<br>3-976 → 575 J#                                                                                                    |
| 10/130         10/030           12-95         10/030           12-95         10/030           12-95         10/030           12-95         10/030           12-95         10/030           12-95         10/030           12-95         10/030           12-95         10/030           12-95         10/030           12-95         10/030           12-95         10/030           12-95         10/030           12-95         10/030           12-95         10/030           12-95         10/0300           12-95         10/0300           12-95         10/03000           12-95         10/030000           12-95         10/0300000           12-95         10/030000000000000000000000000000000000                                                                                                    |

口座権限付与リスト

001 東京安津部 支店

口座種別

当座

トップへ戻る ユーザ情報管理メニューへ ユーザ情報の変更へ 印刷

口座番号

01,0000 37年5月57份

●9. [確認用承認パスワード]を入力し、[変更の実行]ボタンをクリックします。

10. 変更内容が表示されますので確認します。

以上で権限設定は終了です。

ページの先頭に戻る

パージの先頭に戻る

口座名義

このマニュアルに記載されている事柄は、将来予告なしに変更する ことがあります。

『くみずほ>でんさいネットサービス』操作マニュアル

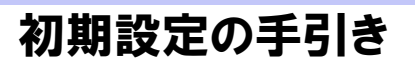

2023年1月10日 第11版発行

本マニュアルは、著作権法上の保護を受けています。 本マニュアルの一部あるいは全部について、みずほ銀行の許諾を 得ずに、いかなる方法においても無断で複写・複製することは禁じ られています。

### 《電話でのお問合せ先》

『くみずほ>でんさいネットサービス ヘルプデスク』

#### (フリーダイヤル) 0120-956-324

受付時間 月曜日~金曜日 9:00~19:00 (祝日、振替休日、12/31~1/3を除く)